## **Operating Manual**

# **RISH PQM**

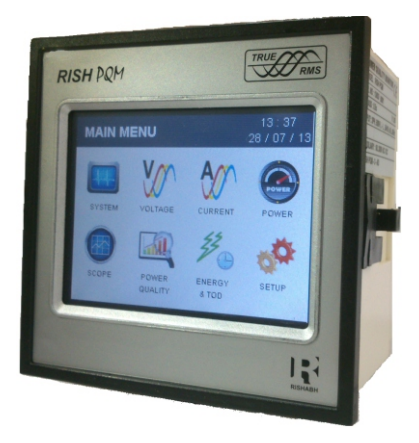

# Three Phase (3W/4W)

#### Three Phase Touch Screen Power Quality Monitor with TOD

### Installation & Operating Instructions

#### Section Contents

- 1. Introduction
- 2. Measurement Reading Screens
- 3. Programming
  - 3.1 Password Protection
    - 3.1.1 Change Password
  - 3.2 Menu selection
    - 3.2.1 System Parameter selection screen
      - 3.2.1.1 System type
      - 3.2.1.2 Potential transformer Primary value
      - 3.2.1.3 Potential transformer secondary value
      - 3.2.1.4 Current transformer Primary value
      - 3.2.1.5 Current transformer Secondary value
      - 3.2.1.6 Demand integration time
      - 3.2.1.7 Energy update rate
      - 3.2.1.8 Low current noise cutoff
      - 3.2.1.9 Energy Resolution
      - 3.2.1.10 Energy Digit Reset Count
    - 3.2.2 Communication Parameter selection screen
      - 3.2.2.1 Rs485 Address
      - 3.2.2.2 RS 485 Baud rate
      - 3.2.2.3 RS 485 Parity selection

- 3.2.3 Reset Parameter selection
  - 3.2.3.1 Resetting Parameter
- 3.2.4 Output Option selection screen (menu)
  - 3.2.4.1 Relay 1 output selection menu
    - 3.2.4.1.1 Pulse output
      - 3.2.4.1.1.1 Assignment of Energy to Pulse (Relay 1)
      - 3.2.4.1.1.2 Pulse Duration Selection
      - 3.2.4.1.1.3 Pulse Rate
    - 3.2.4.1.2 Limit output
      - 3.2.4.1.2.1 Assignment of Limit Output1 to Parameter
      - 3.2.4.1.2.2 Limit Configuration
      - 3.2.4.1.2.3 Trip point selection
      - 3.2.4.1.2.4 Hysteresis selection
      - 3.2.4.1.2.5 Energizing delay time
      - 3.2.4.1.2.6 De-energizing delay time
    - 3.2.4.2 Relay 2 output selection menu
- 3.2.5 Time Of Day Setup
  - 3.2.5.1 Weekends Selection
  - 3.2.5.2 Holidays Selection
  - 3.2.5.3 Alternate days Selection
  - 3.2.5.4 Profiles
  - 3.2.5.5 Seasons
  - 3.2.5.6 Timezones
    - 3.2.5.6.1 Weekdays / Weekends /holidays / alternate days

- 3.2.6 Power Quality Setup
  - 3.2.6.1 Threshold Setup
  - 3.2.6.2 Harmonics Setup
- 3.2.7 Clock Setup
- 3.2.8 Brightness & Contrast
- 3.2.9 Factory Reset
- 4 Touch Screen Calibration
- 5 Phase Rotation Error screen
- 6 Run Hour
- 7 On Hour
- 8 Number Of Interruptions
- 9 Relay Output
  - 9.1 Pulse Output
  - 9.2 Limit Switch
- 10 RS 485 (Modbus) output
  - 10.1 User Assignable Modbus Registers
- 11 Phasor Diagram
- 12 Installation
  - 12.1 EMC Installation Requirements
  - 12.2 Case Dimensions and Panel Cut-out
  - 12.3 Wiring
  - 12.4 Auxiliary Supply
  - 12.5 Fusing
  - 12.6 Earth / Ground Connections
- 13 Connection Diagrams
- 14 Specification
- 15 Connection for Optional Pulse output / RS 485

### 1. Introduction

This instrument is a panel mounted 96 x 96mm DIN Quadratic Digital metering system for the measurement of important electrical parameters like AC voltage, AC Current, Frequency, Power, Energy(Active / Reactive / Apparent). The instrument integrates accurate measurement of technology (All Voltage & Current measurements are True RMS upto 56th Harmonic) with 320x240 Pixels touch screen TFT LCD display. This instrument can be configured and programmed at site for the following:

PT Primary, PT Secondary, CT Primary, CT Secondary (5A or1A), 3 phase 3W or 3phase 4W system , Time Of Day metering, Power Quality Parameter.

The front panel has a 3.5" Touch Screen through which the user can move across the available measurement readings, reset the energy,Min/Max (System Voltage and System Current) and configure the product settings.

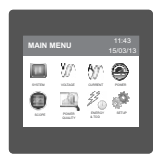

Main Menu is divided into 8 submenus. Every submenu contains list of options. By touching the icons on the main menu , submenus can be accessed. System , Voltage , Current & Power submenu contains measurement of basic electrical parameters. Scope submenu contains waveforms & phasor diagram. Power Quality submenus can be used to access harmonic, sag , swell & over current data. Energy & TOD option gives total energies and all TOD energies & costs. Setup option can be used for complete meter settings.

### TABLE 1:

| Measured Parameters                                | Units of<br>Measurement |
|----------------------------------------------------|-------------------------|
| System Voltage                                     | Volts                   |
| System Current                                     | Amps                    |
| Voltage VL1-N(4wire only)                          | Volts                   |
| Voltage VL2-N(4wire only)                          | Volts                   |
| Voltage VL3-N(4wire only)                          | Volts                   |
| Voltage VL1-L2                                     | Volts                   |
| Voltage VL2-L3                                     | Volts                   |
| Voltage VL3-L1                                     | Volts                   |
| Current L1                                         | Amps                    |
| Current L2                                         | Amps                    |
| Current L3                                         | Amps                    |
| Neutral Current ( 4 wire only )                    | Amps                    |
| Frequency                                          | Hz                      |
| Active Power (System / Phase (4 wire only))        | KW                      |
| Reactive Power (System / Phase (4 wire only))      | KVAr                    |
| Apparent Power (System / Phase (4 wire only))      | KVA                     |
| Power Factor (System / Phase (4 wire only))        |                         |
| Phase Angle ( Phase(4 wire only))                  | Degree                  |
| Active Import Energy (up to 14 Digit resolution)   | kWh                     |
| Active Export Energy (up to 14 Digit resolution)   | kWh                     |
| Reactive Import Energy (up to 14 Digit resolution) | kVArh                   |
| Reactive Export Energy (up to 14 Digit resolution) | kVArh                   |
| Apparent Energy (up to 14 Digit resolution)        | kVAh                    |

### TABLE 1(continued):

| Measured Parameters                                 | Units of<br>Measurement |
|-----------------------------------------------------|-------------------------|
| Current Demand                                      | Amps                    |
| KVA Demand                                          | KVA                     |
| KW Import Demand                                    | кw                      |
| KW Export Demand                                    | KW                      |
| Max Current Demand                                  | Amps                    |
| Max kVA Demand                                      | KVA                     |
| Max KW Import Demand                                | KW                      |
| Max KW Export Demand                                | KW                      |
| Run Hour                                            | Hours                   |
| On Hour                                             | Hours                   |
| Number of Interruptions                             | Counts                  |
| Phase Reversal Indication ( 4 wire only )           |                         |
| V1 THD*                                             | %                       |
| V2 THD*                                             | %                       |
| V3 THD*                                             | %                       |
| I1 THD                                              | %                       |
| I2 THD                                              | %                       |
| I3 THD                                              | %                       |
| System Voltage THD                                  | %                       |
| System Current THD                                  | %                       |
| True representation of Phasor Diagram (4 wire only) | <u> </u>                |
| True representation of Voltage Waveform             |                         |
| True representation of Current Waveform             |                         |

\*Note : THD Parameters are L-N in case of 3P 4W & L-L in case of 3P 3W .

### TABLE 1(continued):

| Measured Parameters                                       | Units of<br>Measurement |
|-----------------------------------------------------------|-------------------------|
| Fundamental Voltage V1, V2, V3                            | Volts                   |
| THD V1, V2, V3                                            | %                       |
| Fundamental Current I1, I2, I3 *                          | Amps                    |
| THD I1, I2, I3 *                                          | %                       |
| Fundamental Active Power L1, L2, L3 (4wire only)          | KW                      |
| Fundamental Reactive Power L1, L2, L3 (4wire only)        | KVAr                    |
| Fundamental Apparent Power L1, L2, L3 (4wire only)        | KVA                     |
| Fundamental Power Factor L1, L2, L3 (4wire only)          | _                       |
| RMS Voltage of Harmonic N of phase L1, L2, L3             | Volts                   |
| Voltage Harmonic Distortion of Harmonic N of L1, L2, L3   | %                       |
| RMS current of Harmonic N of L1, L2, L3 *                 | Amps                    |
| Current Harmonic Distortion of Harmonic N of L1, L2, L3 * | %                       |
| Harmonic N Active Power L1, L2, L3 (4wire only)           | KW                      |
| Harmonic N Reactive Power L1, L2, L3 (4wire only)         | KVAr                    |
| Harmonic N Apparent Power L1, L2, L3 (4wire only)         | KVA                     |
| Harmonic N Power Factor L1, L2, L3 (4wire only)           |                         |
| Active energy import per zone of current date             | Kwh                     |
| Active energy import cost per zone of current date        |                         |
| Active energy export per zone of current date             | Kwh                     |
| Active energy export cost per zone of current date        |                         |
| Reactive energy import per zone of current date           | KVArh                   |
| Reactive energy import cost per zone of current date      |                         |
| Reactive energy export per zone of current date           | KVArh                   |

NOTE:

N is the harmonic no of selected harmonic.

\* These parameters are not measured for L2 in 3 phase 3 wire network.

### TABLE 1(continued):

| Measured Parameters                                        | Units of<br>Measurement |
|------------------------------------------------------------|-------------------------|
| Reactive energy export cost per zone of current date       | _                       |
| Apparent energy per zone of current date                   | KVAh                    |
| Apparent energy cost per zone of current date              | —                       |
| Active energy import per date up to last 31 days           | Kwh                     |
| Active energy import cost per date up to last 31 days      |                         |
| Active energy export per date up to last 31 days           | Kwh                     |
| Active energy export cost per date up to last 31 days      | —                       |
| Reactive energy import per date up to last 31 days         | KVArh                   |
| Reactive energy import cost per date up to last 31 days    | _                       |
| Reactive energy export per date up to last 31 days         | KVArh                   |
| Reactive energy export cost per date up to last 31 days    | _                       |
| Apparent energy per date up to last 31 days                | KVAh                    |
| Apparent energy cost per date up to last 31 days           | —                       |
| Active energy import per month up to last 12 months        | Kwh                     |
| Active energy import cost per month up to last 12 months   |                         |
| Active energy export per month up to last 12 months        | Kwh                     |
| Active energy export cost per month up to last 12 months   |                         |
| Reactive energy import per month up to last 12 months      | KVArh                   |
| Reactive energy import cost per month up to last 12 months |                         |
| Reactive energy export per month up to last 12 months      | KVArh                   |
| Reactive energy export cost per month up to last 12 months |                         |
| Apparent energy per month up to last 12 months             | KVAh                    |
| Apparent energy cost per month up to last 12 months        |                         |

### 2. Measurement Reading Screens

In normal operation the user is presented with one of the measurement reading screens out of several screens. These screens from particular submenu may be scrolled through one at a time in incremental order by touching the " >> key" and in decremental order by touching " <= key" on that screen.

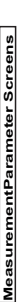

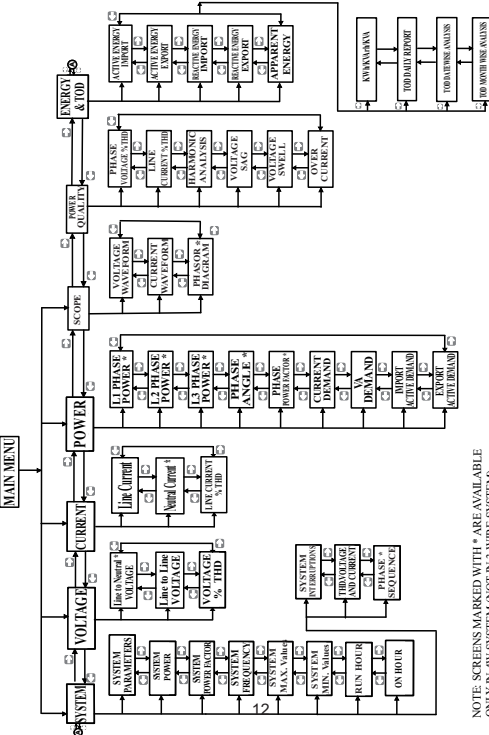

NOTE: SCREENS MARKED WITH \* ARE AVAILABLE ONLY IN 4W SYSTEM (NOT IN 3 WIRE SYSTEM) Harmonic Analysis : When this option is selected from Power Quality menu, meter shows the graphical analysis of the harmonics selected in Setup -> Power Quality Setup -> Harmonic Setup L1/L2/L3. Harmonics are plotted considering fundamental as 100 %. When particular bar is touched, further details of that particular harmonic / fundamental are shown. User can view RMS values of voltage and current , voltage & current harmonic distortion %, kW / kVAR / k VA/ PF (in 3p 4w only) of that selected harmonic by using side arrow keys.

Sag / Swell / Over Current : These screens show the nos of sag / swell / over current that instrument has detected with the timestamp of arrival of events. Instrument stores the log of up to 30 events on FIFO basis.

### Energy and TOD :

**Daily report**: This screens shows the zone wise energy, its applicable tariff rate & cost of that zone in table format. The total energy accumulated for current day and related cost is also shown.

**Date wise Analysis :** This screen shows the graphical trend of per date energy. Up to last 30 days data is shown. By touching on the bar, energy and cost of that date can be seen.

Month wise Analysis : This screen shows the graphical trend of per month energy. Up to last 12 months data is shown. By touching on the bar in graph, energy and cost of that month can be seen.

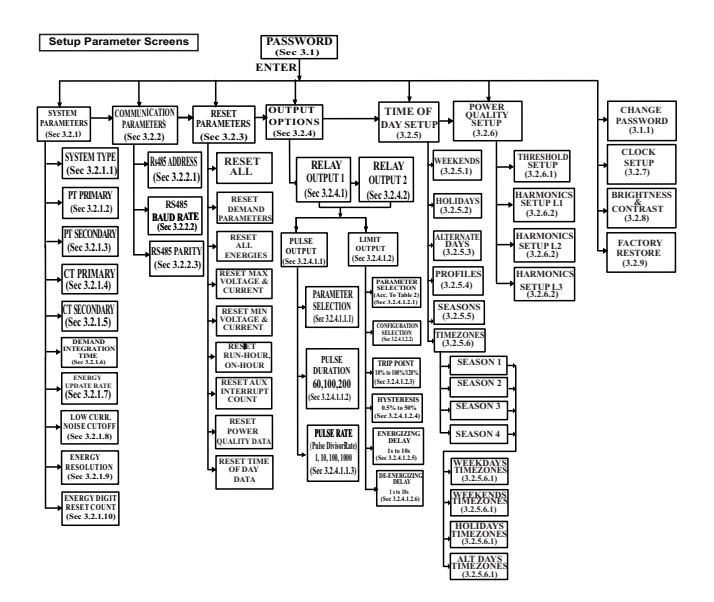

### 3. Programming

The following sections comprise step by step procedures for configuring the instrument for individual user requirements.

To access the set-up screens touch on the " ETUP " icon in Main Menu. This will take the User into the Password Protection Entry Stage(Section 3.1).

### 3.1. Password Protection

Password protection can be enabled to prevent unauthorised access to set-up screens, by default password is "0000".

Password protection is enabled by selecting any four digit number.

| SETUP 15/03/13                                                      |
|---------------------------------------------------------------------|
| ENTER PASSWORD<br>1 2 3 DEL<br>4 5 6 ENTER<br>7 8 9 ENTER<br>0 BACK |

After touching \* SETUP" icon Password protection screen is displayed. Screen consists of 0 to 9 digit input keypad for entering the password very similar to any calculator in touchscreen mobile. "Enter Password" is displayed on screen at start so that user can enter password using displayed keypad.

Touching " 
type: the wey" will display 1 in display area, similarly user can enter remaining 3 digits. For deleting any digit while entering password, user can touch "
Let\_ key". After entering the complete password user needs to confirm password by touching "
Letter key".

#### Password confirmed.

If Entered password is correct then "Password Accepted" is displayed & user will enter into setup menu. Password Incorrect.

If Entered password is wrong then "Password Rejected" is displayed & user need to re-enter the password.

After wrong password is entered, user needs to touch " | ENTER key" for trying another password.

### 3.1.1 Change Password

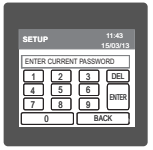

Change Password Option is the 7th option in list of "SETUP" submenu, so can be accessed by a simple touch anywhere in " Change Password" row.

In this screen user first needs to enter the current password.

| SETUP         | 11:43           |
|---------------|-----------------|
| ENTER NEW PAG | ISWORD          |
|               | 9 ENTER<br>BACK |

After input of correct password, "PASSWORD ACCEPTED" is displayed & now user can enter the new 4 digit password.

| SETUP        | 11:43<br>15/03/13 |
|--------------|-------------------|
| PASSWORD CHA | NGED              |
| 12           | 3 DEL             |
| 4 5          | 6 ENTER           |
| 7 8          | 9                 |

#### New Password confirmed.

After entering new password user needs to touch "  $\hfill {}_{\rm ENTER}\hfill key"$  to confirm.

After confirming "PASSWORD CHANGED" is displayed on screen, which ensures successful changing of the password.

### 3.2 Menu selection.

After entering in the SUBMENU 8 - SETUP, user will be asked to enter password & after input of correct password list of following parameters will be displayed on screen :-

3.2.1 SYSTEM PARAMETERS

3.2.2 COMMUNICATION PARAMETERS

3.2.3 RESET PARAMETERS 3.2.4 OUTPUT OPTIONS 3.2.5 TIME OF DAY SETUP 3.2.6 POWER QUALITY SETUP 3.2.7 CLOCK SETUP 3.2.8 BRIGHTNESS & CONTRAST 3.2.9 FACTORY RESTORE

Touching on SYSTEM PARAMETER will open the system parameters list screen. Then these screens from particular parameter may be scrolled through one at a time in incremental order by touching the " key" and in decremental order by touching " key" on given touch screen.

#### 3.2.1 System Parameters Selection

After entering in the "SYSTEM PARAMETERS", List of following parameters will be displayed :-

3.2.1.1 SYSTEM TYPE 3.2.1.2 PT PRIMARY(L-L) 3.2.1.3 PT SECONDARY(L-L) 3.2.1.4 CT PRIMARY 3.2.1.5 CT SECONDARY 3.2.1.6 DEMAND INTEGRATION TIME 3.2.1.7 ENERGY UPDATE RATE 3.2.1.8 LOW CURRENT NOISE CUTOFF 3.2.1.9 ENERGY RESOLUTION 3.2.1.10 ENERGY DIGIT RESET COUNT

#### 3.2.1.1 System Type

This screen is used to set the system type . Two types: 3 phase 3 wire & 3 phase 4 wire system are displayed on screen. Touching radio button in front of particular type will select that type. Touch on " \_\_\_\_\_ key" will confirm the system type. Touching the " \_\_\_\_\_ key" will keep the old selected setting and will return to previous menu.

Note : If system type is changed from 3 phase 4 wire to 3 phase 3 wire , relay parameter selection will be set to NONE.

### 3.2.1.2 Potential Transformer Primary Value

The nominal full scale voltage will be displayed as Line to Line Voltages for all system types.

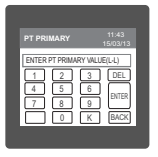

This screen can be accessed only from system parameters list menu. Here again 0 to 9 digit input keypad is provided to set value of PT Primary, & user can confirm this value with a simple touch " key". " Key" is used to multiply value by 1000. In case presently displayed Potential Transformer Primary value together with the Current Transformer Primary value, previously set, would result in a maximum power of greater than 666.6 MVA per phase, "Invalid

value" will be displayed. Then the valid range will be displayed.

Valid range of PT primary setting value is from 100 VL-L to 692.8 KVL-L. If value outside the range is entered, It will display "INVALID VALUE" followed by correct range of parameter.

Note : Setting PT primary value will reset all TOD data & all energies. While setting PT primary value if auxiliary supply gets off, reset TOD data after auxiliary supply gets on from reset parameter menu. Same is apolicable for CT primary value also.

### 3.2.1.3 Potential Transformer secondary Value

The value must be set to the nominal full scale secondary voltage which will be obtained from the the Transformer when the potential transformer(PT)primary is supplied with the voltage defined in 3.2.1.2 potential transformer primary voltage. The ratio of full scale primary to full scale secondary is defined as the transformer ratio.

This screen can be accessed only from system parameters list menu. Here again 0 to 9 digit input keypad is provided to set value of PT Secondary, & user can confirm this value with a simple touch on " [ENTER] key".

Valid range of PT secondary setting value is from 100 to 500.0 VL-L. If value outside the range is entered, It will display "INVALID VALUE" followed by correct range of parameter.

### 3.2.1.4 Current Transformer Primary Value

The nominal Full Scale Current that will be displayed as the Line currents. This screen enables the user to display the Line currents inclusive of any transformer ratios, the values displayed represent the Current in Amps.

In case presently displayed Current Transformer Primary Value together with the Potential Transformer Primary Value results in a maximum power of greater than 666.6 MVA,

"INVALID VALUE" will be displayed. Example:

If primary value of PT is set as 692.8kV L-L (max value) then primary value of Current is restricted to 1157A.

The "Maximum Power" restriction of 666.6 MVA refers to 120% of nominal current and 120% of nominal voltage, i.e, 462.96 MVA nominal power per phase. Valid range of CT primary setting value is from 1 to 9999. If value outside the range is entered, It will display "INVALID VALUE" followed by correct range of parameter.

Note : Setting CT primary value will reset all TOD data & all energies.

#### 3.2.1.5 Current Transformer Secondary Value

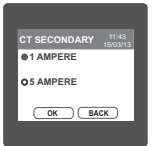

" BACK key" will keep the old selected setting and will return to previous menu.

### 3.2.1.6 Demand Integration Time

This screen is used to set the period over which current and power readings are to be integrated. Four options: 8, 15, 20, 30 Minutes are displayed on screen. Touching radio button in front of particular option will select that option.

### 3.2.1.7 Energy update rate

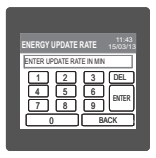

This screen allows user to enter energy update rate in min.

After entering particular value in min. the energy will be updated on modbus location from 30145 to 30153 of 3X register as per value that user has entered.

User can set value from 1 min to 60 min. If user enters value more than 60 min. then "INVALID VALUE" will be displayed and valid band will be shown.

Touching the "\_\_\_\_\_\_\_ key" will keep the old selected setting and will return to previous menu. For example user has entered 2 min as energy update rate. then after every 2 min, energy counts will be updated on modbus.

#### 3.2.1.8 Low Current noise cutoff.

This screen allows the user to set Low noise current cutoff in mA.

| LOW CURR NOISE CUTOFF 11:43<br>15/03/13 |
|-----------------------------------------|
| 0 MILLI-AMPERE                          |
| O 30 MILLI-AMPERE                       |
| OK BACK                                 |
|                                         |

Two options, 0 MILLI-AMPERE & 30 MILLI-AMPERE are displayed on screen. Touching radio button in front of particular option will select that option.

Touch on " ок key" will confirm the setting.

Touching the " DACK key" will keep the old selected setting and will return to previous menu.

### 3.2.1.9 ENERGY RESOLUTION:

This screen enable user to set energy resolution in terms of Wh / kWh / MWh depending as per the user's requirement . This setting is applicable for all types of energy.

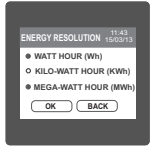

Three options: WATT HOUR, KILO-WATT HOUR & MEGA-WATT HOUR are displayed on screen. Touching radio button in front of particular option will select that option. If (PT primary °CT primary °Root3) > 30000 KW then two options: KILO-WATT HOUR & MEGA-WATT HOUR are displayed on screen.

Note : Default value is set to 'WATT HOUR' i.e. Energy resolution will be in terms of Wh / VArh / Vah respectively .

### 3.2.1.10 ENERGY DIGIT RESET COUNT (ROLLOVER COUNT):

This screen enables the user to for setting maximum energy count after which energy will roll over to zero. This setting is applicable for all types of energy. Counts outside brackets shows the no.

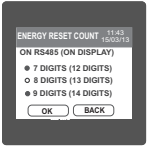

of digits after which energy in 3X register on MODBUS will roll over to zero. The roll over count for overflow count in 3X register on MODBUS is 5 digits. The values inside the brackets show rollover count for energy on display.

### 3.2.2 Communication Parameter Selection :

After entering in the "COMMUNICATION PARAMETERS" list of following parameters will be displayed

3.2.2.1 RS485 ADDRESS 3.2.2.2 Rs485 BAUD RATE 3.2.2.3 Rs485 PARITY

#### 3.2.2.1 Rs485 Address Setting

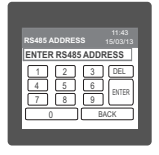

This screen applies to the RS 485 output only. This screen allows the user to set RS485 address parameter for the instrument. This screen can be accessed only from Communication Parameters List menu.

The range of allowable address is 1 to 247. If value outside the range is entered, it will display "INVALID VALUE" followed by the correct range of parameter.

### 3.2.2.2 RS 485 Baud Rate

This screen allows the user to set Baud Rate of RS 485 port. Four options: 4800, 9600, 19200, 38400 Bauds are displayed on screen. Touching radio button in front of particular option will select that option.

### 3.2.2.3 RS 485 Parity & Stop bit Selection

This screen allows the user to set Parity & number of stop bits. Four options: ODD PARITY WITH ONE STOP BIT, NO PARITY WITH ONE STOP BIT, NO PARITY WITH TWO STOP BITS, EVEN PARITY WITH ONE STOP BIT are displayed on screen. Touching radio button in front of particular option will select that option.

#### 3.2.3 Reset Parameter Selection

After entering in the "RESET PARAMETERS", List of following parameters will be displayed :-

RESET ALL RESET DEMAND PARAMETERS RESET MAX VOLTAGE AND CURRENT RESET MAX VOLTAGE AND CURRENT RESET RUN-HOUR, ON-HOUR RESET RUN-HOUR, ON-HOUR RESET POWER QUALITY DATA RESET TIME OF DAY DATA

#### 3.2.3.1 Resetting Parameter

| RESET PARAMETER             |  |
|-----------------------------|--|
| RESET ALL                   |  |
| RESET DEMAND PARAMETERS     |  |
| RESET ALL ENERGIES          |  |
| RESET MAX VOLTAGE & CURRENT |  |
|                             |  |

These screens allow the users to reset all the parameters eg:- Energy, Min, Max, Demand, Run hour, On hour, No. of Interrupts, Power Quality Data, TOD Data.Touching " down" key scrolls list in upward direction.

For resetting specific parameter user can touch on that parameter.

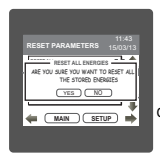

Touching on any parameter will display the confirmation dialog, now a touch on " (res) key" will confirm the resetting of that particular Parameter.

Touching on "<u>No</u>key" will move back to Reset parameters menu For example resetting All Energies will display a confirmation dialog as shown in the screen beside.

User can reset other parameters in similar manner. Resetting Power Quality Data will reset all events in sag, swell and overcurrent log.

While resetting any parameter if auxiliary supply gets off, reset that parameter agian after auxiliary supply gets on.

#### 3.2.4. Output Option selection menu

After entering in the "OUTPUT OPTIONS", List of following parameters will be displayed :-

3.2.4.1 RELAY-1 3.2.4.2 RELAY-2

#### 3.2.4.1 Relay1 output Selection menu

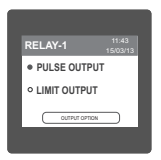

This screen applies to the Relay1 Output option Selection . Two options : PULSE OUTPUT & LIMIT OUTPUT displayed on screen. Touching any option will open screens of parameters related to that option.

Touch on " OUTPUT OPTION key" will take back to Output Options screen.

#### 3.2.4.1.1 Pulse output

After entering in the "PULSE OUTPUT", List of following parameters will be displayed :-

3.2.4.1.1.1 ENERGY

3.2.4.1.1.2 PULSE DURATION

3.2.4.1.1.3 PULSE RATE

These settings are used to assign Relay1 in Pulse output mode.

### 3.2.4.1.1.1 Assignment of Energy to pulse output (Relay 1) :

This screen allows the user to assign energy to pulse output (for Relay 1)

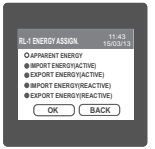

Following six options are displayed:-Apparent Energy Import Energy (Active ) Export Energy (Active ) Import Energy (Reactive) Export Energy (Reactive)

Touching radio button in front of any particular option will select that option. Touch on " $\bigcirc key$ " will confirm the setting.

Touching the " $\mbox{Back}$  key" will keep the old selected setting and will return to previous menu.

### 3.2.4.1.1.2 Pulse Duration Selection:

This screen applies only to the Pulsed output mode of both the relays.

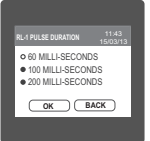

This screen allows the user to set Relay energisation time in milliseconds. Three options: 60, 100, 200 ms are displayed on screen. Touching radio button in front of particular option will select that option.

Touch on "OK key" will confirm the setting.

Touching the  $\underbrace{{}^{}_{\hbox{ \ BACK \ }}}_{BACK}$  key" will keep the old selected setting and will return to previous menu.

### 3.2.4.1.1.3 Pulse Rate

This screen applies only to the Pulsed output mode of both the relays.

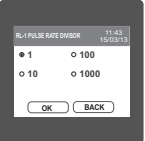

The screen allows user to set the energy pulse rate divisor. Divisor values can be selected through 1,10, 100,1000.Touching

radio button in front of particular value will select that value.

Touch on "OK key" will confirm the setting.

Touching the "BACK key" will keep the old selected setting and will return to previous menu.

Pulse rate divisor is set to 1, when Energy Resolution is set to kWh or MWh.

### 3.2.4.1.2 Limit output

This screen is for Limit output mode selection. It allows the user to set Limit output corresponding measured value. After entering in Limit Output first time(was disabled previously), only "PARAMETER." is displayed on screen. Now a simple touch on "PARAMETER." will open list of parameters, Refer Table 2 "Parameter for Limit output" for assignment. Now after assignment of any parameter, list of following setting parameters will be displayed:-3.2.4.1.2.1 PARAMETER 3.2.4.1.2.2 CONFIGURATION 3.2.4.1.2.3 TRIP POINT 3.2.4.1.2.4 ENSTERESIS POINT 3.2.4.1.2.6 ENERGIZING DELAY 3.2.4.1.2.6 DE-ENERGIZING DELAY

#### 3.2.4.1.2.1 Limit Parameter selection

This option allows the user to set Relayl-1 limit to corresponding measured parameter. A simple touch on "PARAMETER" row will open screen having list of parameters. (Refer Table 2 "Parameters for limit output"). Touch on " $_{OK}$  key" will confirm the setting.

Touching the "BACK ) key" will keep the old selected setting and will return to previous menu.

### 3.2.4.1.2.2 Limit1 Configuration select

This screen is used to set the Limit1 Configuration, four different types of configuration can be selected

| RELAY-1 CONFIGURATION 11:43<br>15/03/13                                                                                             |
|----------------------------------------------------------------------------------------------------|
| OHIGH ALARM & ENERGIZED RELAY<br>HIGH ALAMM & DE-ENERGIZED RELAY<br>OLOW ALARM & ENERGIZED RELAY<br>OLOW ALARM & DE-ENERGIZED RELAY |
| OK BACK                                                                                                    |

HIGH ALARM & ENERGIZED RELAY HIGH ALARM & DE-ENERGIZED RELAY LOW ALARM & ENERGIZED RELAY LOW ALARM & DE-ENERGIZED RELAY (For detail refer to section 9.2)

Touching radio button in front of particular type will select that type.

Touch on "<u>oκ</u> key" will confirm the setting.

Touching the "BACK key" will keep the old selected setting and will return to previous menu.

### 3.2.4.1.2.3 Trip point selection

This screen applies to the Trip point selection.

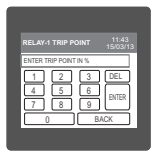

This screen allows the user to set Trip point for instrument in %. This screen can be accessed only from Limit Output settings list menu. Here a 0 to 9 digit input keypad is provided to set value of Trip Point, & user can confirm this value with a simple touch on "[<sub>ENTER</sub>] key."

BACK key" is used to go back to Limit Output list menu.

The allowable range is from 10% to 120% for High Alarm & is from 10% to 100% for Low Alarm. For detail refer table 2. If value outside this range is entered, it will display "INVALID VALUE" followed by correct range of parameter.

### 3.2.4.1.2.4 Hysteresis selection

This screen applies to the Hysteresis selection.

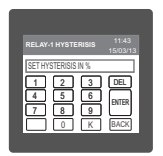

This screen allows the user to set Hysteresis in % for relay1. This screen can be accessed only from Limit Output settings list menu. Here a 0 to 9 digit input keypad is provided to set value of Hysteresis, & user can confirm this value with a simple touch on "[ENTER] key".

BACK key" is used to go back to Limit Output list menu.

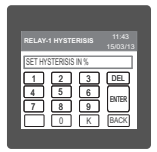

The allowable range is 0.5% to 50 % of Trip point . If value outside this range is entered, it will display "INVALID VALUE" followed by correct range of parameter.

### 3.2.4.1.2.5 Energizing Delay time.

This screen allows the user to set Energizing Delay time for Relay 1 Limit Assigned Parameters .

| RL-1 ENERGIZING DELAY  |            |
|------------------------|------------|
| SET ENERGIZING DELAY I | N SEC      |
| 1 2 3                  | DEL        |
| 4 5 6                  | ENTER      |
| 7 8 9                  | - Children |
| 0 B.                   | ACK        |

This screen can be accessed only from Limit Output settings list menu. Here a 0 to 9 digit input keypad is provided to set value of Delay, & user can confirm this value with a simple touch on " $_{\text{ENTER}}$  key."

BACK key" is used to go back to Limit Output list menu.

| RL-1 ENERGI                   | ZING DELAY                              | 11:43<br>15/03/13              |
|-------------------------------|-----------------------------------------|--------------------------------|
| SET ENERG<br>1<br>4<br>7<br>0 | IZING DELAY<br>2 3<br>5 6<br>8 9<br>8 9 | IN SEC<br>DEL<br>ENTER<br>MACK |

The allowable range is from 1 to 10 sec. If value outside this range is entered, it will display "INVALID VALUE" followed by correct range of parameter.

### 3.2.4.1.2.6 De-Energizing Delay time

This screen allows the user to set De-Energizing Delay time for Relay 1 Limit Assigned Parameters .

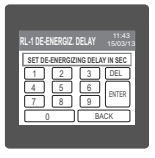

This screen can be accessed only from Limit Output settings list menu.

Here a 0 to 9 digit input keypad is provided to set value of Delay, & user can confirm this value with a simple touch on "  $\begin{bmatrix} & & \\ & & \\ & & & \\ & & & \\ & & \\ & & & \\ & & \\ & & & \\ & & & \\ & & & \\ & & & \\ & & & \\ & & & \\ & & & \\ & & & \\ & & & \\ & & & \\ & & & \\ & & & \\ & & & \\ & & & \\ & & & \\ & & & \\ & & & \\ & & & \\ & & & \\ & & & \\ &$ 

BACK key" is used to go back to Limit Output list menu.

| RL-1 DE-ENERGIZING DELAY 11/43<br>15/03/13                                                                                                    |
|----------------------------------------------------------------------------------------------------|
| SET DE-ENERGIZING DELAY IN SEC           1         2         3         DEL           4         5         6         ENTER           7         8         9         ENTER |
| 0 BACK                                                                                                    |

The allowable range is from 1 to 10 sec.

If value outside this range is entered, It will display "INVALID VALUE" followed by correct range of parameter.

### 3.2.4.2 Relay 2 Output Selection

Configuration of Relay 2 for Pulse or Limit Output is same as Relay 1. If you Select the Pulse output option for Relay 1 same setting will be applicable for Relay 2 except assignment of energy to Pulse output (i.e. Energy assignment of both relay can be different.)

### 3.2.5 Time Of Day Setup

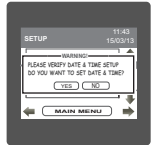

Time Of Day Setup options allows easy configuration of TOD module Every time when this option is selected it will pop up a message to ask user to verify date & time. It will ask user if he wants to set date & time. When pressed yes user will be directed to clock setup. Pressing no will continue to Time Of Day setup.

### Time Of Day :

|                | 11:43<br>15/03/13 |
|----------------|-------------------|
| WEEKEND        |                   |
| HOLIDAYS       |                   |
| ALTERNATE DAYS |                   |
| PROFILES'      |                   |
|                | SETUP) 📥          |
|                |                   |

Time-of-day metering is a rate option that is offered by many utilities. When elected by the customer, a meter that records time, and energy usage is installed in place of the existing electrical meter. The metering option benefits utility companies by decreasing the required capacity and customers by providing reduced demand and usage rates during off-peak times, which gives customers a chance to reduce their utility bill. The meter offers a flexible tariff structure. This feature provides a useful way of following different tariff structures during different times of the day for different seasons.

The Time of Use module compares the meter's internal clock with the season, day, and time of day settings in these registers, and determines the applicable rate.

### Seasons, Profiles, Timezones, Type of day

### Seasons :

A year can be programmed for a max. of 4 seasons. Each day of a season can be assigned different profiles. Start date of the season is to be enterd. This is will be active until the next season starts.

#### **Profiles :**

Daily profile contains the tariff rates for a particular time zones. A max. of 4 tariff can be programmed.

#### Time Zones:

A day can be divided into max 6 time zones as per tariff rate . The number and timings of these TOD time Zones are Programmable.

### Type of Day: It defines the day types used in the module.

Types are weekdays, weekends, holidays, alternate days.

### Weekdays:

This register defines the days of the week for all seasons. The rates in the Season (1, 2, 3, 4) Weekday time zone setup registers are used on these days.

#### Weekends:

This register defines the weekend days for all seasons. The rates in the Season (1,2, 3, 4) Weekend time zone setup registers are used on these days.

#### Holidays :

Holidays have higher priority than other day types . A max. of 30 holidays can be selected. The rates defined in the Season (1, 2, 3, 4) Holiday Time zone setup registers are used on these days.

#### Alternate days :

These days generally have different rates from weekdays, weekends, holidays. Alternate days can be assigned a separate profile. A max. of 30 alternate days can be selected.

### 3.2.5.1 Weekends selection

| WEEKENDS | 11:43<br>15/03/13 |
|----------|-------------------|
| O MONDAY | TUESDAY           |
| WEDNESD/ | AY O THURSDAY     |
| FRIDAY   | SATURDAY          |
| osu      | NDAY              |

Select weekend by selecting the radio button(dark circle) in front of the day. These days will be considered as weekends for all seasons

### 3.2.5.2 Holidays selection

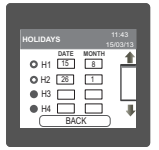

Any day can be assigned as a holiday. Holidays can have separate profile structure than other type of days. Maximum 30 holidays can be selected. To select holiday first activate holiday by touching radio button. Then touch on box to enter date and month.

### 3.5.2.3 Alternate days selection

Any day can be assigned as a Alternate day. Alternate days can have separate profile structure than other type of days. Maximum 30 Alternate days can be selected.

#### 3.2.5.4 Profiles

|          |        | 1:43<br>03/13 |
|----------|--------|---------------|
| PROFILE  | RATE   |               |
| PROFILE1 | 99.85  |               |
| PROFILE2 | 102.50 |               |
| PROFILE3 | 63.00  |               |
| PROFILE4 | 84.23  |               |
| BA       | CK .   | )             |

Profile contain a tariff rate that can be assign to particular timezone. Max 4 profile rate can be assign. User can assign profile rate for P1, P2, P3 & P4 between 0.001 to 299.0.

#### 3.2.5.5 Seasons

| SEASONS              |                  |          | 1:43<br>03/13 |
|----------------------|------------------|----------|---------------|
| 0 S1<br>0 S2<br>0 S3 | DATE<br>15<br>26 |          |               |
| • S4                 | BACK             | <u> </u> | Ŧ             |

In seasons, user can define maximum 4 season for 12 months. By selecting radio button and entering valid date and month, seasons can be define. All the seasons must be in sequential order. Start date of the season is to be entered. This is will be active until the next season starts. At least 1 season must be selected for proper functioning of TOD module.

#### 3.2.5.6 Timezones

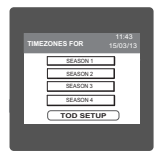

Time zone window shows the seasons which are selected. In time zone user can assign a time zone period at which different tariff profile are applicable.

#### 3.2.5.6.1 Weekdays / Weekends / Holidays / Alternate days Timezones

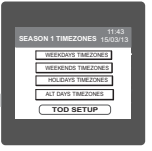

User can assign different timezone,tariff profile rate for different day types in each season. User can enter time zones for 4 types of day Weekdays Weekends Holidays Alternate days

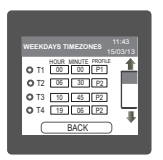

User should ensure that time zones and profile rate are assigned to all selected seasons and day types. The timezones for the day must be in sequential order and must not overlap. Minium 1 and maximum 6 time zones can be configured. For timezone1 the default time is assigned as 00:00. User has to select a profile rate for it.

Note: When using TOD module it is recommended to set energy resolution in KWh.

### 3.2.6 Power Quality Setup 3.2.6.1 Threshold Setup

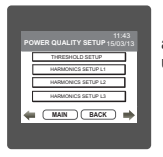

In power quality setup, user can set threshold levels for sag, swell and overcurrent detection. Also user can enter the harmonic no which user want to observe.

For threshold setup dick on threshold setup menu. For sag level, touch the sag level menu and enter the value. The valid threshold level for sag is from 10 % to 90 % of nominal.If user enters wrong value then it will display "INVALID VALUE" and will display the valid range. Similarly threshold value for swell and overcurrent can be configured. The valid range for swell and overcurrent is 110 % to 150 % of nominal value. PT Secondary is considered as nominal value.

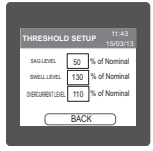

#### 3.2.6.2 Harmonics Setup

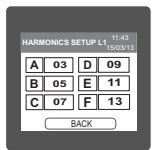

In harmonic setup, user can define the order of harmonics that user want to observe for each phase. Maximum 6 different harmonics number can be configured at a time. For setting of harmonic, touch on the rectangle and enter the number. Valid range for harmonic no is from 2 to 56. Entering wrong value will display "INVALID VALUE" and will show the valid range.

#### 3.2.7 Clock Setup

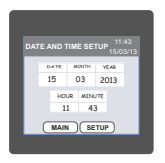

User can set the date and time through this window. By touching the on date, month, year, hour and minute, keypad will pop up and user can enter the date and time through it. Changing hour, date, month, year TOD data will get reset for that period.

#### 3.2.8 Brightness & Contrast

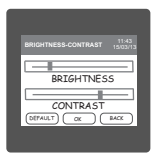

Touching the DEFAULT key will set brightness and contrast as per factory settings. Touching the BACK key will move back to the setup menu without making any changes.

#### 3.2.9 Factory Reset

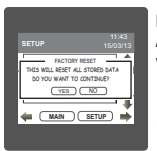

Factory reset option resets all the stored data to its default value. After factory reset meter will restart automatically with default setup values.

Note: Do not interrupt auxiliary supply while factory reset is in process. If auxiliary supply gets interrupted when factory reset is in process, do the factory reset again when auxiliary supply gets ON.

### 4 Touch screen calibration

This instrument is able to perform calibration to ensure the proper operation of the units touch screen functionalities. The calibration procedure will correct the problem of out of tolerance touch screen malfunction. Note that errors corrected by this calibration procedure are specific only to touch screen operation.

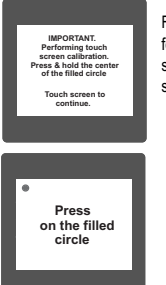

For starting touch screen calibration, touch the screen any where for 1 sec at system reset. After that touch screen calibration will start & the message shown besides will be displayed. Touch the screen to continue.

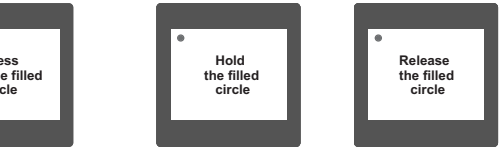

Follow the instructions displayed. Press & hold the center of the filled red circle for at least 2 seconds. Release when message for release is being displayed. For accurate results try to touch the center of the filled circle.

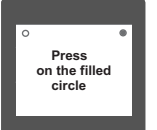

Repeat the same procedure for the remaining 3 corner circles.

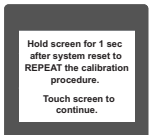

After successful calibration, the message shown besides would be displayed. Touch the screen to continue.
Error in calibration Touch screen to re-calibrate. If the touch screen was not calibrated properly, "Error in calibration"message would be shown & the user will be asked to recalibrate the touch screen. In such case the meter will retain the previously stored touch - screen calibration values unless a successful calibration is being performed.

## 5. Phase Rotation Error screen

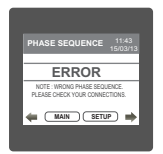

Meter shows phase rotation error if the phase sequence R-Y-B (L1-L2-L3) is not maintained This screen indicates that Phase sequence is incorrect. User must check this screen in order to get correct readings When meter is connected.

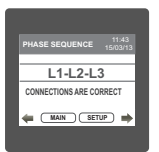

## **Correct Phase sequence**

This Screen indicates the phase sequence connected to meter is correct. If phase sequence is wrong this screen is useful to get correct phase sequence by interchanging connection & verifying it with screen.

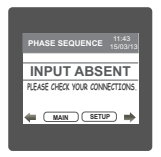

This Screen indicates that either of the phases or all three phases (Voltages) are absent.

# 6. Run Hour

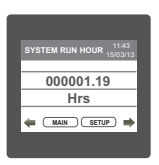

This Screen shows the total no. of hours the load is connected Even if the Auxiliary supply is interrupted count of Run hour will be maintained in internal memory & displayed in the format "hours. min". For example if Displayed count is 00001.19 hrs it indicates 1 hours & 19 minutes.

After 999999.59 run hours display will restart from zero. To reset run hour manually see section Resetting Parameter 3.2.3.1

# 7. On Hour

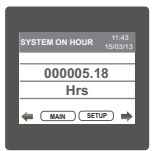

This Screen shows the total no. of hours the Axillary Supply is ON. Even if the Auxiliary supply is interrupted count of On hour will be maintained in internal memory & displayed in the format "hours. min". For example if Displayed count is 000005.18 hrs it indicates 5 hours & 18 minutes. After 999999.59 On hours display will restart from zero.

To reset On hour manually see section Resetting Parameter 3.2.3.1

# 8. Number of Interruption

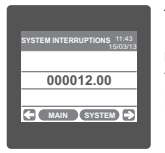

This Screen Displays the total no. of times the Axillary Supply was Interrupted. Even if the Auxiliary supply is interrupted count will be maintained in internal memory

To reset No of Interruption manually see section Resetting Parameter 3.2.3.1

## TABLE 2 : Parameter for Limit output

| Parameter<br>No. | Parameter         | 3P 4W        | 3P 3W        | Range<br>Limit Output |
|------------------|-------------------|--------------|--------------|-----------------------|
| 0                | None              | $\checkmark$ | $\checkmark$ | -                     |
| 1                | INPUT VOLTAGE L1  | ✓            | $\checkmark$ | 10 - 120 %            |
| 2                | INPUT VOLTAGE L2  | ✓            | ✓            | 10 - 120 %            |
| 3                | INPUT VOLTAGE L3  | ✓            | ✓            | 10 - 120 %            |
| 4                | INPUT CURRENT IL1 | ✓            | √            | 10 - 120 %            |
| 5                | INPUT CURRENT IL2 | ✓            | √            | 10 - 120 %            |
| 6                | INPUT CURRENT IL3 | ✓            | √            | 10 - 120 %            |
| 7                | ACTIVE POWER L1   | ✓            | x            | 10 - 120 %            |

|     | _                    |              |              | Range                    |  |
|-----|----------------------|--------------|--------------|--------------------------|--|
| No. | Parameter            | 3P 4W        | 3P 3W        | Limit Output             |  |
| 8   | ACTIVE POWER L2      | √            | ×            | 10 - 120 %               |  |
| 9   | ACTIVE POWER L3      | √            | x            | 10 - 120 %               |  |
| 10  | APPARENT POWER L1    | √            | ×            | 10 - 120 %               |  |
| 11  | APPARENT POWER L2    | √            | ×            | 10 - 120 %               |  |
| 12  | APPARENT POWER L3    | √            | ×            | 10 - 120 %               |  |
| 13  | REACTIVE POWER L1    | ~            | x            | 10 - 120 %               |  |
| 14  | REACTIVE POWER L2    | $\checkmark$ | ×            | 10 - 120 %               |  |
| 15  | REACTIVE POWER L3    | $\checkmark$ | ×            | 10 - 120 %               |  |
| 16  | POWER FACTOR L1      | $\checkmark$ | x            | 10 - 90 % <sup>(3)</sup> |  |
| 17  | POWER FACTOR L2      | $\checkmark$ | ×            | 10 - 90 % <sup>(3)</sup> |  |
| 18  | POWER FACTOR L3      | $\checkmark$ | ×            | 10 - 90 % <sup>(3)</sup> |  |
| 19  | PHASE ANGLE L1       | $\checkmark$ | ×            | 10 - 90 % (2)            |  |
| 20  | PHASE ANGLE L2       | √            | ×            | 10 - 90 % (2)            |  |
| 21  | PHASE ANGLE L3       | ~            | x            | 10 - 90 % (2)            |  |
| 22  | VOLTAGE AVG          | $\checkmark$ | $\checkmark$ | 10 - 120 %               |  |
| 24  | CURRENT AVG          | $\checkmark$ | ✓            | 10 - 120 %               |  |
| 27  | ACTIVE POWER SUM     | $\checkmark$ | $\checkmark$ | 10 - 120 %               |  |
| 29  | APPARENT POWER SUM   | $\checkmark$ | ✓            | 10 - 120 %               |  |
| 31  | REACTIVE POWER SUM   | $\checkmark$ | $\checkmark$ | 10 - 120 %               |  |
| 32  | POWER FACTOR AVG     | $\checkmark$ | ✓            | 10 - 90 % <sup>(3)</sup> |  |
| 34  | PHASE ANGLE AVG      | $\checkmark$ | ✓            | 10 - 90 % (2)            |  |
| 36  | FREQUENCY            | $\checkmark$ | ✓            | 10 - 90% <sup>(1)</sup>  |  |
| 43  | WATT DEMAND IMPORT   | $\checkmark$ | $\checkmark$ | 10 - 120 %               |  |
| 44  | WATT MAX DEMAND IMP. | $\checkmark$ | $\checkmark$ | 10 - 120 %               |  |
| 45  | WATT DEMAND EXPORT   | ✓            | ✓            | 10 - 120 %               |  |
| 46  | WATT MAX DEMAND EXP. | √            | ✓            | 10 - 120 %               |  |

|                  |                    |              |       | Range        |
|------------------|--------------------|--------------|-------|--------------|
| Parameter<br>No. | Parameter          | 3P 4W        | 3P 3W | Limit Output |
| 51               | VA DEMAND          | √            | ~     | 10 - 120 %   |
| 52               | VA MAX DEMAND      | $\checkmark$ | ~     | 10 - 120 %   |
| 53               | CURRENT DEMAND     | √            | ✓     | 10 - 120 %   |
| 54               | CURRENT MAX DEMAND | √            | √     | 10 - 120 %   |
| 101              | INPUT VOLTAGE L12  | √            | ×     | 10 - 120 %   |
| 102              | INPUT VOLTAGE L23  | √            | ×     | 10 - 120 %   |
| 103              | INPUT VOLTAGE L31  | √            | ×     | 10 - 120 %   |
| 113              | NEUTRAL CURRENT    | √            | ×     | 10 - 120 %   |

Note : Parameters 1,2,3 are L-N Voltage for 3P 4W & L-L Voltage for 3P 3W .

(1) For Frequency 0% corresponds to 45 Hz & 100% corresponds to 66 Hz.

(2) For Phase Angle 0% corresponds to 0°& 100% corresponds to 360°.

(3) For Power Factor 0% corresponds to -1 & 100% corresponds to +1.

## 9. Relay output (Optional) :

This instrument is provided with either 1 or 2 relay for pulse output as well as for limit switch

### 9.1 Pulse Output :

Pulse output is the potential free, very fast acting relay contact which can be used to drive an external mechanical counter for energy measurement.

This instrument's pulse output can be configured to any of the following parameter through setup parameter screen

1) Active Energy (Import) 2) Active Energy (Export) 3)Reactive Energy (Import) 4)Reactive Energy (Export) 5)Apparent Energy

## TABLE 3 : Energy Pulse Rate Divisor

#### 1.For Energy Output in Wh

|          | Pulse rate                |                |  |  |  |  |
|----------|---------------------------|----------------|--|--|--|--|
| Divisor  | Pulse                     | System Power*  |  |  |  |  |
| 1        | 1per Wh                   | Up to 3600W    |  |  |  |  |
|          | 1per kWh Up to 3600       |                |  |  |  |  |
|          | 1per MWh                  | Above 3600kW   |  |  |  |  |
| 10       | 1per 10Wh                 | Up to 3600W    |  |  |  |  |
|          | 1per 10kWh                | Up to 3600kW   |  |  |  |  |
|          | 1per 10MWh                | Above 3600kW   |  |  |  |  |
| 100      | 1per 100Wh                | Up to 3600W    |  |  |  |  |
|          | 1per 100kWh               | Up to 3600kW   |  |  |  |  |
|          | 1per 100MWh               | Above 3600kW   |  |  |  |  |
| 1000     | 1 per 1000Wh              | Up to 3600W    |  |  |  |  |
|          | 1 per 1000kWh             | Up to 3600kW   |  |  |  |  |
|          | 1per 1000MWh Above 3600kW |                |  |  |  |  |
| Pulse Du | ration 60 ms,100          | ) ms or 200 ms |  |  |  |  |

#### 2. For Energy Output in KWh

|         | Pulse rate             |              |  |  |  |  |
|---------|------------------------|--------------|--|--|--|--|
| Divisor | Pulse System Power*    |              |  |  |  |  |
| 1       | 1 per kWh Up to 3600kW |              |  |  |  |  |
|         | 1per MWh               | Above 3600kW |  |  |  |  |

#### 3. For Energy Output in MWh

|         | Pulse rate |
|---------|------------|
| Divisor | Pulse      |
| 1       | 1 per MWh  |

Above options are also applicable for Apparent and Reactive Energy.

\* System power = 3 x CT(Primary) x PT(Primary)L-N for 3 Phase 4 Wire System power = Root3 x CT(Primary) x PT(Primary)L-L for 3 Phase 3 Wire

# 9.2 Limit Switch :

Limit switch can be used to monitor the measured parameter (  ${\sf Ref.Table:2}$  )in relation with to a set limit.

The limit switch can be configured in one of the four mode given below:-

- 1) Hi alarm & Relay Energized Relay..
- 2) Hi alarm & De-Energized Relay.
- 3) Lo alarm & Energized Relay.
- 4) Lo alarm & De-Energized Relay.

Limit switch has user selectable Trip point, Hysteresis, Energizing Delay & De-Energizing delay.

#### Hi Alarm:

If Hi-Alarm Energized or Hi Alarm De-Energized option is selected then relay will get energized or De-energized, if selected parameter is greater than or equal to trip point.

### Lo Alarm:

If Lo-Alarm Energized or Lo Alarm De-Energized option is selected then relay will get energized or De-energized, if selected parameter is less than or equal to trip point.

## Trip point:

Trip point can be set in the range of  $10\%\,$  to  $120\,\%$  of nominal value for Hi-Alarm &  $10\%\,$  to  $100\,\%$  of nominal value for Lo-Alarm.

### Hysteresis:

Hysteresis can be set in the range of 0.5% to 50 % of set trip point .

If Hi-alarm Energized or Hi-alarm De-energized is selected then relay will get De-energized or Energized respectively, if set parameter value is less than Hysteresis Similarly if Lo-alarm Energized or Lo-alarm De-Energized.

## Energizing Delay:

The energizing delay can be set in the range from1 to 10 sec.

### **De-Energizing Delay:**

The De-energizing delay can be set in the range from1 to 10 sec.

Note : In case of lo alarm if trip point is set at 100% then maximum 20% Hysterisis can be set.

> Example of different configuration. Parameter No: 4 (Current 1) Trip Point = 50% Hysteresis = 50% of trip point Energising Delay: 2s De-energising Delay. 2s

#### 1) Hi alarm & Energised relay

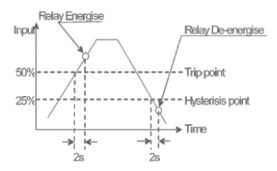

#### 2) Hi alarm & De-energised relay

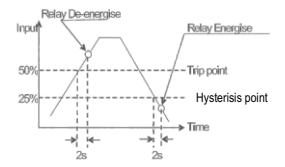

#### 3) Lo alarm & Energised relay

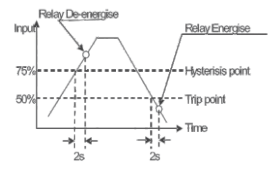

4) Lo alarm & De-energised relay

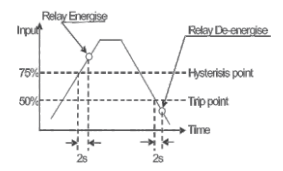

# 10. RS 485 ( ModBus ) Output :

This instrument supports MODBUS (RS485) RTU protocol( 2-wire ) .

Connection should be made using twisted pair shielded cable. All "A" and "B" connections are daisy chained together. The screens should also be connected to the "Gnd" terminal. To avoid the possibility of loop currents, an Earth connection should be made at one point on the network.Loop (ring) topology does not require any termination load. Line topology may or may not require terminating loads depending on the type and length of cable used. The impedance of the termination load should match the impedance of the cable and be at bothends of the line. The cable should be terminated at each end with a 120 ohm (1/4 Watt min.) resistor.

RS 485 network supports maximum length of 1.2km. Including the Master, a maximum of 32 instruments can be connected in Rs485 network. The permissible address range for the instrument is between 1 and 247 for 32 instruments. Broadcast Mode (address 0) is not allowed.

The maximum latency time for the instrument is 50ms i.e. this is the amount of time that can pass before the first response character is output.

After sending any query through software (of the Master), it must allow 50ms of time to elapse before assuming that the instrument is not going to respond. If slave does not respond within 50 ms, Master can ignore the previous query and can issue fresh query to the slave. The each byte in RTU mode has following format:

|                      | 8-bit binary, hexadecimal 0-9, A-F<br>2 hexadecimal characters contained in each 8-bit field of<br>the message |
|----------------------|----------------------------------------------------------------------------------------------------|
| Format of Data Bytes | 4 bytes (32 bits) per parameter.                                                                               |
|                      | Floating point format ( to IEEE 754)                                                                           |
|                      | Most significant byte first (Alternative least significant byte first)                                         |
| Error Checking Bytes | 2 byte Cyclical Redundancy Check (CRC)                                                                         |
| Byte format          | 1 start bit,                                                                                                   |
|                      | 1 bit for even/odd parity                                                                                      |
|                      | 1 stop bit if parity is used; 1 or 2 bits if no parity                                                         |

Communication Baud Rate is user selectable from the front panel between 4800, 9600, 19200, 38400 bps.

#### Function code :

| 03 | Read Holding Registers     | Read content of read /write location (4X)        |
|----|----------------------------|--------------------------------------------------|
| 04 | Read input Registers       | Read content of read only location ( 3X )        |
| 16 | Presets Multiple Registers | Set the content of read / write locations ( 4X ) |

Exception Cases : An exception code will be generated when the instrument receives ModBus query with valid parity & error check but which contains some other error (e.g. Attempt to set floating point variable to an invalid value) The response generated will be "Function code" Ored with HEX (80H). The exception codes are listed below

| 01 | Illegal function        | This function code is not supported by the instrument.                                                                                     |
|----|-------------------------|----------------------------------------------------------------------------------------------------|
| 02 | Illegal Data<br>Address | Attempt to access an invalid address or an attempt to read or write part of a floating point value                                         |
| 03 | Illegal Data<br>Value   | Attempt to set a floating point variable to an invalid value                                                                               |
| 04 | Slave Device<br>Failure | An error occurred so that slave device has failed to<br>communicate.                                                                       |
| 06 | Slave Device<br>Busy    | The slave is engaged in processing a long-duration program<br>command. the master should retransmit the message when<br>the slave is free. |

# Accessing 3 X register for reading measured values:

Two consecutive 16 bit registers represent one parameter. Refer table 4 for the addresses of 3X registers (Parameters measured by the instruments).

Each parameter is held in the 3X registers. Modbus Code 04 is used to access all parameters. Example :

To read parameter,

Volts 3 : Start address= 04 (Hex) Number of registers = 02

## Note : Number of registers = Number of parameters x 2

Each Query for reading the data must be restricted to 20 parameters or less. Exceeding the 20 parameter limit will cause a ModBus exception code to be returned. Query :

| 01 (Hex) | 04 (Hex) | 00 (Hex)      | 04(Hex)       | 00 (Hex)     | 02(Hex)      | 30 (Hex) | 0A (Hex) |
|----------|----------|---------------|---------------|--------------|--------------|----------|----------|
| Device   | Function | Start Address | Start Address | Number of    | Number of    | CRC      | CRC      |
| Address  | Code     | High          | Low           | Registers Hi | Registers Lo | Low      | High     |

Start Address High : Most significant 8 bits of starting address of the parameter requested. Start Address low :Least significant 8 bits of starting address of the parameter requested. Number of register Hi : Most significant 8 bits of Number of registers requested. Number of register Lo : Least significant 8 bits of Number of registers requested.

(Note : Two consecutive 16 bit register represent one parameter.)

## Response: Volt3 (219.25V)

| 01 (Hex) | 04 (Hex) | 04 (Hex) | 43 (Hex)       | 5B (Hex)       | 41 (Hex)       | 21 (Hex)       | 6F (Hex) | 9B (Hex) |
|----------|----------|----------|----------------|----------------|----------------|----------------|----------|----------|
| Device   | Function | Byte     | Data Register1 | Data Register1 | Data Register2 | Data Register2 | CRC      | CRC      |
| Address  | Code     | Count    | High Byte      | Low Byte       | High Byte      | Low Byte       | Low      | High     |

Byte Count : Total number of data bytes received.

Data register 1 High Byte : Most significant 8 bits of Data register 1 of the parameter requested. Data register 1 Low Byte : Least significant 8 bits of Data register 1 of the parameter requested. Data register 2 High Byte : Most significant 8 bits of Data register 2 of the parameter requested. Data register 2 Low Byte : Least significant 8 bits of Data register 2 of the parameter requested.

(Note : Two consecutive 16 bit register represent one parameter.)

# Table 4 : 3 X register addresses (measured parameters)

| Address    | Parameter<br>No. | _         | Modbus St<br>H | iant Address<br>lex | 3P4W         | 3P3W         |
|------------|------------------|-----------|----------------|---------------------|--------------|--------------|
| (Register) |                  | Parameter | High Byte      | Low Byte            |              |              |
| 30001      | 1                | Volts 1   | 00             | 0                   | $\checkmark$ | √            |
| 30003      | 2                | Volts 2   | 00             | 2                   | √            | √            |
| 30005      | 3                | Volts 3   | 00             | 4                   | $\checkmark$ | √            |
| 30007      | 4                | Current 1 | 00             | 6                   | $\checkmark$ | √            |
| 30009      | 5                | Current 2 | 00             | 8                   | $\checkmark$ | $\checkmark$ |
| 30011      | 6                | Current 3 | 00             | A                   | $\checkmark$ | √            |

Note : Parameters 1,2,3 are L-N Voltage for 3P 4W & L-L Voltage for 3P 3W .

| Address    | Parameter<br>No. |              | Modbus St<br>H | art Address<br>ex |                       |               |
|------------|------------------|--------------|----------------|-------------------|-----------------------|---------------|
| (Register) |                  | Parameter    | High Byte      | Low Byte          | 3P4W                  | 3 <b>P</b> 3W |
| 30013      | 7                | W1           | 00             | С                 | √                     | Х             |
| 30015      | 8                | W2           | 00             | E                 | $\checkmark$          | Х             |
| 30017      | 9                | W3           | 00             | 10                | $\checkmark$          | Х             |
| 30019      | 10               | VA1          | 00             | 12                | $\checkmark$          | Х             |
| 30021      | 11               | VA2          | 00             | 14                | $\checkmark$          | Х             |
| 30023      | 12               | VA3          | 00             | 16                | ✓                     | х             |
| 30025      | 13               | VAR1         | 00             | 18                | $\checkmark$          | Х             |
| 30027      | 14               | VAR2         | 00             | 1A                | $\checkmark$          | Х             |
| 30029      | 15               | VAR3         | 00             | 1C                | $\checkmark$          | Х             |
| 30031      | 16               | PF1          | 00             | 1E                | $\checkmark$          | Х             |
| 30033      | 17               | PF2          | 00             | 20                | <ul> <li>✓</li> </ul> | Х             |
| 30035      | 18               | PF3          | 00             | 22                | <ul> <li>✓</li> </ul> | Х             |
| 30037      | 19               | Phase Angle1 | 00             | 24                | ✓                     | Х             |
| 30039      | 20               | Phase Angle2 | 00             | 26                | $\checkmark$          | Х             |
| 30041      | 21               | Phase Angle3 | 00             | 28                | $\checkmark$          | Х             |
| 30043      | 22               | Volts Avg    | 00             | 2A                | $\checkmark$          | √             |
| 30045      | 23               | Volts Sum    | 00             | 2C                | $\checkmark$          | $\checkmark$  |
| 30047      | 24               | Current Avg  | 00             | 2E                | ✓                     | √             |
| 30049      | 25               | Current Sum  | 00             | 30                | $\checkmark$          | √             |
| 30051      | 26               | Watt Avg     | 00             | 32                | $\checkmark$          | √             |
| 30053      | 27               | Watt Sum     | 00             | 34                | $\checkmark$          | $\checkmark$  |
| 30055      | 28               | VA Avg       | 00             | 36                | $\checkmark$          | $\checkmark$  |
| 30057      | 29               | VA Sum       | 00             | 38                | $\checkmark$          | $\checkmark$  |
| 30059      | 30               | VAR Avg      | 00             | 3A                | $\checkmark$          | $\checkmark$  |
| 30061      | 31               | VAR Sum      | 00             | 3C                | $\checkmark$          | $\checkmark$  |
| 30063      | 32               | PF Avg       | 00             | 3E                | $\checkmark$          | $\checkmark$  |

| Address    | Parameter | Parameter                                                | Modbus St<br>H | art Address<br>ex |              |              |
|------------|-----------|----------------------------------------------------------|----------------|-------------------|--------------|--------------|
| (Register) | No.       | Parameter                                                | High Byte      | Low Byte          | 3P4W         | 3P3W         |
| 30065      | 33        | PF Sum                                                   | 00             | 40                | $\checkmark$ | Х            |
| 30067      | 34        | Phase Angle Avg                                          | 00             | 42                | √            | $\checkmark$ |
| 30069      | 35        | Phase Angle Sum                                          | 00             | 44                | $\checkmark$ | Х            |
| 30071      | 36        | Freq                                                     | 00             | 46                | $\checkmark$ | $\checkmark$ |
| 30073      | 37        | Wh import                                                | 00             | 48                | $\checkmark$ | $\checkmark$ |
| 30075      | 38        | Wh export                                                | 00             | 4A                | $\checkmark$ | $\checkmark$ |
| 30077      | 39        | VARh import                                              | 00             | 4C                | $\checkmark$ | $\checkmark$ |
| 30079      | 40        | VARh export                                              | 00             | 4E                | $\checkmark$ | $\checkmark$ |
| 30081      |           | VAh                                                      | 00             | 50                | $\checkmark$ | $\checkmark$ |
| 30083      | 42        | -                                                        | -              | -                 | -            | -            |
| 30085      | 43        | W Demand (Import)                                        | 00             | 54                | $\checkmark$ | ✓            |
| 30087      | 44        | W Max Demand (Import)                                    | 00             | 56                | ~            | ~            |
| 30089      | 45        | W Demand (Export)                                        | 00             | 58                | $\checkmark$ | $\checkmark$ |
| 30091      | 46        | W Max Demand (Export)                                    | 00             | 5A                | ~            | ~            |
| 30101      | 51        | VA Demand                                                | 00             | 64                | $\checkmark$ | √            |
| 30103      | 52        | VA Max Demand                                            | 00             | 66                | ✓            | √            |
| 30105      | 53        | A Demand                                                 | 00             | 68                | $\checkmark$ | ✓            |
| 30107      | 54        | A Max Demand                                             | 00             | 6A                | $\checkmark$ | $\checkmark$ |
| 30109      | 55        | Wh Import (no of overflows<br>in register 30073 / 30111) | 00             | 6C                | ~            | ~            |
| 30111      | 56        | Wh Import                                                | 00             | 6E                | $\checkmark$ | $\checkmark$ |

| Address    | Parameter | Deservation                                                   | Modbus St<br>H | art Address<br>ex | 20404        | 20216        |
|------------|-----------|---------------------------------------------------------------|----------------|-------------------|--------------|--------------|
| (Register) | No.       | Farameter                                                     | High Byte      | Low Byte          | 317444       | 31-344       |
| 30113      | 57        | Wh Export (no of overflows<br>in register 30075 / 30115)      | 00             | 70                | ~            | ~            |
| 30115      | 58        | Wh export                                                     | 00             | 72                | $\checkmark$ | $\checkmark$ |
| 30117      | 59        | VARh Import (no of<br>overflows in register 30077<br>/ 30119) | 00             | 74                | ~            | ~            |
| 30119      | 60        | VARh import                                                   | 00             | 76                | ✓            | ✓            |
| 30121      | 61        | VARh Export (no of<br>overflows in register 30079<br>/ 30123) | 00             | 78                | ~            | ~            |
| 30123      | 62        | VARh export                                                   | 00             | 7A                | $\checkmark$ | $\checkmark$ |
| 30125      | 63        | VAh (no of overflows in register 30081 / 30127)               | 00             | 7C                | ~            | ~            |
| 30127      | 64        | Vah                                                           | 00             | 7E                | √            | $\checkmark$ |
| 30133      | 67        | System Max Voltage                                            | 00             | 84                | $\checkmark$ | $\checkmark$ |
| 30135      | 68        | System Min Voltage                                            | 00             | 86                | $\checkmark$ | <b>V</b>     |
| 30141      | 71        | System Max Currrent                                           | 00             | 8C                | $\checkmark$ | ✓            |
| 30143      | 72        | System Min Current                                            | 00             | 8E                | $\checkmark$ | ~            |
| 30145      | 73        | Wh import depending on<br>update rate                         | 00             | 90                | ~            | ✓            |
| 30147      | 74        | Wh export depending on<br>update rate                         | 00             | 92                | ~            | ~            |

| Address    | Parameter | Deservator                              | Modbu<br>Addre | us Start<br>ss Hex |              |              |
|------------|-----------|-----------------------------------------|----------------|--------------------|--------------|--------------|
| (Register) | No.       | Parameter                               | High Byte      | Low Byte           | 3P4W         | 3P3W         |
| 30149      | 75        | VArh import depending on<br>update rate | 00             | 94                 | ~            | ~            |
| 30151      | 76        | VArh export depending on<br>update rate | 00             | 96                 | ~            | ~            |
| 30153      | 77        | VAh depending on update rate            | 00             | 98                 | ~            | ~            |
| 30163      | 82        | Running Season no                       | 00             | A2                 | $\checkmark$ | √            |
| 30165      | 83        | Running Day type                        | 00             | A4                 | $\checkmark$ | $\checkmark$ |
| 30167      | 84        | Running Zone no.                        | 00             | A6                 | $\checkmark$ | $\checkmark$ |
| 30169      | 85        | Running tariff rate                     | 00             | A8                 | $\checkmark$ | $\checkmark$ |
| 30171      | 86        | RTC Minute                              | 00             | AA                 | $\checkmark$ | ✓            |
| 30173      | 87        | RTC Hour                                | 00             | AC                 | $\checkmark$ | $\checkmark$ |
| 30175      | 88        | RTC Date                                | 00             | AE                 | $\checkmark$ | √            |
| 30177      | 89        | RTC Month                               | 00             | B0                 | _ ✓          | _ ✓          |
| 30179      | 90        | RTC Year                                | 00             | B2                 | _ ✓          | _ <b>√</b>   |
| 30181      | 91        | Running zone Active Import<br>Energy    | 00             | B4                 | ✓            | ✓            |
| 30183      | 92        | Running zone Active Import<br>Cost      | 00             | B6                 | ~            | ~            |
| 30185      | 93        | Running zone Active Export<br>Energy    | 00             | B8                 | ~            | ✓            |
| 30187      | 94        | Running zone Active Export<br>Cost      | 00             | BA                 | ✓            | ✓            |
| 30189      | 95        | Running zone Reactive Import<br>Energy  | 00             | BC                 | ~            | ✓            |
| 30191      | 96        | Running zone Reactive Import<br>Cost    | 00             | BE                 | ~            | ✓            |

| Address    | Parameter | Parameter                              | Modbus St<br>H | tart Address<br>lex | 3P4W         | 3P3W         |
|------------|-----------|----------------------------------------|----------------|---------------------|--------------|--------------|
| (Register) | No.       | Turameter                              | High Byte      | Low Byte            | 51 441       | 51 541       |
| 30193      | 97        | Running zone Reactive<br>Export Energy | 00             | CO                  | ~            | ~            |
| 30195      | 98        | Running zone Reactive<br>Export Cost   | 00             | C2                  | ~            | ~            |
| 30197      | 99        | Running zone Apparent<br>Energy        | 00             | C4                  | ~            | ~            |
| 30199      | 100       | Running zone Apparent<br>Cost          | 00             | C6                  | ~            | ~            |
| 30201      | 101       | V1 - 2 (Calculated)                    | 00             | C8                  | $\checkmark$ | Х            |
| 30203      | 102       | V2 - 3 (Calculated)                    | 00             | CA                  | ✓            | Х            |
| 30205      | 103       | V3-1 (Calculated)                      | 00             | CC                  | $\checkmark$ | Х            |
| 30207      | 104       | V1 THD (%)                             | 00             | CE                  | $\checkmark$ | √            |
| 30209      | 105       | V2 THD (%)                             | 00             | D0                  | $\checkmark$ | √            |
| 30211      | 106       | V3 THD (%)                             | 00             | D2                  | $\checkmark$ | $\checkmark$ |
| 30213      | 107       | I1 THD (%)                             | 00             | D4                  | √            | √            |
| 30215      | 108       | l2 THD (%)                             | 00             | D6                  | ✓            | √            |
| 30217      | 109       | 13 THD (%)                             | 00             | D8                  | ✓            | ✓            |
| 30219      | 110       | System Voltage THD (%)                 | 00             | DA                  | ~            | ~            |
| 30221      | 111       | System Current THD (%)                 | 00             | DC                  | ~            | ~            |
| 30225      | 113       | l Neutral                              | 00             | EO                  | $\checkmark$ | х            |
| 30227      | 114       | Run Hour                               | 00             | E2                  | √            | ✓            |
| 30229      | 115       | On Hour                                | 00             | E4                  | $\checkmark$ | √            |

| Address    | Parameter | Parameter                | Modbus SI<br>H | art Address<br>ex |              |              |
|------------|-----------|--------------------------|----------------|-------------------|--------------|--------------|
| (Register) | No.       | Parameter                | High Byte      | Low Byte          | 3P4W         | 3P3W         |
| 30231      | 116       | No. of interrupts        | 00             | E6                | $\checkmark$ | $\checkmark$ |
| 30233      | 117       | VRMS Fundamental L1      | 00             | E8                | ~            | ✓            |
| 30235      | 118       | IRMS Fundamental L1      | 00             | EA                | ✓            | ✓            |
| 30237      | 119       | Watt Fundamental L1      | 00             | EC                | ✓            | х            |
| 30239      | 120       | VAR Fundamental L1       | 00             | EE                | √            | х            |
| 30241      | 121       | VA Fundamental L1        | 00             | F0                | √            | Х            |
| 30243      | 122       | PF Fundamental L1        | 00             | F2                | √            | Х            |
| 30245      | 123       | VTHD L1 (%)              | 00             | F4                | √            | $\checkmark$ |
| 30247      | 124       | ITHD L1 (%)              | 00             | F6                | √            | √            |
| 30249      | 125       | VRMS Harmonic A L1       | 00             | F8                | $\checkmark$ | √            |
| 30251      | 126       | IRMS Harmonic A L1       | 00             | FA                | √            | $\checkmark$ |
| 30253      | 127       | Watt Harmonic A L1       | 00             | FC                | √            | Х            |
| 30255      | 128       | VAR Harmonic A L1        | 00             | FE                | √            | Х            |
| 30257      | 129       | VA Harmonic A L1         | 01             | 0                 | √            | Х            |
| 30259      | 130       | PF Harmonic A L1         | 01             | 2                 | √            | Х            |
| 30261      | 131       | Voltage HD Harmonic A L1 | 01             | 4                 | $\checkmark$ | ~            |
| 30263      | 132       | Current HD Harmonic A L1 | 01             | 6                 | ~            | ~            |
| 30265      | 133       | VRMS Harmonic B L1       | 01             | 8                 | $\checkmark$ | $\checkmark$ |
| 30267      | 134       | IRMS Harmonic B L1       | 01             | A                 | ✓            | ✓            |
| 30269      | 135       | Watt Harmonic B L1       | 01             | С                 | $\checkmark$ | Х            |
| 30271      | 136       | VAR Harmonic B L1        | 01             | E                 | $\checkmark$ | Х            |
| 30273      | 137       | VA Harmonic B L1         | 01             | 10                | $\checkmark$ | Х            |
| 30275      | 138       | PF Harmonic B L1         | 01             | 12                | $\checkmark$ | х            |

| Address    | Parameter | Parameter                | Modbus St<br>H | art Address<br>ex |              |              |
|------------|-----------|--------------------------|----------------|-------------------|--------------|--------------|
| (Register) | No.       | Parameter                | High Byte      | Low Byte          | 3P4W         | 3P3W         |
| 30277      | 139       | Voltage HD Harmonic B L1 | 01             | 14                | ✓            | √            |
| 30279      | 140       | Current HD Harmonic B L1 | 01             | 16                | √            | √            |
| 30281      | 141       | VRMS Harmonic C L1       | 01             | 18                | ✓            | √            |
| 30283      | 142       | IRMS Harmonic C L1       | 01             | 1A                | $\checkmark$ | ✓            |
| 30285      | 143       | Watt Harmonic C L1       | 01             | 1C                | √            | Х            |
| 30287      | 144       | VAR Harmonic C L1        | 01             | 1E                | ✓            | х            |
| 30289      | 145       | VA Harmonic C L1         | 01             | 20                | $\checkmark$ | Х            |
| 30291      | 146       | PF Harmonic C L1         | 01             | 22                | √            | Х            |
| 30293      | 147       | Voltage HD Harmonic C L1 | 01             | 24                | ✓            | √            |
| 30295      | 148       | Current HD Harmonic C L1 | 01             | 26                | ✓            | √            |
| 30297      | 149       | VRMS Harmonic D L1       | 01             | 28                | ✓            | ✓            |
| 30299      | 150       | IRMS Harmonic D L1       | 01             | 2A                | ✓            | √            |
| 30301      | 151       | Watt Harmonic D L1       | 01             | 2C                | ✓            | Х            |
| 30303      | 152       | VAR Harmonic D L1        | 01             | 2E                | ✓            | Х            |
| 30305      | 153       | VA Harmonic D L1         | 01             | 30                | √            | Х            |
| 30307      | 154       | PF Harmonic D L1         | 01             | 32                | √            | Х            |
| 30309      | 155       | Voltage HD Harmonic D L1 | 01             | 34                | ✓            | √            |
| 30311      | 156       | Current HD Harmonic D L1 | 01             | 36                | ✓            | $\checkmark$ |
| 30313      | 157       | VRMS Harmonic E L1       | 01             | 38                | $\checkmark$ | ✓            |
| 30315      | 158       | IRMS Harmonic E L1       | 01             | 3A                | $\checkmark$ | ✓            |
| 30317      | 159       | Watt Harmonic E L1       | 01             | 3C                | ✓            | х            |

| Address    | Parameter |                          | Modbus St | art Address |              |              |
|------------|-----------|--------------------------|-----------|-------------|--------------|--------------|
| (Register) | No.       | Parameter                | High Byte | Low Byte    | 3P4W         | 3P3W         |
| 30319      | 160       | VAR Harmonic E L1        | 01        | 3E          | ✓            | Х            |
| 30321      | 161       | VA Harmonic E L1         | 01        | 40          | ✓            | Х            |
| 30323      | 162       | PF Harmonic E L1         | 01        | 42          | $\checkmark$ | х            |
| 30325      | 163       | Voltage HD Harmonic E L1 | 01        | 44          | √            | $\checkmark$ |
| 30327      | 164       | Current HD Harmonic E L1 | 01        | 46          | √            | $\checkmark$ |
| 30329      | 165       | VRMS Harmonic F L1       | 01        | 48          | √            | $\checkmark$ |
| 30331      | 166       | IRMS Harmonic F L1       | 01        | 4A          | √            | $\checkmark$ |
| 30333      | 167       | Watt Harmonic F L1       | 01        | 4C          | √            | х            |
| 30335      | 168       | VAR Harmonic F L1        | 01        | 4E          | √            | х            |
| 30337      | 169       | VA Harmonic F L1         | 01        | 50          | $\checkmark$ | Х            |
| 30339      | 170       | PF Harmonic F L1         | 01        | 52          | √            | Х            |
| 30341      | 171       | Voltage HD Harmonic F L1 | 01        | 54          | ✓            | $\checkmark$ |
| 30343      | 172       | Current HD Harmonic F L1 | 01        | 56          | ✓            | $\checkmark$ |
| 30345      | 173       | VRMS Fundamental L2      | 01        | 58          | $\checkmark$ | ✓            |
| 30347      | 174       | IRMS Fundamental L2      | 01        | 5A          | $\checkmark$ | $\checkmark$ |
| 30349      | 175       | Watt Fundamental L2      | 01        | 5C          | $\checkmark$ | Х            |
| 30351      | 176       | VAR Fundamental L2       | 01        | 5E          | $\checkmark$ | Х            |
| 30353      | 177       | VA Fundamental L2        | 01        | 60          | ✓            | Х            |
| 30355      | 178       | PF Fundamental L2        | 01        | 62          | $\checkmark$ | х            |
| 30357      | 179       | VTHD L2 (%)              | 01        | 64          | √            | $\checkmark$ |
| 30359      | 180       | ITHD L2 (%)              | 01        | 66          | $\checkmark$ | $\checkmark$ |
| 30361      | 181       | VRMS Harmonic A L2       | 01        | 68          | $\checkmark$ | $\checkmark$ |
| 30363      | 182       | IRMS Harmonic A L2       | 01        | 6A          | $\checkmark$ | $\checkmark$ |
| 30365      | 183       | Watt Harmonic A L2       | 01        | 6C          | $\checkmark$ | х            |
| 30367      | 184       | VAR Harmonic A L2        | 01        | 6E          | $\checkmark$ | х            |

| Address    | Parameter | Perameter                | Modbus St | art Address<br>ex |              |              |
|------------|-----------|--------------------------|-----------|-------------------|--------------|--------------|
| (Register) | No.       | Parameter                | High Byte | Low Byte          | 3P4W         | 3P3W         |
| 30369      | 185       | VA Harmonic A L2         | 01        | 70                | ✓            | Х            |
| 30371      | 186       | PF Harmonic A L2         | 01        | 72                | $\checkmark$ | Х            |
| 30373      | 187       | Voltage HD Harmonic A L2 | 01        | 74                | ✓            | $\checkmark$ |
| 30375      | 188       | Current HD Harmonic A L2 | 01        | 76                | ✓            | $\checkmark$ |
| 30377      | 189       | VRMS Harmonic B L2       | 01        | 78                | ✓            | $\checkmark$ |
| 30379      | 190       | IRMS Harmonic B L2       | 01        | 7A                | ✓            | $\checkmark$ |
| 30381      | 191       | Watt Harmonic B L2       | 01        | 7C                | $\checkmark$ | Х            |
| 30383      | 192       | VAR Harmonic B L2        | 01        | 7E                | ✓            | х            |
| 30385      | 193       | VA Harmonic B L2         | 01        | 80                | ✓            | Х            |
| 30387      | 194       | PF Harmonic B L2         | 01        | 82                | √            | х            |
| 30389      | 195       | Voltage HD Harmonic B L2 | 01        | 84                | $\checkmark$ | $\checkmark$ |
| 30391      | 196       | Current HD Harmonic B L2 | 01        | 86                | √            | $\checkmark$ |
| 30393      | 197       | VRMS Harmonic C L2       | 01        | 88                | ✓            | $\checkmark$ |
| 30395      | 198       | IRMS Harmonic C L2       | 01        | 8A                | ✓            | $\checkmark$ |
| 30397      | 199       | Watt Harmonic C L2       | 01        | 8C                | ✓            | Х            |
| 30399      | 200       | VAR Harmonic C L2        | 01        | 8E                | √            | Х            |
| 30401      | 201       | VA Harmonic C L2         | 01        | 90                | $\checkmark$ | х            |
| 30403      | 202       | PF Harmonic C L2         | 01        | 92                | √            | Х            |
| 30405      | 203       | Voltage HD Harmonic C L2 | 01        | 94                | √            | $\checkmark$ |
| 30407      | 204       | Current HD Harmonic C L2 | 01        | 96                | ✓            | $\checkmark$ |
| 30409      | 205       | VRMS Harmonic D L2       | 01        | 98                | √            | $\checkmark$ |
| 30411      | 206       | IRMS Harmonic D L2       | 01        | 9A                | ✓            | $\checkmark$ |
| 30413      | 207       | Watt Harmonic D L2       | 01        | 9C                | $\checkmark$ | Х            |
| 30415      | 208       | VAR Harmonic D L2        | 01        | 9E                | $\checkmark$ | Х            |
| 30417      | 209       | VA Harmonic D L2         | 01        | A0                | $\checkmark$ | х            |
| 30419      | 210       | PF Harmonic D L2         | 01        | A2                | $\checkmark$ | х            |

| ∆ridress   | Parameter | Parameter                | Modbus SI | art Address<br>ex |              |              |
|------------|-----------|--------------------------|-----------|-------------------|--------------|--------------|
| (Register) | No.       | Parameter                | High Byte | Low Byte          | 3P4W         | 3P3W         |
| 30421      | 211       | Voltage HD Harmonic D L2 | 01        | A4                | √            | $\checkmark$ |
| 30423      | 212       | Current HD Harmonic D L2 | 01        | A6                | √            | $\checkmark$ |
| 30425      | 213       | VRMS Harmonic E L2       | 01        | A8                | ✓            | $\checkmark$ |
| 30427      | 214       | IRMS Harmonic E L2       | 01        | AA                | ✓            | $\checkmark$ |
| 30429      | 215       | Watt Harmonic E L2       | 01        | AC                | ✓            | Х            |
| 30431      | 216       | VAR Harmonic E L2        | 01        | AE                | √            | Х            |
| 30433      | 217       | VA Harmonic E L2         | 01        | B0                | ✓            | Х            |
| 30435      | 218       | PF Harmonic E L2         | 01        | B2                | ✓            | Х            |
| 30437      | 219       | Voltage HD Harmonic E L2 | 01        | B4                | ✓            | $\checkmark$ |
| 30439      | 220       | Current HD Harmonic E L2 | 01        | B6                | ✓            | √            |
| 30441      | 221       | VRMS Harmonic F L2       | 01        | B8                | $\checkmark$ | ✓            |
| 30443      | 222       | IRMS Harmonic F L2       | 01        | BA                | ✓            | $\checkmark$ |
| 30445      | 223       | Watt Harmonic F L2       | 01        | BC                | $\checkmark$ | Х            |
| 30447      | 224       | VAR Harmonic F L2        | 01        | BE                | √            | Х            |
| 30449      | 225       | VA Harmonic F L2         | 01        | C0                | $\checkmark$ | Х            |
| 30451      | 226       | PF Harmonic F L2         | 01        | C2                | ✓            | Х            |
| 30453      | 227       | Voltage HD Harmonic F L2 | 01        | C4                | $\checkmark$ | √            |
| 30455      | 228       | Current HD Harmonic F L2 | 01        | C6                | ✓            | $\checkmark$ |
| 30457      | 229       | VRMS Fundamental L3      | 01        | C8                | ✓            | $\checkmark$ |
| 30459      | 230       | IRMS Fundamental L3      | 01        | CA                | $\checkmark$ | $\checkmark$ |
| 30461      | 231       | Watt Fundamental L3      | 01        | CC                | ✓            | Х            |
| 30463      | 232       | VAR Fundamental L3       | 01        | CE                | $\checkmark$ | Х            |
| 30465      | 233       | VA Fundamental L3        | 01        | D0                | $\checkmark$ | Х            |
| 30467      | 234       | PF Fundamental L3        | 01        | D2                | $\checkmark$ | Х            |
| 30469      | 235       | VTHD L3 (%)              | 01        | D4                | $\checkmark$ | $\checkmark$ |
| 30471      | 236       | ITHD L3 (%)              | 01        | D6                | $\checkmark$ | $\checkmark$ |

| Address    | Parameter |                          | Modbus St | art Address<br>ex |                       |              |
|------------|-----------|--------------------------|-----------|-------------------|-----------------------|--------------|
| (Register) | No.       | Parameter                | High Byte | Low Byte          | 3P4W                  | 3P3W         |
| 30473      | 237       | VRMS Harmonic A L3       | 01        | D8                | ✓                     | $\checkmark$ |
| 30475      | 238       | IRMS Harmonic A L3       | 01        | DA                | $\checkmark$          | $\checkmark$ |
| 30477      | 239       | Watt Harmonic A L3       | 01        | DC                | ✓                     | Х            |
| 30479      | 240       | VAR Harmonic A L3        | 01        | DE                | ✓                     | Х            |
| 30481      | 241       | VA Harmonic A L3         | 01        | E0                | ✓                     | Х            |
| 30483      | 242       | PF Harmonic A L3         | 01        | E2                | ✓                     | Х            |
| 30485      | 243       | Voltage HD Harmonic A L3 | 01        | E4                | √                     | $\checkmark$ |
| 30487      | 244       | Current HD Harmonic A L3 | 01        | E6                | ✓                     | √            |
| 30489      | 245       | VRMS Harmonic B L3       | 01        | E8                | ✓                     | $\checkmark$ |
| 30491      | 246       | IRMS Harmonic B L3       | 01        | EA                | √                     | √            |
| 30493      | 247       | Watt Harmonic B L3       | 01        | EC                | ✓                     | Х            |
| 30495      | 248       | VAR Harmonic B L3        | 01        | EE                | √                     | Х            |
| 30497      | 249       | VA Harmonic B L3         | 01        | F0                | ✓                     | Х            |
| 30499      | 250       | PF Harmonic B L3         | 01        | F2                | √                     | Х            |
| 30501      | 251       | Voltage HD Harmonic B L3 | 01        | F4                | ✓                     | $\checkmark$ |
| 30503      | 252       | Current HD Harmonic B L3 | 01        | F6                | √                     | $\checkmark$ |
| 30505      | 253       | VRMS Harmonic C L3       | 01        | F8                | $\checkmark$          | ✓            |
| 30507      | 254       | IRMS Harmonic C L3       | 01        | FA                | √                     | $\checkmark$ |
| 30509      | 255       | Watt Harmonic C L3       | 01        | FC                | √                     | Х            |
| 30511      | 256       | VAR Harmonic C L3        | 01        | FE                | ✓                     | Х            |
| 30513      | 257       | VA Harmonic C L3         | 02        | 0                 | √                     | Х            |
| 30515      | 258       | PF Harmonic C L3         | 02        | 2                 | ✓                     | х            |
| 30517      | 259       | Voltage HD Harmonic C L3 | 02        | 4                 | ✓                     | $\checkmark$ |
| 30519      | 260       | Current HD Harmonic C L3 | 02        | 6                 | <ul> <li>✓</li> </ul> | $\checkmark$ |
| 30521      | 261       | VRMS Harmonic D L3       | 02        | 8                 | $\checkmark$          | $\checkmark$ |
| 30523      | 262       | IRMS Harmonic D L3       | 02        | A                 | <ul> <li>✓</li> </ul> | $\checkmark$ |

| Address    | Parameter | <b>-</b> .               | Modbus St<br>H | art Address<br>ex | 3P4W         | 3P3W         |
|------------|-----------|--------------------------|----------------|-------------------|--------------|--------------|
| (Register) | No.       | Parameter                | High Byte      | Low Byte          | 3P4W         |              |
| 30525      | 263       | Watt Harmonic D L3       | 02             | С                 | √            | Х            |
| 30527      | 264       | VAR Harmonic D L3        | 02             | E                 | ✓            | Х            |
| 30529      | 265       | VA Harmonic D L3         | 02             | 10                | √            | Х            |
| 30531      | 266       | PF Harmonic D L3         | 02             | 12                | ✓            | Х            |
| 30533      | 267       | Voltage HD Harmonic D L3 | 02             | 14                | √            | √            |
| 30535      | 268       | Current HD Harmonic D L3 | 02             | 16                | ✓            | ✓            |
| 30537      | 269       | VRMS Harmonic E L3       | 02             | 18                | $\checkmark$ | $\checkmark$ |
| 30539      | 270       | IRMS Harmonic E L3       | 02             | 1A                | $\checkmark$ | $\checkmark$ |
| 30541      | 271       | Watt Harmonic E L3       | 02             | 1C                | ✓            | Х            |
| 30543      | 272       | VAR Harmonic E L3        | 02             | 1E                | ✓            | Х            |
| 30545      | 273       | VA Harmonic E L3         | 02             | 20                | $\checkmark$ | Х            |
| 30547      | 274       | PF Harmonic E L3         | 02             | 22                | $\checkmark$ | Х            |
| 30549      | 275       | Voltage HD Harmonic E L3 | 02             | 24                | ✓            | $\checkmark$ |
| 30551      | 276       | Current HD Harmonic E L3 | 02             | 26                | ✓            | $\checkmark$ |
| 30553      | 277       | VRMS Harmonic F L3       | 02             | 28                | ✓            | $\checkmark$ |
| 30555      | 278       | IRMS Harmonic F L3       | 02             | 2A                | ✓            | ✓            |
| 30557      | 279       | Watt Harmonic F L3       | 02             | 2C                | √            | Х            |
| 30559      | 280       | VAR Harmonic F L3        | 02             | 2E                | √            | х            |
| 30561      | 281       | VA Harmonic F L3         | 02             | 30                | $\checkmark$ | х            |
| 30563      | 282       | PF Harmonic F L3         | 02             | 32                | $\checkmark$ | х            |
| 30565      | 283       | Voltage HD Harmonic F L3 | 02             | 34                | $\checkmark$ | $\checkmark$ |
| 30567      | 284       | Current HD Harmonic F L3 | 02             | 36                | $\checkmark$ | $\checkmark$ |

 PF : Power Factor
 HD : Harmonic Distortion

 For 3 phase 3 wire L1: V12 / I1, L2 : V23 / I2, L3 : V31 / I3

 Harmonic ANE/CID/E/F denotes harmonic no entered in Power Quality Setup - Harmonic setup L1/L2/L3

## Accessing Sag, Swell, Over Current data through MODBUS :

The Sag, Swell, Over Current time stamping data can be accessed from the addresses shown in table 5. In this case Hour & Minute parameters are combined on one location and Date, Month & year parameters are combined on the next location.

For example: Suppose after reading register 30581, data read is 1051 in decimal. And reading register 30583, data read is 150313. Here in 1051, first two digits stand for hour i.e 10Hours and the next two digits stand for minute i.e 51 minutes. Also in 150313, first two digit denotes date i.e 15, next two denotes month i.e 3 and last to gives year when added to 2000.

So, For address 30581 10:51 is time for SAG 1.

For address 30583 15 / 03 / 2013 is date for SAG 1.

Sag, Swell, Over Current data is applicable in both 3P3W & 3P 4W.

| Address    | Address Parameter |                                  | Modbus Start<br>Address Hex |             |  |
|------------|-------------------|----------------------------------|-----------------------------|-------------|--|
| (Register) | No.               | No. Parameter                    |                             | Low<br>Byte |  |
| 30581      | 291               | Sag1 minute /Sag1 hour           | 02                          | 44          |  |
| 30583      | 292               | Sag1 date/ Sag1 month/ Sag1 year | 02                          | 46          |  |
| 30585      | 293               | Sag2 minute /Sag2 hour           | 02                          | 48          |  |
| 30587      | 294               | Sag2 date/ Sag2 month/ Sag2 year | 02                          | 4A          |  |
| 30589      | 295               | Sag3 minute /Sag3 hour           | 02                          | 4C          |  |
| 30591      | 296               | Sag3 date/ Sag3 month/ Sag3 year | 02                          | 4E          |  |
| 30593      | 297               | Sag4 minute /Sag4 hour           |                             | 50          |  |
| 30595      | 298               | Sag4 date/ Sag4 month/ Sag4 year | 02                          | 52          |  |

Table 5 : 3 X register (Sag, Swell, Over Current data)

| Addroop     |           |                                     | Modbu | is Start |  |
|-------------|-----------|-------------------------------------|-------|----------|--|
| (Register)  | Parameter | Parameter                           | High  | Low      |  |
| (itegiater) |           |                                     |       |          |  |
| 30597       | 299       | Sag5 minute /Sag5 hour              | 02    | 54       |  |
| 30599       | 300       | Sag5 date/ Sag5 month/ Sag5 year    | 02    | 56       |  |
| 30601       | 301       | Sag6 minute /Sag6 hour              | 02    | 58       |  |
| 30603       | 302       | Sag6 date/ Sag6 month/ Sag6 year    | 02    | 5A       |  |
| 30605       | 303       | Sag7 minute /Sag7 hour              | 02    | 5C       |  |
| 30607       | 304       | Sag7 date/ Sag7 month/ Sag7 year    | 02    | 5E       |  |
| 30609       | 305       | Sag8 minute /Sag8 hour              | 02    | 60       |  |
| 30611       | 306       | Sag8 date/ Sag8 month/ Sag8 year    | 02    | 62       |  |
| 30613       | 307       | Sag9 minute /Sag9 hour              | 02    | 64       |  |
| 30615       | 308       | Sag9 date/ Sag9 month/ Sag9 year    | 02    | 66       |  |
| 30617       | 309       | Sag10 minute /Sag10 hour            | 02    | 68       |  |
| 30619       | 310       | Sag10 date/ Sag10 month/ Sag10 year | 02    | 6A       |  |
| 30621       | 311       | Sag11 minute /Sag11 hour            | 02    | 6C       |  |
| 30623       | 312       | Sag11 date/ Sag11 month/ Sag11 year | 02    | 6E       |  |
| 30625       | 313       | Sag12 minute /Sag12 hour            | 02    | 70       |  |
| 30627       | 314       | Sag12 date/ Sag12 month/ Sag12 year | 02    | 72       |  |
| 30629       | 315       | Sag13 minute /Sag13 hour            | 02    | 74       |  |
| 30631       | 316       | Sag13 date/ Sag13 month/ Sag13 year | 02    | 76       |  |
| 30633       | 317       | Sag14 minute /Sag14 hour            | 02    | 78       |  |
| 30635       | 318       | Sag14 date/ Sag14 month/ Sag14 year | 02    | 7A       |  |
| 30637       | 319       | Sag15 minute /Sag15 hour            | 02    | 7C       |  |
| 30639       | 320       | Sag15 date/ Sag15 month/ Sag15 year | 02    | 7E       |  |
| 30641       | 321       | Sag16 minute /Sag16 hour            | 02    | 80       |  |
| 30643       | 322       | Sag16 date/ Sag16 month/ Sag16 year | 02    | 82       |  |
| 30645       | 323       | Sag17 minute /Sag17 hour            | 02    | 84       |  |
| 30647       | 324       | Sag17 date/ Sag17 month/ Sag17 year | 02    | 86       |  |

| Address     |           |                                     | Modbu<br>Addrea | is Start |
|-------------|-----------|-------------------------------------|-----------------|----------|
| (Register)  | Parameter | Parameter                           |                 | Low      |
| (itegiater) |           |                                     | Byte            | Byte     |
| 30649       | 325       | Sag18 minute /Sag18 hour            | 02              | 88       |
| 30651       | 326       | Sag18 date/ Sag18 month/ Sag18 year | 02              | 8A       |
| 30653       | 327       | Sag19 minute /Sag19 hour            | 02              | 8C       |
| 30655       | 328       | Sag19 date/ Sag19 month/ Sag19 year | 02              | 8E       |
| 30657       | 329       | Sag20 minute /Sag20 hour            | 02              | 90       |
| 30659       | 330       | Sag20 date/ Sag20 month/ Sag20 year | 02              | 92       |
| 30661       | 331       | Sag21 minute /Sag21 hour            | 02              | 94       |
| 30663       | 332       | Sag21 date/ Sag21 month/ Sag21 year | 02              | 96       |
| 30665       | 333       | Sag22 minute /Sag22 hour            | 02              | 98       |
| 30667       | 334       | Sag22 date/ Sag22 month/ Sag22 year | 02              | 9A       |
| 30669       | 335       | Sag23 minute /Sag23 hour            | 02              | 9C       |
| 30671       | 336       | Sag23 date/ Sag23 month/ Sag23 year | 02              | 9E       |
| 30673       | 337       | Sag24 minute /Sag24 hour            | 02              | A0       |
| 30675       | 338       | Sag24 date/ Sag24 month/ Sag24 year | 02              | A2       |
| 30677       | 339       | Sag25 minute /Sag25 hour            | 02              | A4       |
| 30679       | 340       | Sag25 date/ Sag25 month/ Sag25 year | 02              | A6       |
| 30681       | 341       | Sag26 minute /Sag26 hour            | 02              | A8       |
| 30683       | 342       | Sag26 date/ Sag26 month/ Sag26 year | 02              | AA       |
| 30685       | 343       | Sag27 minute /Sag27 hour            | 02              | AC       |
| 30687       | 344       | Sag27 date/ Sag27 month/ Sag27 year | 02              | AE       |
| 30689       | 345       | Sag28 minute /Sag28 hour            | 02              | B0       |
| 30691       | 346       | Sag28 date/ Sag28 month/ Sag28 year | 02              | B2       |
| 30693       | 347       | Sag29 minute /Sag29 hour            | 02              | B4       |
| 30695       | 348       | Sag29 date/ Sag29 month/ Sag29 year | 02              | B6       |
| 30697       | 349       | Sag30 minute /Sag30 hour            | 02              | B8       |
| 30699       | 350       | Sag30 date/ Sag30 month/ Sag30 year | 02              | BA       |

| Addrose    | Deservation      |                                           | Modbu<br>Addre | is Start<br>ss Hev |
|------------|------------------|-------------------------------------------|----------------|--------------------|
| (Register) | Parameter<br>No. | No Parameter                              |                | Low                |
| (Register) |                  |                                           | Byte           | Byte               |
| 30701      | 351              | Swell1 minute /Swell1 hour                | 02             | BC                 |
| 30703      | 352              | Swell1 date/ Swell1 month/ Swell1 year    | 02             | BE                 |
| 30705      | 353              | Swell2 minute /Swell2 hour                | 02             | C0                 |
| 30707      | 354              | Swell2 date/ Swell2 month/ Swell2 year    | 02             | C2                 |
| 30709      | 355              | Swell3 minute /Swell3 hour                | 02             | C4                 |
| 30711      | 356              | Swell3 date/ Swell3 month/ Swell3 year    | 02             | C6                 |
| 30713      | 357              | Swell4 minute /Swell4 hour                | 02             | C8                 |
| 30715      | 358              | Swell4 date/ Swell4 month/ Swell4 year    | 02             | CA                 |
| 30717      | 359              | Swell5 minute /Swell5 hour                | 02             | CC                 |
| 30719      | 360              | Swell5 date/ Swell5 month/ Swell5 year    | 02             | CE                 |
| 30721      | 361              | Swell6 minute /Swell6 hour                | 02             | D0                 |
| 30723      | 362              | Swell6 date/ Swell6 month/ Swell6 year    | 02             | D2                 |
| 30725      | 363              | Swell7 minute /Swell7 hour                | 02             | D4                 |
| 30727      | 364              | Swell7 date/ Swell7 month/ Swell7 year    | 02             | D6                 |
| 30729      | 365              | Swell8 minute /Swell8 hour                | 02             | D8                 |
| 30731      | 366              | Swell8 date/ Swell8 month/ Swell8 year    | 02             | DA                 |
| 30733      | 367              | Swell9 minute /Swell9 hour                | 02             | DD                 |
| 30735      | 368              | Swell9 date/ Swell9 month/ Swell9 year    | 02             | DE                 |
| 30737      | 369              | Swell10 minute /Swell10 hour              | 02             | E0                 |
| 30739      | 370              | Swell10 date/ Swell10 month/ Swell10 year | 02             | E2                 |
| 30741      | 371              | Swell11 minute /Swell11 hour              | 02             | E4                 |
| 30743      | 372              | Swell11 date/ Swell11 month/ Swell11 year | 02             | E6                 |
| 30745      | 373              | Swell12 minute /Swell12 hour              | 02             | E8                 |
| 30747      | 374              | Swell12 date/ Swell12 month/ Swell12 year | 02             | EA                 |
| 30749      | 375              | Swell13 minute /Swell13 hour              | 02             | EC                 |
| 30751      | 376              | Swell13 date/ Swell13 month/ Swell13 year | 02             | EE                 |

|                | _         |                                           | Modbu | is Start |
|----------------|-----------|-------------------------------------------|-------|----------|
| Address        | Parameter | Parameter                                 | Addre | ss Hex   |
| (Register) No. |           |                                           | Byte  | Byte     |
| 30753          | 377       | Swell14 minute /Swell14 hour              | 02    | FO       |
| 30755          | 378       | Swell14 date/ Swell14 month/ Swell14 year | 02    | F2       |
| 30757          | 379       | Swell15 minute /Swell15 hour              | 02    | F4       |
| 30759          | 380       | Swell15 date/ Swell15 month/ Swell15 vear | 02    | F6       |
| 30761          | 381       | Swell16 minute /Swell16 hour              | 02    | F8       |
| 30763          | 382       | Swell16 date/ Swell16 month/ Swell16 year | 02    | FA       |
| 30765          | 383       | Swell17 minute /Swell17 hour              | 02    | FC       |
| 30767          | 384       | Swell17 date/ Swell17 month/ Swell17 year | 02    | FE       |
| 30769          | 385       | Swell18 minute /Swell18 hour              | 03    | 0        |
| 30771          | 386       | Swell18 date/ Swell18 month/ Swell18 year | 03    | 2        |
| 30773          | 387       | Swell19 minute /Swell19 hour              | 03    | 4        |
| 30775          | 388       | Swell19 date/ Swell19 month/ Swell19 year | 03    | 6        |
| 30777          | 389       | Swell20 minute /Swell20 hour              |       | 8        |
| 30779          | 390       | Swell20 date/ Swell20 month/ Swell20 year | 03    | Α        |
| 30781          | 391       | Swell21 minute /Swell21 hour              | 03    | С        |
| 30783          | 392       | Swell21 date/ Swell21 month/ Swell21 year | 03    | Е        |
| 30785          | 393       | Swell22 minute /Swell22 hour              | 03    | 10       |
| 30787          | 394       | Swell22 date/ Swell22 month/ Swell22 year | 03    | 12       |
| 30789          | 395       | Swell23 minute /Swell23 hour              | 03    | 14       |
| 30791          | 396       | Swell23 date/ Swell23 month/ Swell23 year | 03    | 16       |
| 30793          | 397       | Swell24 minute /Swell24 hour              | 03    | 18       |
| 30795          | 398       | Swell24 date/ Swell24 month/ Swell24 year | 03    | 1A       |
| 30797          | 399       | Swell25 minute /Swell25 hour              | 03    | 1C       |
| 30799          | 400       | Swell25 date/ Swell25 month/ Swell25 year |       | 1E       |
| 30801          | 401       | Swell26 minute /Swell26 hour              | 03    | 20       |
| 30803          | 402       | Swell26 date/ Swell26 month/ Swell26 year | 03    | 22       |

|            |                                                   |                                               | Modbus Start |        |  |
|------------|---------------------------------------------------|-----------------------------------------------|--------------|--------|--|
| Address    | Parameter Parameter                               |                                               | High         | ss Hex |  |
| (Register) | NO.                                               |                                               | Byte         | Byte   |  |
| 30805      | 403                                               | Swell27 minute /Swell27 hour                  | 03           | 24     |  |
| 30807      | 404                                               | Swell27 date/ Swell27 month/ Swell27 year     | 03           | 26     |  |
| 30809      | 405                                               | Swell28 minute /Swell28 hour                  | 03           | 28     |  |
| 30811      | 406                                               | Swell28 date/ Swell28 month/ Swell28 year     | 03           | 2A     |  |
| 30813      | 407                                               | Swell29 minute /Swell29 hour                  | 03           | 2C     |  |
| 30815      | 408                                               | Swell29 date/ Swell29 month/ Swell29 year     | 03           | 2E     |  |
| 30817      | 409                                               | Swell30 minute /Swell30 hour                  | 03           | 30     |  |
| 30819      | 410                                               | Swell30 date/ Swell30 month/ Swell30 year     | 03           | 32     |  |
| 30821      | 411                                               | Over Current1 minute /Over Current1 hour      | 03           | 34     |  |
| 30823      | 412 Over Current1 date/ Over Current1 month/ Over |                                               | 03           | 36     |  |
| 30825      | 413                                               | Over Current2 minute /Over Current2 hour      | 03           | 38     |  |
| 00020      |                                                   | Over Current2 date/ Over Current2 month/ Over |              |        |  |
| 30827      | 414                                               | Current2 year                                 | 03           | 3A     |  |
| 30829      | 415                                               | Over Current3 minute /Over Current3 hour      | 03           | 3C     |  |
| 20821      | 416                                               | Over Current3 date/ Over Current3 month/ Over | 02           | 25     |  |
| 30031      | 410                                               | Current3 year                                 | 03           | ЪЕ     |  |
| 30833      | 417                                               | Over Current4 minute /Over Current4 hour      | 03           | 40     |  |
| 20025      | 410                                               | Over Current4 date/ Over Current4 month/ Over | 02           | 42     |  |
| 30030      | 410                                               | Current4 year                                 | 03           | 42     |  |
| 30837      | 419                                               | Over Current5 minute /Over Current5 hour      | 03           | 44     |  |
| 20020      | 400                                               | Over Current5 date/ Over Current5 month/ Over | 0.2          | 40     |  |
| 20838      | 420                                               | Current5 year                                 | 03           | 40     |  |
| 30841      | 421                                               | Over Current6 minute /Over Current6 hour      | 03           | 48     |  |

| Addrose    | Parameter                        | rameter<br>No. Parameter                        |      | Modbus Start<br>Address Hex |  |
|------------|----------------------------------|-------------------------------------------------|------|-----------------------------|--|
| (Register) | No.                              |                                                 |      | Low                         |  |
| (nogiotar) |                                  |                                                 | Byte | Byte                        |  |
| 20042      | 400                              | Over Current6 date/ Over Current6 month/ Over   | 0.2  | 4.4                         |  |
| 30043      | 422                              | Current6 year                                   | 03   | 4A                          |  |
| 30845      | 423                              | Over Current7 minute /Over Current7 hour        | 03   | 4C                          |  |
| 20047      | 124                              | Over Current7 date/ Over Current7 month/ Over   | 0.2  | 45                          |  |
| 30047      | 424                              | Current7 year                                   | 03   | 40                          |  |
| 30849      | 425                              | Over Current8 minute /Over Current8 hour        | 03   | 50                          |  |
| 20951      | 400                              | Over Current8 date/ Over Current8 month/ Over   | 0.2  | 50                          |  |
| 30851      | 420                              | Current8 year                                   | 03   | 52                          |  |
| 30853      | 427                              | Over Current9 minute /Over Current9 hour        | 03   | 54                          |  |
| 20055      | 428                              | Over Current9 date/ Over Current9 month/ Over   | 03   | 50                          |  |
| 30600      |                                  | Current9 year                                   | 03   | 00                          |  |
| 30857      | 429                              | Over Current10 minute /Over Current10 hour      | 03   | 58                          |  |
| 20050      | 420                              | Over Current10 date/ Over Current10 month/ Over | 0.2  | 5.0                         |  |
| 20009      | 430                              | Current10 year                                  | 03   | SA                          |  |
| 30861      | 431                              | Over Current11 minute /Over Current11 hour      | 03   | 5C                          |  |
| 20062      | 432                              | Over Current11 date/ Over Current11 month/ Over | 0.2  | 65                          |  |
| 30003      |                                  | Current11 year                                  | 03   | JE                          |  |
| 30865      | 433                              | Over Current12 minute /Over Current12 hour      | 03   | 60                          |  |
| 20067      | Over Current12 date/ Over Curren | Over Current12 date/ Over Current12 month/ Over | 0.2  | 60                          |  |
| 30007      | 404                              | Current12 year                                  | 03   | 02                          |  |
| 30869      | 435                              | Over Current13 minute /Over Current13 hour      | 03   | 64                          |  |
| 20074      | 426                              | Over Current13 date/ Over Current13 month/ Over | 0.2  | 66                          |  |
| 300/1      | 430                              | Current13 year                                  | 03   | 00                          |  |
| 30873      | 437                              | Over Current14 minute /Over Current14 hour      | 03   | 68                          |  |

| Address    | Parameter |                                                 | Modbus Start<br>Address Hex |      |
|------------|-----------|-------------------------------------------------|-----------------------------|------|
| (Register) | No.       | Parameter                                       |                             | Low  |
| (          |           |                                                 | Byte                        | Byte |
| 30875      | /138      | Over Current14 date/ Over Current14 month/ Over | 03                          | 64   |
| 30073      | 400       | Current14 year                                  | 00                          | 04   |
| 30877      | 439       | Over Current15 minute /Over Current15 hour      | 03                          | 6C   |
| 30870      | 440       | Over Current15 date/ Over Current15 month/ Over | 03                          | 6E   |
| 30073      | 440       | Current15 year                                  | 03                          | UL   |
| 30881      | 441       | Over Current16 minute /Over Current16 hour      | 03                          | 70   |
| 30883      | 112       | Over Current16 date/ Over Current16 month/ Over | 03                          | 72   |
|            | 442       | Current16 year                                  | 03                          | 12   |
| 30885      | 443       | Over Current17 minute /Over Current17 hour      | 03                          | 74   |
| 30887      | 444       | Over Current17 date/ Over Current17 month/ Over | 03                          | 76   |
| 30007      |           | Current17 year                                  | 05                          | 10   |
| 30889      | 445       | Over Current18 minute /Over Current18 hour      | 03                          | 78   |
| 30801      | 116       | Over Current18 date/ Over Current18 month/ Over | 03                          | 74   |
| 30031      | -++0      | Current18 year                                  | 05                          | 10   |
| 30893      | 447       | Over Current19 minute /Over Current19 hour      | 03                          | 7C   |
| 20805      | 448       | Over Current19 date/ Over Current19 month/ Over | 02                          | 75   |
| 30033      |           | Current19 year                                  | 05                          | 1    |
| 30897      | 449       | Over Current20 minute /Over Current20 hour      | 03                          | 80   |
| 30800      | 450       | Over Current20 date/ Over Current20 month/ Over | 03                          | 82   |
| 30033      | 430       | Current20 year                                  | 03                          | 02   |
| 30901      | 451       | Over Current21 minute /Over Current21 hour      | 03                          | 84   |
| 30003      | 452       | Over Current21 date/ Over Current21 month/ Over | 03                          | 86   |
| 20903      | 4JZ       | Current21 year                                  | 03                          | 00   |
| 30905      | 453       | Over Current22 minute /Over Current22 hour      | 03                          | 88   |

| Address    | Parameter | Parameter                                                         |              | Modbus Start<br>Address Hex |  |
|------------|-----------|-------------------------------------------------------------------|--------------|-----------------------------|--|
| (Register) | No.       | Parameter                                                         | High<br>Byte | Low<br>Byte                 |  |
| 30907      | 454       | Over Current22 date/ Over Current22 month/ Over<br>Current22 year | 03           | 8A                          |  |
| 30909      | 455       | Over Current23 minute /Over Current23 hour                        | 03           | 8C                          |  |
| 30911      | 456       | Over Current23 date/ Over Current23 month/ Over<br>Current23 year | 03           | 8E                          |  |
| 30913      | 457       | Over Current24 minute /Over Current24 hour                        | 03           | 90                          |  |
| 30915      | 458       | Over Current24 date/ Over Current24 month/ Over<br>Current24 year | 03           | 92                          |  |
| 30917      | 459       | Over Current25 minute /Over Current25 hour                        | 03           | 94                          |  |
| 30919      | 460       | Over Current25 date/ Over Current25 month/ Over<br>Current25 year |              | 96                          |  |
| 30921      | 461       | Over Current26 minute /Over Current26 hour                        | 03           | 98                          |  |
| 30923      | 462       | Over Current26 date/ Over Current26 month/ Over<br>Current26 year | 03           | 9A                          |  |
| 30925      | 463       | Over Current27 minute /Over Current27 hour                        | 03           | 9C                          |  |
| 30927      | 464       | Over Current27 date/ Over Current27 month/ Over<br>Current27 year |              | 9E                          |  |
| 30929      | 465       | Over Current28 minute /Over Current28 hour                        | 03           | A0                          |  |
| 30931      | 466       | Over Current28 date/ Over Current28 month/ Over<br>Current28 year |              | A2                          |  |
| 30933      | 467       | Over Current29 minute /Over Current29 hour                        | 03           | A4                          |  |
| 30935      | 468       | Over Current29 date/ Over Current29 month/ Over<br>Current29 year | 03           | A6                          |  |

| Address    | Parameter | <sup>ter</sup> Parameter                        |      | Modbus Start<br>Address Hex |  |
|------------|-----------|-------------------------------------------------|------|-----------------------------|--|
| (Register) | No.       |                                                 |      | Low                         |  |
|            |           |                                                 | Byte | Byte                        |  |
| 30937      | 469       | Over Current30 minute /Over Current30 hour      |      | A8                          |  |
| 20020      | 470       | Over Current30 date/ Over Current30 month/ Over | 0.2  |                             |  |
| 30939      | 470       | Current30 year                                  | 03   | AA                          |  |

# Accessing 3 X for reading Time Of Day data :

Time Of Day data can be read from 3 X register only after setting the 4 X register address 40083 (parameter No. 41 in 4 X register). For different values in 40083 different TOD data can be read. Settings for 40083 address are mentioned in table 6.

# Table 6 : TOD Data Configuration

| Value<br>in<br>40083 | Type of data in 3 X register                                                                                              | Reference<br>Table   |
|----------------------|----------------------------------------------------------------------------------------------------|----------------------|
| 0                    | Normal measurement data & Sag, Swell, Over Current Timestamps                                                             | Table 4 &<br>Table 5 |
| 1                    | TOD Summury data (per date total energy & cost up to last 31 days & per month<br>total energy & cost up to last 12 months | Table 7              |
| 2                    | TOD zonewise active import energy & cost per date up to last 31 days                                                      |                      |
| 3                    | TOD zonewise active export energy & cost per date up to last 31 days                                                      |                      |
| 4                    | TOD zonewise reactive import energy & cost per date up to last 31 days                                                    | Table 8              |
| 5                    | TOD zonewise reactive export energy & cost per date up to last 31 days                                                    |                      |
| 6                    | TOD zonewise apparent energy & cost per date up to last 31 days                                                           |                      |

If value at 40083 is configured from 1 to 6, the corresponding data in 3 X register can be read for maximum 5 minutes. After that 40083 will automatically be configured as 0, and normal measured parameter will be held in 3 X register.

For Time Of Day data the units for energy and cost multiplier are decided on the settings of Pt primary value and CT primary value. Following table shows the unit of energy and cost multiplier for the different ranges of CT primary and PT primary.

|                 | Per month   | Per month  | Per day & Per | Per day & Per |
|-----------------|-------------|------------|---------------|---------------|
| (1/2001)        | Energy Unit | Cost       | Zone Energy   | Zone Cost     |
| (INVY)          |             | Multiplier | Unit          | Multiplier    |
| 0 to <=900      | kWh         | 1          | kWh           | 1             |
| >900 to <=90000 | kWh         | 1000       | kWh           | 1             |
| >90000          | MWh         | 1000       | kWh           | 1000          |

For example, Suppose PT primary value is set as 500 and CT primary value is set as 5, then 5 \* 500 \* 1.732051 = 4330.127. This is less than 900 KW.

So the per month energy , per day energy & per zone energy will be in KW. Also cost multiplier for all cost will be 1.

In other case, if PT primary value is set as 692800 and CT primary value is set as 1157, then 1157 \* 692800 \* 1.732051 = 1388359273. This is greater than 90000 KW. So the per month energy , per day energy & per zone energy will be in KW. Also cost multiplier for all cost will be 1000 i.e. if get value of cost as 5 , cost should be

# Table 7 : TOD Summary Data

| Address<br>(Register) | Parameter<br>No. | Parameter                                  | Modbus Start Address<br>Hex |             |
|-----------------------|------------------|--------------------------------------------|-----------------------------|-------------|
|                       |                  |                                            | High<br>Byte                | Low<br>Byte |
| 30003                 | 1                | Current date timezone1 kWh import energy   | 00                          | 2           |
| 30005                 | 2                | Current date timezone2 kWh import energy   | 00                          | 4           |
| 30007                 | 3                | Current date timezone3 kWh import energy   | 00                          | 6           |
| 30009                 | 4                | Current date timezone4 kWh import energy   | 00                          | 8           |
| 30011                 | 5                | Current date timezone5 kWh import energy   | 00                          | А           |
| 30013                 | 6                | Current date timezone6 kWh import energy   | 00                          | С           |
| 30015                 | 7                | Current date timezone1 kWh export energy   | 00                          | E           |
| 30017                 | 8                | Current date timezone2 kWh export energy   | 00                          | 10          |
| 30019                 | 9                | Current date timezone3 kWh export energy   | 00                          | 12          |
| 30021                 | 10               | Current date timezone4 kWh export energy   | 00                          | 14          |
| 30023                 | 11               | Current date timezone5 kWh export energy   | 00                          | 16          |
| 30025                 | 12               | Current date timezone6 kWh export energy   | 00                          | 18          |
| 30027                 | 13               | Current date timezone1 kVARh import energy | 00                          | 1A          |
| 30029                 | 14               | Current date timezone2 kVARh import energy | 00                          | 1C          |
| 30031                 | 15               | Current date timezone3 kVARh import energy | 00                          | 1E          |
| 30033                 | 16               | Current date timezone4 kVARh import energy | 00                          | 20          |
| Address<br>(Register) | Parameter |                                            | Modbus Sta<br>Hi                                                                                                    | art Address<br>ex |
|-----------------------|-----------|--------------------------------------------|----------------------------------------------------------------------------------------------------|-------------------|
|                       | No.       | Parameter                                  | Modbus Start Address<br>Hex   High Low<br>Byte   00 22   00 24   00 26   00 28   00 28   00 28   00 28   00 28   00 28   00 32   00 32   00 32   00 34   00 38   00 3A   00 3A   00 32 |                   |
| 30035                 | 17        | Current date timezone5 kVARh import energy | 00                                                                                                    | 22                |
| 30037                 | 18        | Current date timezone6 kVARh import energy | 00                                                                                                    | 24                |
| 30039                 | 19        | Current date timezone1 kVARh export energy | 00                                                                                                    | 26                |
| 30041                 | 20        | Current date timezone2 kVARh export energy | 00                                                                                                    | 28                |
| 30043                 | 21        | Current date timezone3 kVARh export energy | 00                                                                                                    | 2A                |
| 30045                 | 22        | Current date timezone4 kVARh export energy | 00                                                                                                    | 2C                |
| 30047                 | 23        | Current date timezone5 kVARh export energy | 00                                                                                                    | 2E                |
| 30049                 | 24        | Current date timezone6 kVARh export energy | 00                                                                                                    | 30                |
| 30051                 | 25        | Current date timezone1 kVAh energy         | 00                                                                                                    | 32                |
| 30053                 | 26        | Current date timezone2 kVAh energy         | 00                                                                                                    | 34                |
| 30055                 | 27        | Current date timezone3 kVAh energy         | 00                                                                                                    | 36                |
| 30057                 | 28        | Current date timezone4 kVAh energy         | 00                                                                                                    | 38                |
| 30059                 | 29        | Current date timezone5 kVAh energy         | 00                                                                                                    | 3A                |
| 30061                 | 30        | Current date timezone6 kVAh energy         | 00                                                                                                    | 3C                |
| 30063                 | 31        | Date 1 kWh import energy                   | 00                                                                                                    | 3E                |
| 30065                 | 32        | Date 2 kWh import energy                   | 00                                                                                                    | 40                |
| 30067                 | 33        | Date 3 kWh import energy                   | 00                                                                                                    | 42                |

| Address<br>(Register) | Parameter | _                         | Modbus Sta<br>He                                                                                                    | art Address<br>ex |
|-----------------------|-----------|---------------------------|----------------------------------------------------------------------------------------------------|-------------------|
|                       | No.       | Parameter                 | Modbus Start Addres<br>Hex   High<br>00 Low<br>Byte   00 44   00 46   00 48   00 48   00 48   00 48   00 48   00 46   00 50   00 52   00 52   00 54   00 56   00 58   00 58   00 56   00 57   00 58   00 56   00 57   00 58   00 56   00 56   00 56   00 56   00 57   00 58   00 56   00 60   00 60 | Low<br>Byte       |
| 30069                 | 34        | Date 4 kWh import energy  | 00                                                                                                    | 44                |
| 30071                 | 35        | Date 5 kWh import energy  | 00                                                                                                    | 46                |
| 30073                 | 36        | Date 6 kWh import energy  | 00                                                                                                    | 48                |
| 30075                 | 37        | Date 7 kWh import energy  | 00                                                                                                    | 4A                |
| 30077                 | 38        | Date 8 kWh import energy  | 00                                                                                                    | 4C                |
| 30079                 | 39        | Date 9 kWh import energy  | 00                                                                                                    | 4E                |
| 30081                 | 40        | Date 10 kWh import energy | 00                                                                                                    | 50                |
| 30083                 | 41        | Date 11 kWh import energy | 00                                                                                                    | 52                |
| 30085                 | 42        | Date 12 kWh import energy | 00                                                                                                    | 54                |
| 30087                 | 43        | Date 13 kWh import energy | 00                                                                                                    | 56                |
| 30089                 | 44        | Date 14 kWh import energy | 00                                                                                                    | 58                |
| 30091                 | 45        | Date 15 kWh import energy | 00                                                                                                    | 5A                |
| 30093                 | 46        | Date 16 kWh import energy | 00                                                                                                    | 5C                |
| 30095                 | 47        | Date 17 kWh import energy | 00                                                                                                    | 5E                |
| 30097                 | 48        | Date 18 kWh import energy | 00                                                                                                    | 60                |
| 30099                 | 49        | Date 19 kWh import energy | 00                                                                                                    | 62                |
| 30101                 | 50        | Date 20 kWh import energy | 00                                                                                                    | 64                |

| Address    | Parameter | _                         | Modbus Sta<br>He                                                                                                    | art Address<br>ex |
|------------|-----------|---------------------------|----------------------------------------------------------------------------------------------------|-------------------|
| (Register) | No.       | Parameter                 | Modbus Start Addre<br>Hex   High<br>Byte Low<br>Byte   00 66   00 68   00 66   00 66   00 66   00 66   00 67   00 70   00 72   00 74   00 76   00 78   00 77   00 77   00 78   00 78   00 78   00 78   00 80   00 80   00 82   00 84 | Low<br>Byte       |
| 30103      | 51        | Date 21 kWh import energy | 00                                                                                                    | 66                |
| 30105      | 52        | Date 22 kWh import energy | 00                                                                                                    | 68                |
| 30107      | 53        | Date 23 kWh import energy | 00                                                                                                    | 6A                |
| 30109      | 54        | Date 24 kWh import energy | 00                                                                                                    | 6C                |
| 30111      | 55        | Date 25 kWh import energy | 00                                                                                                    | 6E                |
| 30113      | 56        | Date 26 kWh import energy | 00                                                                                                    | 70                |
| 30115      | 57        | Date 27 kWh import energy | 00                                                                                                    | 72                |
| 30117      | 58        | Date 28 kWh import energy | 00                                                                                                    | 74                |
| 30119      | 59        | Date 29 kWh import energy | 00                                                                                                    | 76                |
| 30121      | 60        | Date 30 kWh import energy | 00                                                                                                    | 78                |
| 30123      | 61        | Date 31 kWh import energy | 00                                                                                                    | 7A                |
| 30125      | 62        | Date 1 kWh export energy  | 00                                                                                                    | 7C                |
| 30127      | 63        | Date 2 kWh export energy  | 00                                                                                                    | 7E                |
| 30129      | 64        | Date 3 kWh export energy  | 00                                                                                                    | 80                |
| 30131      | 65        | Date 4 kWh export energy  | 00                                                                                                    | 82                |
| 30133      | 66        | Date 5 kWh export energy  | 00                                                                                                    | 84                |
| 30135      | 67        | Date 6 kWh export energy  | 00                                                                                                    | 86                |

| Address<br>(Register) | Parameter |                           | Modbus Sta<br>He                                                                                                    | art Address<br>ex |
|-----------------------|-----------|---------------------------|----------------------------------------------------------------------------------------------------|-------------------|
|                       | No.       | Parameter                 | Modbus Start Address<br>Hex   High<br>Byte Low<br>Byte   00 88   00 87   00 88   00 88   00 88   00 88   00 88   00 90   00 92   00 92   00 94   00 96   00 98   00 92   00 94   00 92   00 94   00 92   00 94   00 92   00 94   00 92   00 94   00 92   00 92   00 92   00 40   00 A4   00 A6 |                   |
| 30137                 | 68        | Date 7 kWh export energy  | 00                                                                                                    | 88                |
| 30139                 | 69        | Date 8 kWh export energy  | 00                                                                                                    | 8A                |
| 30141                 | 70        | Date 9 kWh export energy  | 00                                                                                                    | 8C                |
| 30143                 | 71        | Date 10 kWh export energy | 00                                                                                                    | 8E                |
| 30145                 | 72        | Date 11 kWh export energy | 00                                                                                                    | 90                |
| 30147                 | 73        | Date 12 kWh export energy | 00                                                                                                    | 92                |
| 30149                 | 74        | Date 13 kWh export energy | 00                                                                                                    | 94                |
| 30151                 | 75        | Date 14 kWh export energy | 00                                                                                                    | 96                |
| 30153                 | 76        | Date 15 kWh export energy | 00                                                                                                    | 98                |
| 30155                 | 77        | Date 16 kWh export energy | 00                                                                                                    | 9A                |
| 30157                 | 78        | Date 17 kWh export energy | 00                                                                                                    | 9C                |
| 30159                 | 79        | Date 18 kWh export energy | 00                                                                                                    | 9E                |
| 30161                 | 80        | Date 19 kWh export energy | 00                                                                                                    | A0                |
| 30163                 | 81        | Date 20 kWh export energy | 00                                                                                                    | A2                |
| 30165                 | 82        | Date 21 kWh export energy | 00                                                                                                    | A4                |
| 30167                 | 83        | Date 22 kWh export energy | 00                                                                                                    | A6                |
| 30169                 | 84        | Date 23 kWh export energy | 00                                                                                                    | A8                |

| Address    | Parameter |                            | Modbus Sta<br>He                                                                                                    | art Address<br>ex |
|------------|-----------|----------------------------|----------------------------------------------------------------------------------------------------|-------------------|
| (Register) | No.       | Parameter                  | Modbus Star Address<br>Hex   High Low<br>Byte   00 AA   00 AA   00 AC   00 AC   00 B0   00 B2   00 B4   00 B4   00 B6   00 B8   00 BA   00 B2   00 B4   00 B6   00 B8   00 BC   00 BC   00 BC   00 C0   00 C0   00 C2 |                   |
| 30171      | 85        | Date 24 kWh export energy  | 00                                                                                                    | AA                |
| 30173      | 86        | Date 25 kWh export energy  | 00                                                                                                    | AC                |
| 30175      | 87        | Date 26 kWh export energy  | 00                                                                                                    | AE                |
| 30177      | 88        | Date 27 kWh export energy  | 00                                                                                                    | B0                |
| 30179      | 89        | Date 28 kWh export energy  | 00                                                                                                    | B2                |
| 30181      | 90        | Date 29 kWh export energy  | 00                                                                                                    | B4                |
| 30183      | 91        | Date 30 kWh export energy  | 00                                                                                                    | B6                |
| 30185      | 92        | Date 31 kWh export energy  | 00                                                                                                    | B8                |
| 30187      | 93        | Date 1 kVARh import energy | 00                                                                                                    | BA                |
| 30189      | 94        | Date 2 kVARh import energy | 00                                                                                                    | BC                |
| 30191      | 95        | Date 3 kVARh import energy | 00                                                                                                    | BE                |
| 30193      | 96        | Date 4 kVARh import energy | 00                                                                                                    | C0                |
| 30195      | 97        | Date 5 kVARh import energy | 00                                                                                                    | C2                |
| 30197      | 98        | Date 6 kVARh import energy | 00                                                                                                    | C4                |
| 30199      | 99        | Date 7 kVARh import energy | 00                                                                                                    | C6                |
| 30201      | 100       | Date 8 kVARh import energy | 00                                                                                                    | C8                |
| 30203      | 101       | Date 9 kVARh import energy | 00                                                                                                    | CA                |

| Address           | Parameter |                             | Modbus Sta<br>He | art Address<br>ex |
|-------------------|-----------|-----------------------------|------------------|-------------------|
| (Register)        | No.       | Parameter                   | High<br>Byte     | Low<br>Byte       |
| 30205             | 102       | Date 10 kVARh import energy | 00               | CC                |
| 30207             | 103       | Date 11 kVARh import energy | 00               | CE                |
| 30209             | 104       | Date 12 kVARh import energy | 00               | D0                |
| 30211             | 105       | Date 13 kVARh import energy | 00               | D2                |
| 30213             | 106       | Date 14 kVARh import energy | 00               | D4                |
| 30215             | 107       | Date 15 kVARh import energy | 00               | D6                |
| 30217             | 108       | Date 16 kVARh import energy | 00               | D8                |
| 30219             | 109       | Date 17 kVARh import energy | 00               | DA                |
| 30221             | 110       | Date 18 kVARh import energy | 00               | DC                |
| 30223             | 111       | Date 19 kVARh import energy | 00               | DE                |
| 30225             | 112       | Date 20 kVARh import energy | 00               | E0                |
| 30227             | 113       | Date 21 kVARh import energy | 00               | E2                |
| 3022 <del>9</del> | 114       | Date 22 kVARh import energy | 00               | E4                |
| 30231             | 115       | Date 23 kVARh import energy | 00               | E6                |
| 30233             | 116       | Date 24 kVARh import energy | 00               | E8                |
| 30235             | 117       | Date 25 kVARh import energy | 00               | EA                |
| 30237             | 118       | Date 26 kVARh import energy | 00               | EC                |

| Address    | Parameter |                             | Modbus Sta<br>He | art Address<br>ex |
|------------|-----------|-----------------------------|------------------|-------------------|
| (Register) | No.       | Parameter                   | High<br>Byte     | Low<br>Byte       |
| 30239      | 119       | Date 27 kVARh import energy | 00               | EE                |
| 30241      | 120       | Date 28 kVARh import energy | 00               | F0                |
| 30243      | 121       | Date 29 kVARh import energy | 00               | F2                |
| 30245      | 122       | Date 30 kVARh import energy | 00               | F4                |
| 30247      | 123       | Date 31 kVARh import energy | 00               | F6                |
| 30249      | 124       | Date 1 kVARh export energy  | 00               | F8                |
| 30251      | 125       | Date 2 kVARh export energy  | 00               | FA                |
| 30253      | 126       | Date 3 kVARh export energy  | 00               | FC                |
| 30255      | 127       | Date 4 kVARh export energy  | 00               | FE                |
| 30257      | 128       | Date 5 kVARh export energy  | 01               | 0                 |
| 30259      | 129       | Date 6 kVARh export energy  | 01               | 2                 |
| 30261      | 130       | Date 7 kVARh export energy  | 01               | 4                 |
| 30263      | 131       | Date 8 kVARh export energy  | 01               | 6                 |
| 30265      | 132       | Date 9 kVARh export energy  | 01               | 8                 |
| 30267      | 133       | Date 10 kVARh export energy | 01               | А                 |
| 30269      | 134       | Date 11 kVARh export energy | 01               | С                 |
| 30271      | 135       | Date 12 kVARh export energy | 01               | E                 |

| Address    | Parameter |                             | Modbus Sta<br>He                                                                                                    | art Address<br>ex |
|------------|-----------|-----------------------------|----------------------------------------------------------------------------------------------------|-------------------|
| (Register) | No.       | Parameter                   | Modbus Start Addres<br>Hex   High<br>Byte Low<br>Byte   01 10   01 12   01 14   01 16   01 18   01 1A   01 1C   01 1E   01 20   01 22   01 24   01 26 | Low<br>Byte       |
| 30273      | 136       | Date 13 kVARh export energy | 01                                                                                                    | 10                |
| 30275      | 137       | Date 14 kVARh export energy | 01                                                                                                    | 12                |
| 30277      | 138       | Date 15 kVARh export energy | 01                                                                                                    | 14                |
| 30279      | 139       | Date 16 kVARh export energy | 01                                                                                                    | 16                |
| 30281      | 140       | Date 17 kVARh export energy | 01                                                                                                    | 18                |
| 30283      | 141       | Date 18 kVARh export energy | 01                                                                                                    | 1A                |
| 30285      | 142       | Date 19 kVARh export energy | 01                                                                                                    | 1C                |
| 30287      | 143       | Date 20 kVARh export energy | 01                                                                                                    | 1E                |
| 30289      | 144       | Date 21 kVARh export energy | 01                                                                                                    | 20                |
| 30291      | 145       | Date 22 kVARh export energy | 01                                                                                                    | 22                |
| 30293      | 146       | Date 23 kVARh export energy | 01                                                                                                    | 24                |
| 30295      | 147       | Date 24 kVARh export energy | 01                                                                                                    | 26                |
| 30297      | 148       | Date 25 kVARh export energy | 01                                                                                                    | 28                |
| 30299      | 149       | Date 26 kVARh export energy | 01                                                                                                    | 2A                |
| 30301      | 150       | Date 27 kVARh export energy | 01                                                                                                    | 2C                |
| 30303      | 151       | Date 28 kVARh export energy | 01                                                                                                    | 2E                |
| 30305      | 152       | Date 29 kVARh export energy | 01                                                                                                    | 30                |

| Address<br>(Register) | Parameter |                             | Modbus Sta<br>He                                                                                                    | art Address<br>ex |
|-----------------------|-----------|-----------------------------|----------------------------------------------------------------------------------------------------|-------------------|
|                       | No.       | Parameter                   | Modbus Start Addre<br>Hex   High<br>Byte Low<br>Byte   01 32   01 34   01 36   01 36   01 36   01 36   01 36   01 36   01 36   01 36   01 36   01 36   01 36   01 36   01 40   01 42   01 46   01 48   01 4A   01 4C   01 4E   01 4E   01 50 | Low<br>Byte       |
| 30307                 | 153       | Date 30 kVARh export energy | 01                                                                                                    | 32                |
| 30309                 | 154       | Date 31 kVARh export energy | 01                                                                                                    | 34                |
| 30311                 | 155       | Date 1 kVAh energy          | 01                                                                                                    | 36                |
| 30313                 | 156       | Date 2 kVAh energy          | 01                                                                                                    | 38                |
| 30315                 | 157       | Date 3 kVAh energy          | 01                                                                                                    | 3A                |
| 30317                 | 158       | Date 4 kVAh energy          | 01                                                                                                    | 3C                |
| 30319                 | 159       | Date 5 kVAh energy          | 01                                                                                                    | 3E                |
| 30321                 | 160       | Date 6 kVAh energy          | 01                                                                                                    | 40                |
| 30323                 | 161       | Date 7 kVAh energy          | 01                                                                                                    | 42                |
| 30325                 | 162       | Date 8 kVAh energy          | 01                                                                                                    | 44                |
| 30327                 | 163       | Date 9 kVAh energy          | 01                                                                                                    | 46                |
| 30329                 | 164       | Date 10 kVAh energy         | 01                                                                                                    | 48                |
| 30331                 | 165       | Date 11 kVAh energy         | 01                                                                                                    | 4A                |
| 30333                 | 166       | Date 12 kVAh energy         | 01                                                                                                    | 4C                |
| 30335                 | 167       | Date 13 kVAh energy         | 01                                                                                                    | 4E                |
| 30337                 | 168       | Date 14 kVAh energy         | 01                                                                                                    | 50                |
| 30339                 | 169       | Date 15 kVAh energy         | 01                                                                                                    | 52                |

| Address    | Parameter | _                         | Modbus Sta<br>He                                                                                                    | art Address<br>ex |
|------------|-----------|---------------------------|----------------------------------------------------------------------------------------------------|-------------------|
| (Register) | No.       | Parameter                 | Modbus Start Address<br>Hex   High<br>Byte Low<br>Byte   01 54   01 56   01 56   01 56   01 56   01 56   01 56   01 56   01 56   01 56   01 56   01 56   01 56   01 60   01 62   01 64   01 68   01 68   01 67   01 68   01 62   01 62   01 62   01 62   01 62   01 62   01 62   01 62   01 62   01 62   01 62 |                   |
| 30341      | 170       | Date 16 kVAh energy       | 01                                                                                                    | 54                |
| 30343      | 171       | Date 17 kVAh energy       | 01                                                                                                    | 56                |
| 30345      | 172       | Date 18 kVAh energy       | 01                                                                                                    | 58                |
| 30347      | 173       | Date 19 kVAh energy       | 01                                                                                                    | 5A                |
| 30349      | 174       | Date 20 kVAh energy       | 01                                                                                                    | 5C                |
| 30351      | 175       | Date 21 kVAh energy       | 01                                                                                                    | 5E                |
| 30353      | 176       | Date 22 kVAh energy       | 01                                                                                                    | 60                |
| 30355      | 177       | Date 23 kVAh energy       | 01                                                                                                    | 62                |
| 30357      | 178       | Date 24 kVAh energy       | 01                                                                                                    | 64                |
| 30359      | 179       | Date 25 kVAh energy       | 01                                                                                                    | 66                |
| 30361      | 180       | Date 26 kVAh energy       | 01                                                                                                    | 68                |
| 30363      | 181       | Date 27 kVAh energy       | 01                                                                                                    | 6A                |
| 30365      | 182       | Date 28 kVAh energy       | 01                                                                                                    | 6C                |
| 30367      | 183       | Date 29 kVAh energy       | 01                                                                                                    | 6E                |
| 30369      | 184       | Date 30 kVAh energy       | 01                                                                                                    | 70                |
| 30371      | 185       | Date 31 kVAh energy       | 01                                                                                                    | 72                |
| 30373      | 186       | month 1 kWh import energy | 01                                                                                                    | 74                |

| Address    | Parameter |                            | Modbus Sta<br>He                                                                                                    | art Address<br>ex |
|------------|-----------|----------------------------|----------------------------------------------------------------------------------------------------|-------------------|
| (Register) | No.       | Parameter                  | Modbus Start Address   Hex   High Low   Byte 01 76   01 76 01   01 78 01 76   01 78 01 76   01 76 01 76   01 78 01 76   01 76 01 76   01 76 01 80   01 82 01 84   01 86 01 88   01 8A 01 8A   01 80 01 84 |                   |
| 30375      | 187       | month 2 kWh import energy  | 01                                                                                                    | 76                |
| 30377      | 188       | month 3 kWh import energy  | 01                                                                                                    | 78                |
| 30379      | 189       | month 4 kWh import energy  | 01                                                                                                    | 7A                |
| 30381      | 190       | month 5 kWh import energy  | 01                                                                                                    | 7C                |
| 30383      | 191       | month 6 kWh import energy  | 01                                                                                                    | 7E                |
| 30385      | 192       | month 7 kWh import energy  | 01                                                                                                    | 80                |
| 30387      | 193       | month 8 kWh import energy  | 01                                                                                                    | 82                |
| 30389      | 194       | month 9 kWh import energy  | 01                                                                                                    | 84                |
| 30391      | 195       | month 10 kWh import energy | 01                                                                                                    | 86                |
| 30393      | 196       | month 11 kWh import energy | 01                                                                                                    | 88                |
| 30395      | 197       | month 12 kWh import energy | 01                                                                                                    | 8A                |
| 30397      | 198       | month 1 kWh export energy  | 01                                                                                                    | 8C                |
| 30399      | 199       | month 2 kWh export energy  | 01                                                                                                    | 8E                |
| 30401      | 200       | month 3 kWh export energy  | 01                                                                                                    | 90                |
| 30403      | 201       | month 4 kWh export energy  | 01                                                                                                    | 92                |
| 30405      | 202       | month 5 kWh export energy  | 01                                                                                                    | 94                |
| 30407      | 203       | month 6 kWh export energy  | 01                                                                                                    | 96                |

| Address    | Parameter |                              | Modbus Sta<br>He                                                                                                    | art Address<br>ex |
|------------|-----------|------------------------------|----------------------------------------------------------------------------------------------------|-------------------|
| (Register) | No.       | Parameter                    | Modbus Start Address   Hex Low   Byte Low   01 98   01 9A   01 9C   01 9C   01 9C   01 A0   01 A2   01 A4   01 A6   01 AA   01 AA   01 AA   01 AC   01 AE   01 B0   01 B2 |                   |
| 30409      | 204       | month 7 kWh export energy    | 01                                                                                                    | 98                |
| 30411      | 205       | month 8 kWh export energy    | 01                                                                                                    | 9A                |
| 30413      | 206       | month 9 kWh export energy    | 01                                                                                                    | 9C                |
| 30415      | 207       | month 10 kWh export energy   | 01                                                                                                    | 9E                |
| 30417      | 208       | month 11 kWh export energy   | 01                                                                                                    | A0                |
| 30419      | 209       | month 12 kWh export energy   | 01                                                                                                    | A2                |
| 30421      | 210       | month 1 kVARh import energy  | 01                                                                                                    | A4                |
| 30423      | 211       | month 2 kVARh import energy  | 01                                                                                                    | A6                |
| 30425      | 212       | month 3 kVARh import energy  | 01                                                                                                    | A8                |
| 30427      | 213       | month 4 kVARh import energy  | 01                                                                                                    | AA                |
| 30429      | 214       | month 5 kVARh import energy  | 01                                                                                                    | AC                |
| 30431      | 215       | month 6 kVARh import energy  | 01                                                                                                    | AE                |
| 30433      | 216       | month 7 kVARh import energy  | 01                                                                                                    | B0                |
| 30435      | 217       | month 8 kVARh import energy  | 01                                                                                                    | B2                |
| 30437      | 218       | month 9 kVARh import energy  | 01                                                                                                    | B4                |
| 30439      | 219       | month 10 kVARh import energy | 01                                                                                                    | B6                |
| 30441      | 220       | month 11 kVARh import energy | 01                                                                                                    | B8                |

| Address    | Parameter |                              | Modbus Sta<br>He                                                                                                    | art Address<br>ex |
|------------|-----------|------------------------------|----------------------------------------------------------------------------------------------------|-------------------|
| (Register) | No.       | Parameter                    | Modbus Start Address<br>Hex   High<br>Byte Low<br>Byte   01 BA   01 BC   01 BC   01 BC   01 C0   01 C2   01 C4   01 C6   01 C8   01 CC   01 CC   01 CC   01 CC   01 CE   01 D0   01 D2 | Low<br>Byte       |
| 30443      | 221       | month 12 kVARh import energy | 01                                                                                                    | BA                |
| 30445      | 222       | month 1 kVARh export energy  | 01                                                                                                    | BC                |
| 30447      | 223       | month 2 kVARh export energy  | 01                                                                                                    | BE                |
| 30449      | 224       | month 3 kVARh export energy  | 01                                                                                                    | C0                |
| 30451      | 225       | month 4 kVARh export energy  | 01                                                                                                    | C2                |
| 30453      | 226       | month 5 kVARh export energy  | 01                                                                                                    | C4                |
| 30455      | 227       | month 6 kVARh export energy  | 01                                                                                                    | C6                |
| 30457      | 228       | month 7 kVARh export energy  | 01                                                                                                    | C8                |
| 30459      | 229       | month 8 kVARh export energy  | 01                                                                                                    | CA                |
| 30461      | 230       | month 9 kVARh export energy  | 01                                                                                                    | СС                |
| 30463      | 231       | month 10 kVARh export energy | 01                                                                                                    | CE                |
| 30465      | 232       | month 11 kVARh export energy | 01                                                                                                    | D0                |
| 30467      | 233       | month 12 kVARh export energy | 01                                                                                                    | D2                |
| 30469      | 234       | month 1 kVAh energy          | 01                                                                                                    | D4                |
| 30471      | 235       | month 2 kVAh energy          | 01                                                                                                    | D6                |
| 30473      | 236       | month 3 kVAh energy          | 01                                                                                                    | D8                |
| 30475      | 237       | month 4 kVAh energy          | 01                                                                                                    | DA                |

| Address    | Parameter |                        | Modbus Sta<br>He                                                                                                    | art Address<br>ex |
|------------|-----------|------------------------|----------------------------------------------------------------------------------------------------|-------------------|
| (Register) | No.       | Parameter              | Modbus Start Addres<br>Hex   High<br>Byte Low<br>Byte   01 DC   01 DE   01 E0   01 E0   01 E0   01 E0   01 E0   01 E0   01 E4   01 E6   01 E8   01 E0   01 E0   01 E0   01 E0   01 E0   01 F0   01 F2   01 F2   01 F2   01 F4 | Low<br>Byte       |
| 30477      | 238       | month 5 kVAh energy    | 01                                                                                                    | DC                |
| 30479      | 239       | month 6 kVAh energy    | 01                                                                                                    | DE                |
| 30481      | 240       | month 7 kVAh energy    | 01                                                                                                    | E0                |
| 30483      | 241       | month 8 kVAh energy    | 01                                                                                                    | E2                |
| 30485      | 242       | month 9 kVAh energy    | 01                                                                                                    | E4                |
| 30487      | 243       | month 10 kVAh energy   | 01                                                                                                    | E6                |
| 30489      | 244       | month 11 kVAh energy   | 01                                                                                                    | E8                |
| 30491      | 245       | month 12 kVAh energy   | 01                                                                                                    | EA                |
| 30493      | 246       | Date 1 kWh import cost | 01                                                                                                    | EC                |
| 30495      | 247       | Date 2 kWh import cost | 01                                                                                                    | EE                |
| 30497      | 248       | Date 3 kWh import cost | 01                                                                                                    | F0                |
| 30499      | 249       | Date 4 kWh import cost | 01                                                                                                    | F2                |
| 30501      | 250       | Date 5 kWh import cost | 01                                                                                                    | F4                |
| 30503      | 251       | Date 6 kWh import cost | 01                                                                                                    | F6                |
| 30505      | 252       | Date 7 kWh import cost | 01                                                                                                    | F8                |
| 30507      | 253       | Date 8 kWh import cost | 01                                                                                                    | FA                |
| 30509      | 254       | Date 9 kWh import cost | 01                                                                                                    | FC                |

| Address    | Parameter |                         | Modbus Sta<br>He                                                                                                  | art Address<br>ex |
|------------|-----------|-------------------------|----------------------------------------------------------------------------------------------------|-------------------|
| (Register) | No.       | Parameter               | Modbus Start Address   Hex   High Low   Byte Byte   01 FE   02 0   02 2   02 4   02 6   02 8   02 A   02 C   02 E |                   |
| 30511      | 255       | Date 10 kWh import cost | 01                                                                                                    | FE                |
| 30513      | 256       | Date 11 kWh import cost | 02                                                                                                    | 0                 |
| 30515      | 257       | Date 12 kWh import cost | 02                                                                                                    | 2                 |
| 30517      | 258       | Date 13 kWh import cost | 02                                                                                                    | 4                 |
| 30519      | 259       | Date 14 kWh import cost | 02                                                                                                    | 6                 |
| 30521      | 260       | Date 15 kWh import cost | 02                                                                                                    | 8                 |
| 30523      | 261       | Date 16 kWh import cost | 02                                                                                                    | А                 |
| 30525      | 262       | Date 17 kWh import cost | 02                                                                                                    | С                 |
| 30527      | 263       | Date 18 kWh import cost | 02                                                                                                    | E                 |
| 30529      | 264       | Date 19 kWh import cost | 02                                                                                                    | 10                |
| 30531      | 265       | Date 20 kWh import cost | 02                                                                                                    | 12                |
| 30533      | 266       | Date 21 kWh import cost | 02                                                                                                    | 14                |
| 30535      | 267       | Date 22 kWh import cost | 02                                                                                                    | 16                |
| 30537      | 268       | Date 23 kWh import cost | 02                                                                                                    | 18                |
| 30539      | 269       | Date 24 kWh import cost | 02                                                                                                    | 1A                |
| 30541      | 270       | Date 25 kWh import cost | 02                                                                                                    | 1C                |
| 30543      | 271       | Date 26 kWh import cost | 02                                                                                                    | 1E                |

| Address<br>(Register) | Parameter | _                       | Modbus Sta<br>He | art Address<br>ex     |
|-----------------------|-----------|-------------------------|------------------|-----------------------|
|                       | No.       | Parameter               | High<br>Byte     | High Low<br>Byte Byte |
| 30545                 | 272       | Date 27 kWh import cost | 02               | 20                    |
| 30547                 | 273       | Date 28 kWh import cost | 02               | 22                    |
| 30549                 | 274       | Date 29 kWh import cost | 02               | 24                    |
| 30551                 | 275       | Date 30 kWh import cost | 02               | 26                    |
| 30553                 | 276       | Date 31 kWh import cost | 02               | 28                    |
| 30555                 | 277       | Date 1 kWh export cost  | 02               | 2A                    |
| 30557                 | 278       | Date 2 kWh export cost  | 02               | 2C                    |
| 30559                 | 279       | Date 3 kWh export cost  | 02               | 2E                    |
| 30561                 | 280       | Date 4 kWh export cost  | 02               | 30                    |
| 30563                 | 281       | Date 5 kWh export cost  | 02               | 32                    |
| 30565                 | 282       | Date 6 kWh export cost  | 02               | 34                    |
| 30567                 | 283       | Date 7 kWh export cost  | 02               | 36                    |
| 30569                 | 284       | Date 8 kWh export cost  | 02               | 38                    |
| 30571                 | 285       | Date 9 kWh export cost  | 02               | 3A                    |
| 30573                 | 286       | Date 10 kWh export cost | 02               | 3C                    |
| 30575                 | 287       | Date 11 kWh export cost | 02               | 3E                    |
| 30577                 | 288       | Date 12 kWh export cost | 02               | 40                    |

| Address<br>(Register) | Parameter | _                       | Modbus Sta<br>He | art Address<br>ex     |
|-----------------------|-----------|-------------------------|------------------|-----------------------|
|                       | No.       | Parameter               | High<br>Byte     | High Low<br>Byte Byte |
| 30579                 | 289       | Date 13 kWh export cost | 02               | 42                    |
| 30581                 | 290       | Date 14 kWh export cost | 02               | 44                    |
| 30583                 | 291       | Date 15 kWh export cost | 02               | 46                    |
| 30585                 | 292       | Date 16 kWh export cost | 02               | 48                    |
| 30587                 | 293       | Date 17 kWh export cost | 02               | 4A                    |
| 30589                 | 294       | Date 18 kWh export cost | 02               | 4C                    |
| 30591                 | 295       | Date 19 kWh export cost | 02               | 4E                    |
| 30593                 | 296       | Date 20 kWh export cost | 02               | 50                    |
| 30595                 | 297       | Date 21 kWh export cost | 02               | 52                    |
| 30597                 | 298       | Date 22 kWh export cost | 02               | 54                    |
| 30599                 | 299       | Date 23 kWh export cost | 02               | 56                    |
| 30601                 | 300       | Date 24 kWh export cost | 02               | 58                    |
| 30603                 | 301       | Date 25 kWh export cost | 02               | 5A                    |
| 30605                 | 302       | Date 26 kWh export cost | 02               | 5C                    |
| 30607                 | 303       | Date 27 kWh export cost | 02               | 5E                    |
| 30609                 | 304       | Date 28 kWh export cost | 02               | 60                    |
| 30611                 | 305       | Date 29 kWh export cost | 02               | 62                    |

| Address    | Parameter |                           | Modbus Sta<br>He | art Address<br>ex |
|------------|-----------|---------------------------|------------------|-------------------|
| (Register) | No.       | Parameter                 | High<br>Byte     | Low<br>Byte       |
| 30613      | 306       | Date 30 kWh export cost   | 02               | 64                |
| 30615      | 307       | Date 31 kWh export cost   | 02               | 66                |
| 30617      | 308       | Date 1 kVARh import cost  | 02               | 68                |
| 30619      | 309       | Date 2 kVARh import cost  | 02               | 6A                |
| 30621      | 310       | Date 3 kVARh import cost  | 02               | 6C                |
| 30623      | 311       | Date 4 kVARh import cost  | 02               | 6E                |
| 30625      | 312       | Date 5 kVARh import cost  | 02               | 70                |
| 30627      | 313       | Date 6 kVARh import cost  | 02               | 72                |
| 30629      | 314       | Date 7 kVARh import cost  | 02               | 74                |
| 30631      | 315       | Date 8 kVARh import cost  | 02               | 76                |
| 30633      | 316       | Date 9 kVARh import cost  | 02               | 78                |
| 30635      | 317       | Date 10 kVARh import cost | 02               | 7A                |
| 30637      | 318       | Date 11 kVARh import cost | 02               | 7C                |
| 30639      | 319       | Date 12 kVARh import cost | 02               | 7E                |
| 30641      | 320       | Date 13 kVARh import cost | 02               | 80                |
| 30643      | 321       | Date 14 kVARh import cost | 02               | 82                |
| 30645      | 322       | Date 15 kVARh import cost | 02               | 84                |

| Address    | Parameter |                           | Modbus Start Addres<br>Hex |             |  |
|------------|-----------|---------------------------|----------------------------|-------------|--|
| (Register) | No.       | Parameter                 | High<br>Byte               | Low<br>Byte |  |
| 30647      | 323       | Date 16 kVARh import cost | 02                         | 86          |  |
| 30649      | 324       | Date 17 kVARh import cost | 02                         | 88          |  |
| 30651      | 325       | Date 18 kVARh import cost | 02                         | 8A          |  |
| 30653      | 326       | Date 19 kVARh import cost | 02                         | 8C          |  |
| 30655      | 327       | Date 20 kVARh import cost | 02                         | 8E          |  |
| 30657      | 328       | Date 21 kVARh import cost | 02                         | 90          |  |
| 30659      | 329       | Date 22 kVARh import cost | 02                         | 92          |  |
| 30661      | 330       | Date 23 kVARh import cost | 02                         | 94          |  |
| 30663      | 331       | Date 24 kVARh import cost | 02                         | 96          |  |
| 30665      | 332       | Date 25 kVARh import cost | 02                         | 98          |  |
| 30667      | 333       | Date 26 kVARh import cost | 02                         | 9A          |  |
| 30669      | 334       | Date 27 kVARh import cost | 02                         | 9C          |  |
| 30671      | 335       | Date 28 kVARh import cost | 02                         | 9E          |  |
| 30673      | 336       | Date 29 kVARh import cost | 02                         | A0          |  |
| 30675      | 337       | Date 30 kVARh import cost | 02                         | A2          |  |
| 30677      | 338       | Date 31 kVARh import cost | 02                         | A4          |  |
| 30679      | 339       | Date 1 kVARh export cost  | 02                         | A6          |  |

| Address    | Parameter |                           | Modbus Start Addres<br>Hex |             |  |
|------------|-----------|---------------------------|----------------------------|-------------|--|
| (Register) | No.       | Parameter                 | High<br>Byte               | Low<br>Byte |  |
| 30681      | 340       | Date 2 kVARh export cost  | 02                         | A8          |  |
| 30683      | 341       | Date 3 kVARh export cost  | 02                         | AA          |  |
| 30685      | 342       | Date 4 kVARh export cost  | 02                         | AC          |  |
| 30687      | 343       | Date 5 kVARh export cost  | 02                         | AE          |  |
| 30689      | 344       | Date 6 kVARh export cost  | 02                         | B0          |  |
| 30691      | 345       | Date 7 kVARh export cost  | 02                         | B2          |  |
| 30693      | 346       | Date 8 kVARh export cost  | 02                         | B4          |  |
| 30695      | 347       | Date 9 kVARh export cost  | 02                         | B6          |  |
| 30697      | 348       | Date 10 kVARh export cost | 02                         | B8          |  |
| 30699      | 349       | Date 11 kVARh export cost | 02                         | BA          |  |
| 30701      | 350       | Date 12 kVARh export cost | 02                         | BC          |  |
| 30703      | 351       | Date 13 kVARh export cost | 02                         | BE          |  |
| 30705      | 352       | Date 14 kVARh export cost | 02                         | C0          |  |
| 30707      | 353       | Date 15 kVARh export cost | 02                         | C2          |  |
| 30709      | 354       | Date 16 kVARh export cost | 02                         | C4          |  |
| 30711      | 355       | Date 17 kVARh export cost | 02                         | C6          |  |
| 30713      | 356       | Date 18 kVARh export cost | 02                         | C8          |  |

| Address    | Parameter |                           | Modbus Sta<br>He | art Address<br>ex |
|------------|-----------|---------------------------|------------------|-------------------|
| (Register) | No.       | Parameter                 | High<br>Byte     | Low<br>Byte       |
| 30715      | 357       | Date 19 kVARh export cost | 02               | CA                |
| 30717      | 358       | Date 20 kVARh export cost | 02               | СС                |
| 30719      | 359       | Date 21 kVARh export cost | 02               | CE                |
| 30721      | 360       | Date 22 kVARh export cost | 02               | D0                |
| 30723      | 361       | Date 23 kVARh export cost | 02               | D2                |
| 30725      | 362       | Date 24 kVARh export cost | 02               | D4                |
| 30727      | 363       | Date 25 kVARh export cost | 02               | D6                |
| 30729      | 364       | Date 26 kVARh export cost | 02               | D8                |
| 30731      | 365       | Date 27 kVARh export cost | 02               | DA                |
| 30733      | 366       | Date 28 kVARh export cost | 02               | DC                |
| 30735      | 367       | Date 29 kVARh export cost | 02               | DE                |
| 30737      | 368       | Date 30 kVARh export cost | 02               | E0                |
| 30739      | 369       | Date 31 kVARh export cost | 02               | E2                |
| 30741      | 370       | Date 1 kVAh cost          | 02               | E4                |
| 30743      | 371       | Date 2 kVAh cost          | 02               | E6                |
| 30745      | 372       | Date 3 kVAh cost          | 02               | E8                |
| 30747      | 373       | Date 4 kVAh cost          | 02               | EA                |

| Address    | Parameter |                   | Modbus Sta<br>He | art Address<br>ex                                                                                                    |
|------------|-----------|-------------------|------------------|----------------------------------------------------------------------------------------------------|
| (Register) | No.       | Parameter         | High<br>Byte     | bus Start Address<br>Hex   Hex   D2 EC   D2 EC   D2 F0   D2 F2   D2 F6   D2 F6   D2 F6   D2 F6   D2 F6   D2 F6   D2 F6   D2 F6   D2 F6   D2 F6   D3 0   D3 2   D3 4   D3 6 |
| 30749      | 374       | Date 5 kVAh cost  | 02               | EC                                                                                                    |
| 30751      | 375       | Date 6 kVAh cost  | 02               | EE                                                                                                    |
| 30753      | 376       | Date 7 kVAh cost  | 02               | F0                                                                                                    |
| 30755      | 377       | Date 8 kVAh cost  | 02               | F2                                                                                                    |
| 30757      | 378       | Date 9 kVAh cost  | 02               | F4                                                                                                    |
| 30759      | 379       | Date 10 kVAh cost | 02               | F6                                                                                                    |
| 30761      | 380       | Date 11 kVAh cost | 02               | F8                                                                                                    |
| 30763      | 381       | Date 12 kVAh cost | 02               | FA                                                                                                    |
| 30765      | 382       | Date 13 kVAh cost | 02               | FC                                                                                                    |
| 30767      | 383       | Date 14 kVAh cost | 02               | FE                                                                                                    |
| 30769      | 384       | Date 15 kVAh cost | 03               | 0                                                                                                    |
| 30771      | 385       | Date 16 kVAh cost | 03               | 2                                                                                                    |
| 30773      | 386       | Date 17 kVAh cost | 03               | 4                                                                                                    |
| 30775      | 387       | Date 18 kVAh cost | 03               | 6                                                                                                    |
| 30777      | 388       | Date 19 kVAh cost | 03               | 8                                                                                                    |
| 30779      | 389       | Date 20 kVAh cost | 03               | A                                                                                                    |
| 30781      | 390       | Date 21 kVAh cost | 03               | С                                                                                                    |

| Address    | Parameter | _                       | Modbus Start Address<br>Hex |    |  |
|------------|-----------|-------------------------|-----------------------------|----|--|
| (Register) | No.       | Parameter               | High Low<br>Byte Byte       |    |  |
| 30783      | 391       | Date 22 kVAh cost       | 03                          | E  |  |
| 30785      | 392       | Date 23 kVAh cost       | 03                          | 10 |  |
| 30787      | 393       | Date 24 kVAh cost       | 03                          | 12 |  |
| 30789      | 394       | Date 25 kVAh cost       | 03                          | 14 |  |
| 30791      | 395       | Date 26 kVAh cost       | 03                          | 16 |  |
| 30793      | 396       | Date 27 kVAh cost       | 03                          | 18 |  |
| 30795      | 397       | Date 28 kVAh cost       | 03                          | 1A |  |
| 30797      | 398       | Date 29 kVAh cost       | 03                          | 1C |  |
| 30799      | 399       | Date 30 kVAh cost       | 03                          | 1E |  |
| 30801      | 400       | Date 31 kVAh cost       | 03                          | 20 |  |
| 30803      | 401       | month 1 kWh import cost | 03                          | 22 |  |
| 30805      | 402       | month 2 kWh import cost | 03                          | 24 |  |
| 30807      | 403       | month 3 kWh import cost | 03                          | 26 |  |
| 30809      | 404       | month 4 kWh import cost | 03                          | 28 |  |
| 30811      | 405       | month 5 kWh import cost | 03                          | 2A |  |
| 30813      | 406       | month 6 kWh import cost | 03                          | 2C |  |
| 30815      | 407       | month 7 kWh import cost | 03                          | 2E |  |

| Address    | Parameter | _                        | Modbus Start Address<br>Hex |             |  |
|------------|-----------|--------------------------|-----------------------------|-------------|--|
| (Register) | No.       | Parameter                | High<br>Byte                | Low<br>Byte |  |
| 30817      | 408       | month 8 kWh import cost  | 03                          | 30          |  |
| 30819      | 409       | month 9 kWh import cost  | 03                          | 32          |  |
| 30821      | 410       | month 10 kWh import cost | 03                          | 34          |  |
| 30823      | 411       | month 11 kWh import cost | 03                          | 36          |  |
| 30825      | 412       | month 12 kWh import cost | 03                          | 38          |  |
| 30827      | 413       | month 1 kWh export cost  | 03                          | 3A          |  |
| 30829      | 414       | month 2 kWh export cost  | 03                          | 3C          |  |
| 30831      | 415       | month 3 kWh export cost  | 03                          | 3E          |  |
| 30833      | 416       | month 4 kWh export cost  | 03                          | 40          |  |
| 30835      | 417       | month 5 kWh export cost  | 03                          | 42          |  |
| 30837      | 418       | month 6 kWh export cost  | 03                          | 44          |  |
| 30839      | 419       | month 7 kWh export cost  | 03                          | 46          |  |
| 30841      | 420       | month 8 kWh export cost  | 03                          | 48          |  |
| 30843      | 421       | month 9 kWh export cost  | 03                          | 4A          |  |
| 30845      | 422       | month 10 kWh export cost | 03                          | 4C          |  |
| 30847      | 423       | month 11 kWh export cost | 03                          | 4E          |  |
| 30849      | 424       | month 12 kWh export cost | 03                          | 50          |  |

| Address<br>(Register) | Parameter |                            | Modbus Sta<br>He | art Address<br>ex |
|-----------------------|-----------|----------------------------|------------------|-------------------|
|                       | No.       | Parameter                  | High<br>Byte     | Low<br>Byte       |
| 30851                 | 425       | month 1 kVARh import cost  | 03               | 52                |
| 30853                 | 426       | month 2 kVARh import cost  | 03               | 54                |
| 30855                 | 427       | month 3 kVARh import cost  | 03               | 56                |
| 30857                 | 428       | month 4 kVARh import cost  | 03               | 58                |
| 30859                 | 429       | month 5 kVARh import cost  | 03               | 5A                |
| 30861                 | 430       | month 6 kVARh import cost  | 03               | 5C                |
| 30863                 | 431       | month 7 kVARh import cost  | 03               | 5E                |
| 30865                 | 432       | month 8 kVARh import cost  | 03               | 60                |
| 30867                 | 433       | month 9 kVARh import cost  | 03               | 62                |
| 30869                 | 434       | month 10 kVARh import cost | 03               | 64                |
| 30871                 | 435       | month 11 kVARh import cost | 03               | 66                |
| 30873                 | 436       | month 12 kVARh import cost | 03               | 68                |
| 30875                 | 437       | month 1 kVARh export cost  | 03               | 6A                |
| 30877                 | 438       | month 2 kVARh export cost  | 03               | 6C                |
| 30879                 | 439       | month 3 kVARh export cost  | 03               | 6E                |
| 30881                 | 440       | month 4 kVARh export cost  | 03               | 70                |
| 30883                 | 441       | month 5 kVARh export cost  | 03               | 72                |

| Address    | Parameter |                            | Modbus Sta<br>Hi | art Address<br>ex                                                                              |
|------------|-----------|----------------------------|------------------|------------------------------------------------------------------------------------------------|
| (Register) | No.       | Parameter                  | High<br>Byte     | Address   x   Low   Byte   74   76   78   7A   7C   7E   80   82   84   86   88   8A   8C   8E |
| 30885      | 442       | month 6 kVARh export cost  | 03               | 74                                                                                             |
| 30887      | 443       | month 7 kVARh export cost  | 03               | 76                                                                                             |
| 30889      | 444       | month 8 kVARh export cost  | 03               | 78                                                                                             |
| 30891      | 445       | month 9 kVARh export cost  | 03               | 7A                                                                                             |
| 30893      | 446       | month 10 kVARh export cost | 03               | 7C                                                                                             |
| 30895      | 447       | month 11 kVARh export cost | 03               | 7E                                                                                             |
| 30897      | 448       | month 12 kVARh export cost | 03               | 80                                                                                             |
| 30899      | 449       | month 1 kVAh cost          | 03               | 82                                                                                             |
| 30901      | 450       | month 2 kVAh cost          | 03               | 84                                                                                             |
| 30903      | 451       | month 3 kVAh cost          | 03               | 86                                                                                             |
| 30905      | 452       | month 4 kVAh cost          | 03               | 88                                                                                             |
| 30907      | 453       | month 5 kVAh cost          | 03               | 8A                                                                                             |
| 30909      | 454       | month 6 kVAh cost          | 03               | 8C                                                                                             |
| 30911      | 455       | month 7 kVAh cost          | 03               | 8E                                                                                             |
| 30913      | 456       | month 8 kVAh cost          | 03               | 90                                                                                             |
| 30915      | 457       | month 9 kVAh cost          | 03               | 92                                                                                             |
| 30917      | 458       | month 10 kVAh cost         | 03               | 94                                                                                             |

| Address<br>(Register) | Parameter |                                          | Modbus Sta<br>He | art Address<br>ex |
|-----------------------|-----------|------------------------------------------|------------------|-------------------|
|                       | No.       | Parameter                                | High<br>Byte     | Low<br>Byte       |
| 30919                 | 459       | month 11 kVAh cost                       | 03               | 96                |
| 30921                 | 460       | month 12 kVAh cost                       | 03               | 98                |
| 30923                 | 461       | Current date timezone1 kWh import cost   | 03               | 9A                |
| 30925                 | 462       | Current date timezone2 kWh import cost   | 03               | 9C                |
| 30927                 | 463       | Current date timezone3 kWh import cost   | 03               | 9E                |
| 30929                 | 464       | Current date timezone4 kWh import cost   | 03               | A0                |
| 30931                 | 465       | Current date timezone5 kWh import cost   | 03               | A2                |
| 30933                 | 466       | Current date timezone6 kWh import cost   | 03               | A4                |
| 30935                 | 467       | Current date timezone1 kWh export cost   | 03               | A6                |
| 30937                 | 468       | Current date timezone2 kWh export cost   | 03               | A8                |
| 30939                 | 469       | Current date timezone3 kWh export cost   | 03               | AA                |
| 30941                 | 470       | Current date timezone4 kWh export cost   | 03               | AC                |
| 30943                 | 471       | Current date timezone5 kWh export cost   | 03               | AE                |
| 30945                 | 472       | Current date timezone6 kWh export cost   | 03               | B0                |
| 30947                 | 473       | Current date timezone1 kVARh import cost | 03               | B2                |
| 30949                 | 474       | Current date timezone2 kVARh import cost | 03               | B4                |
| 30951                 | 475       | Current date timezone3 kVARh import cost | 03               | B6                |

| Address    | Parameter |                                          | Modbus Start Address<br>Hex |             |  |  |
|------------|-----------|------------------------------------------|-----------------------------|-------------|--|--|
| (Register) | No.       | Parameter                                | High<br>Byte                | Low<br>Byte |  |  |
| 30953      | 476       | Current date timezone4 kVARh import cost | 03                          | B8          |  |  |
| 30955      | 477       | Current date timezone5 kVARh import cost | 03                          | BA          |  |  |
| 30957      | 478       | Current date timezone6 kVARh import cost | 03                          | BC          |  |  |
| 30959      | 479       | Current date timezone1 kVARh export cost | 03                          | BE          |  |  |
| 30961      | 480       | Current date timezone2 kVARh export cost | 03                          | C0          |  |  |
| 30963      | 481       | Current date timezone3 kVARh export cost | 03                          | C2          |  |  |
| 30965      | 482       | Current date timezone4 kVARh export cost | 03                          | C4          |  |  |
| 30967      | 483       | Current date timezone5 kVARh export cost | 03                          | C6          |  |  |
| 30969      | 484       | Current date timezone6 kVARh export cost | 03                          | C8          |  |  |
| 30971      | 485       | Current date timezone1 kVAh cost         | 03                          | CA          |  |  |
| 30973      | 486       | Current date timezone2 kVAhcost          | 03                          | CC          |  |  |
| 30975      | 487       | Current date timezone3 kVAh cost         | 03                          | CE          |  |  |
| 30977      | 488       | Current date timezone4 kVAh cost         | 03                          | D0          |  |  |
| 30979      | 489       | Current date timezone5 kVAh cost         | 03                          | D2          |  |  |
| 30981      | 490       | Current date timezone6 kVAh cost         | 03                          | D4          |  |  |

## Accessing TOD Zone wise Data of Last 31 days :

For reading zone wise data proper value should be written at location 400083 as mentioned in table 6. The zone wise TOD energy & cost are stored on the location of the particular date. For example if today is 15 march 2013, then TOD energy & cost of today will be located at date 15 zone wise data(address 30337 to address 30359 of 3 X register). Similarly data of 25th of February will be located on date 25 zone wise data (address 30577 to address 30599 of 3 X register). Following table shows respective 3 X addresses to read

| Address<br>(Register) | Parameter | Decomotor              | Modbus St<br>H | art Address<br>ex |
|-----------------------|-----------|------------------------|----------------|-------------------|
|                       | No.       | Parameter              | High           | Low               |
|                       |           |                        | Byte           | Byte              |
| 30001                 | 1         | timezone1 date1 Energy | 00             | 0                 |
| 30003                 | 2         | timezone2 date1 Energy | 00             | 2                 |
| 30005                 | 3         | timezone3 date1 Energy | 00             | 4                 |
| 30007                 | 4         | timezone4 date1 Energy | 00             | 6                 |
| 30009                 | 5         | timezone5 date1 Energy | 00             | 8                 |
| 30011                 | 6         | timezone6 date1 Energy | 00             | A                 |
| 30013                 | 7         | timezone1 date1 cost   | 00             | С                 |
| 30015                 | 8         | timezone2 date1 cost   | 00             | E                 |
| 30017                 | 9         | timezone3 date1 cost   | 00             | 10                |
| 30019                 | 10        | timezone4 date1 cost   | 00             | 12                |
| 30021                 | 11        | timezone5 date1 cost   | 00             | 14                |
| 30023                 | 12        | timezone6 date1 cost   | 00             | 16                |
| 30025                 | 13        | timezone1 date2 Energy | 00             | 18                |
| 30027                 | 14        | timezone2 date2 Energy | 00             | 1A                |

Table 8 : TOD Zonewise data (kWh (imp/exp) / kVArh (imp/exp) / kVAh)

|            |           |                                                                                                    | Modbus Start Addres |      |  |  |
|------------|-----------|----------------------------------------------------------------------------------------------------|---------------------|------|--|--|
| Address    | Parameter | Parameter                                                                                                    | Hex                 |      |  |  |
| (Register) | No.       | i di di la contra contr | High                | Low  |  |  |
| 00000      | 15        |                                                                                                    | Byte                | Byte |  |  |
| 30029      | 15        | timezone3 date2 Energy                                                                                                    | 00                  | 10   |  |  |
| 30031      | 16        | timezone4 date2 Energy                                                                                                    | 00                  | 1E   |  |  |
| 30033      | 1/        | timezone5 date2 Energy                                                                                                    | 00                  | 20   |  |  |
| 30035      | 18        | timezone6 date2 Energy                                                                                                    | 00                  | 22   |  |  |
| 30037      | 19        | timezone1 date2 cost                                                                                                    | 00                  | 24   |  |  |
| 30039      | 20        | timezone2_date2 cost                                                                                                    | 00                  | 26   |  |  |
| 30041      | 21        | timezone3 date2 cost                                                                                                    | 00                  | 28   |  |  |
| 30043      | 22        | timezone4 date2 cost                                                                                                    | 00                  | 2A   |  |  |
| 30045      | 23        | timezone5 date2 cost                                                                                                    | 00                  | 2C   |  |  |
| 30047      | 24        | timezone6 date2 cost                                                                                                    | 00                  | 2E   |  |  |
| 30049      | 25        | timezone1 date3 Energy                                                                                                    | 00                  | 30   |  |  |
| 30051      | 26        | timezone2 date3 Energy                                                                                                    | 00                  | 32   |  |  |
| 30053      | 27        | timezone3 date3 Energy                                                                                                    | 00                  | 34   |  |  |
| 30055      | 28        | timezone4 date3 Energy                                                                                                    | 00                  | 36   |  |  |
| 30057      | 29        | timezone5 date3 Energy                                                                                                    | 00                  | 38   |  |  |
| 30059      | 30        | timezone6 date3 Energy                                                                                                    | 00                  | 3A   |  |  |
| 30061      | 31        | timezone1 date3 cost                                                                                                    | 00                  | 3C   |  |  |
| 30063      | 32        | timezone2 date3 cost                                                                                                    | 00                  | 3E   |  |  |
| 30065      | 33        | timezone3 date3 cost                                                                                                    | 00                  | 40   |  |  |
| 30067      | 34        | timezone4 date3 cost                                                                                                    | 00                  | 42   |  |  |
| 30069      | 35        | timezone5 date3 cost                                                                                                    | 00                  | 44   |  |  |
| 30071      | 36        | timezone6 date3 cost                                                                                                    | 00                  | 46   |  |  |
| 30073      | 37        | timezone1 date4 Energy                                                                                                    | 00                  | 48   |  |  |
| 30075      | 38        | timezone2 date4 Energy                                                                                                    | 00                  | 4A   |  |  |
| 30077      | 39        | timezone3 date4 Energy                                                                                                    | 00                  | 4C   |  |  |
| 30079      | 40        | timezone4 date4 Energy                                                                                                    | 00                  | 4E   |  |  |
| 30081      | 41        | timezone5 date4 Energy                                                                                                    | 00                  | 50   |  |  |
| 30083      | 42        | timezone6 date4 Energy                                                                                                    | 00                  | 52   |  |  |

|            |           |                        | Modbus Start Addres |      |  |  |
|------------|-----------|------------------------|---------------------|------|--|--|
| Address    | Parameter | Parameter              | H                   | ex   |  |  |
| (Register) | No.       | i di dilicitor         | High                | Low  |  |  |
|            |           |                        | Byte                | Byte |  |  |
| 30085      | 43        | timezone1 date4 cost   | 00                  | 54   |  |  |
| 30087      | 44        | timezone2 date4 cost   | 00                  | 56   |  |  |
| 30089      | 45        | timezone3 date4 cost   | 00                  | 58   |  |  |
| 30091      | 46        | timezone4 date4 cost   | 00                  | 5A   |  |  |
| 30093      | 47        | timezone5 date4 cost   | 00                  | 5C   |  |  |
| 30095      | 48        | timezone6 date4 cost   | 00                  | 5E   |  |  |
| 30097      | 49        | timezone1 date5 Energy | 00                  | 60   |  |  |
| 30099      | 50        | timezone2 date5 Energy | 00                  | 62   |  |  |
| 30101      | 51        | timezone3 date5 Energy | 00                  | 64   |  |  |
| 30103      | 52        | timezone4 date5 Energy | 00                  | 66   |  |  |
| 30105      | 53        | timezone5 date5 Energy | 00                  | 68   |  |  |
| 30107      | 54        | timezone6 date5 Energy | 00                  | 6A   |  |  |
| 30109      | 55        | timezone1 date5 cost   | 00                  | 6C   |  |  |
| 30111      | 56        | timezone2 date5 cost   | 00                  | 6E   |  |  |
| 30113      | 57        | timezone3 date5 cost   | 00                  | 70   |  |  |
| 30115      | 58        | timezone4 date5 cost   | 00                  | 72   |  |  |
| 30117      | 59        | timezone5 date5 cost   | 00                  | 74   |  |  |
| 30119      | 60        | timezone6 date5 cost   | 00                  | 76   |  |  |
| 30121      | 61        | timezone1 date6 Energy | 00                  | 78   |  |  |
| 30123      | 62        | timezone2 date6 Energy | 00                  | 7A   |  |  |
| 30125      | 63        | timezone3 date6 Energy | 00                  | 7C   |  |  |
| 30127      | 64        | timezone4 date6 Energy | 00                  | 7E   |  |  |
| 30129      | 65        | timezone5 date6 Energy | 00                  | 80   |  |  |
| 30131      | 66        | timezone6 date6 Energy | 00                  | 82   |  |  |
| 30133      | 67        | timezone1 date6 cost   | 00                  | 84   |  |  |
| 30135      | 68        | timezone2 date6 cost   | 00                  | 86   |  |  |
| 30137      | 69        | timezone3 date6 cost   | 00                  | 88   |  |  |
| 30139      | 70        | timezone4 date6 cost   | 00                  | 8A   |  |  |

|            |           |                        | Modbus Start Addres |      |  |  |
|------------|-----------|------------------------|---------------------|------|--|--|
| Address    | Parameter | Parameter              | H                   | ex   |  |  |
| (Register) | No.       | - di di liotor         | High                | Low  |  |  |
|            |           |                        | Byte                | Byte |  |  |
| 30141      | 71        | timezone5 date6 cost   | 00                  | 8C   |  |  |
| 30143      | 72        | timezone6 date6 cost   | 00                  | 8E   |  |  |
| 30145      | 73        | timezone1 date7 Energy | 00                  | 90   |  |  |
| 30147      | 74        | timezone2 date7 Energy | 00                  | 92   |  |  |
| 30149      | 75        | timezone3 date7 Energy | 00                  | 94   |  |  |
| 30151      | 76        | timezone4 date7 Energy | 00                  | 96   |  |  |
| 30153      | 77        | timezone5 date7 Energy | 00                  | 98   |  |  |
| 30155      | 78        | timezone6 date7 Energy | 00                  | 9A   |  |  |
| 30157      | 79        | timezone1 date7 cost   | 00                  | 9C   |  |  |
| 30159      | 80        | timezone2 date7 cost   | 00                  | 9E   |  |  |
| 30161      | 81        | timezone3 date7 cost   | 00                  | A0   |  |  |
| 30163      | 82        | timezone4 date7 cost   | 00                  | A2   |  |  |
| 30165      | 83        | timezone5 date7 cost   | 00                  | A4   |  |  |
| 30167      | 84        | timezone6 date7 cost   | 00                  | A6   |  |  |
| 30169      | 85        | timezone1 date8 Energy | 00                  | A8   |  |  |
| 30171      | 86        | timezone2 date8 Energy | 00                  | AA   |  |  |
| 30173      | 87        | timezone3 date8 Energy | 00                  | AC   |  |  |
| 30175      | 88        | timezone4 date8 Energy | 00                  | AE   |  |  |
| 30177      | 89        | timezone5 date8 Energy | 00                  | B0   |  |  |
| 30179      | 90        | timezone6 date8 Energy | 00                  | B2   |  |  |
| 30181      | 91        | timezone1 date8 cost   | 00                  | B4   |  |  |
| 30183      | 92        | timezone2 date8 cost   | 00                  | B6   |  |  |
| 30185      | 93        | timezone3 date8 cost   | 00                  | B8   |  |  |
| 30187      | 94        | timezone4 date8 cost   | 00                  | BA   |  |  |
| 30189      | 95        | timezone5 date8 cost   | 00                  | BC   |  |  |
| 30191      | 96        | timezone6 date8 cost   | 00                  | BE   |  |  |
| 30193      | 97        | timezone1 date9 Energy | 00                  | C0   |  |  |
| 30195      | 98        | timezone2 date9 Energy | 00                  | C2   |  |  |

|            |           |                         | Modbus Start Addre |      |  |  |
|------------|-----------|-------------------------|--------------------|------|--|--|
| Address    | Parameter | Parameter               | H                  | ex   |  |  |
| (Register) | No.       | i di difictor           | High               | Low  |  |  |
|            |           |                         | Byte               | Byte |  |  |
| 30197      | 99        | timezone3 date9 Energy  | 00                 | C4   |  |  |
| 30199      | 100       | timezone4 date9 Energy  | 00                 | C6   |  |  |
| 30201      | 101       | timezone5 date9 Energy  | 00                 | C8   |  |  |
| 30203      | 102       | timezone6 date9 Energy  | 00                 | CA   |  |  |
| 30205      | 103       | timezone1 date9 cost    | 00                 | CC   |  |  |
| 30207      | 104       | timezone2 date9 cost    | 00                 | CE   |  |  |
| 30209      | 105       | timezone3 date9 cost    | 00                 | D0   |  |  |
| 30211      | 106       | timezone4 date9 cost    | 00                 | D2   |  |  |
| 30213      | 107       | timezone5 date9 cost    | 00                 | D4   |  |  |
| 30215      | 108       | timezone6 date9 cost    | 00                 | D6   |  |  |
| 30217      | 109       | timezone1 date10 Energy | 00                 | D8   |  |  |
| 30219      | 110       | timezone2 date10 Energy | 00                 | DA   |  |  |
| 30221      | 111       | timezone3 date10 Energy | 00                 | DC   |  |  |
| 30223      | 112       | timezone4 date10 Energy | 00                 | DE   |  |  |
| 30225      | 113       | timezone5 date10 Energy | 00                 | E0   |  |  |
| 30227      | 114       | timezone6 date10 Energy | 00                 | E2   |  |  |
| 30229      | 115       | timezone1 date10 cost   | 00                 | E4   |  |  |
| 30231      | 116       | timezone2 date10 cost   | 00                 | E6   |  |  |
| 30233      | 117       | timezone3 date10 cost   | 00                 | E8   |  |  |
| 30235      | 118       | timezone4 date10 cost   | 00                 | EA   |  |  |
| 30237      | 119       | timezone5 date10 cost   | 00                 | EC   |  |  |
| 30239      | 120       | timezone6 date10 cost   | 00                 | EE   |  |  |
| 30241      | 121       | timezone1 date11 Energy | 00                 | F0   |  |  |
| 30243      | 122       | timezone2 date11 Energy | 00                 | F2   |  |  |
| 30245      | 123       | timezone3 date11 Energy | 00                 | F4   |  |  |
| 30247      | 124       | timezone4 date11 Energy | 00                 | F6   |  |  |
| 30249      | 125       | timezone5 date11 Energy | 00                 | F8   |  |  |
| 30251      | 126       | timezone6 date11 Energy | 00                 | FA   |  |  |

|            |           |                         | Modbus Start Addre |      |  |  |
|------------|-----------|-------------------------|--------------------|------|--|--|
| Address    | Parameter | Parameter               | Н                  | ex   |  |  |
| (Register) | No.       | Faianietei              | High               | Low  |  |  |
|            |           |                         | Byte               | Byte |  |  |
| 30253      | 127       | timezone1 date11 cost   | 00                 | FC   |  |  |
| 30255      | 128       | timezone2 date11 cost   | 00                 | FE   |  |  |
| 30257      | 129       | timezone3 date11 cost   | 01                 | 0    |  |  |
| 30259      | 130       | timezone4 date11 cost   | 01                 | 2    |  |  |
| 30261      | 131       | timezone5 date11 cost   | 01                 | 4    |  |  |
| 30263      | 132       | timezone6 date11 cost   | 01                 | 6    |  |  |
| 30265      | 133       | timezone1 date12 Energy | 01                 | 8    |  |  |
| 30267      | 134       | timezone2 date12 Energy | 01                 | Α    |  |  |
| 30269      | 135       | timezone3 date12 Energy | 01                 | С    |  |  |
| 30271      | 136       | timezone4 date12 Energy | 01                 | E    |  |  |
| 30273      | 137       | timezone5 date12 Energy | 01                 | 10   |  |  |
| 30275      | 138       | timezone6 date12 Energy | 01                 | 12   |  |  |
| 30277      | 139       | timezone1 date12 cost   | 01                 | 14   |  |  |
| 30279      | 140       | timezone2 date12 cost   | 01                 | 16   |  |  |
| 30281      | 141       | timezone3 date12 cost   | 01                 | 18   |  |  |
| 30283      | 142       | timezone4 date12 cost   | 01                 | 1A   |  |  |
| 30285      | 143       | timezone5 date12 cost   | 01                 | 1C   |  |  |
| 30287      | 144       | timezone6 date12 cost   | 01                 | 1E   |  |  |
| 30289      | 145       | timezone1 date13 Energy | 01                 | 20   |  |  |
| 30291      | 146       | timezone2 date13 Energy | 01                 | 22   |  |  |
| 30293      | 147       | timezone3 date13 Energy | 01                 | 24   |  |  |
| 30295      | 148       | timezone4 date13 Energy | 01                 | 26   |  |  |
| 30297      | 149       | timezone5 date13 Energy | 01                 | 28   |  |  |
| 30299      | 150       | timezone6 date13 Energy | 01                 | 2A   |  |  |
| 30301      | 151       | timezone1 date13 cost   | 01                 | 2C   |  |  |
| 30303      | 152       | timezone2 date13 cost   | 01                 | 2E   |  |  |
| 30305      | 153       | timezone3 date13 cost   | 01                 | 30   |  |  |
| 30307      | 154       | timezone4 date13 cost   | 01                 | 32   |  |  |

|            |           |                         | Modbus Start Addre |      |  |  |
|------------|-----------|-------------------------|--------------------|------|--|--|
| Address    | Parameter | Parameter               | H                  | ex   |  |  |
| (Register) | No.       | Falanielei              | High               | Low  |  |  |
|            |           |                         | Byte               | Byte |  |  |
| 30309      | 155       | timezone5 date13 cost   | 01                 | 34   |  |  |
| 30311      | 156       | timezone6 date13 cost   | 01                 | 36   |  |  |
| 30313      | 157       | timezone1 date14 Energy | 01                 | 38   |  |  |
| 30315      | 158       | timezone2 date14 Energy | 01                 | 3A   |  |  |
| 30317      | 159       | timezone3 date14 Energy | 01                 | 3C   |  |  |
| 30319      | 160       | timezone4 date14 Energy | 01                 | 3E   |  |  |
| 30321      | 161       | timezone5 date14 Energy | 01                 | 40   |  |  |
| 30323      | 162       | timezone6 date14 Energy | 01                 | 42   |  |  |
| 30325      | 163       | timezone1 date14 cost   | 01                 | 44   |  |  |
| 30327      | 164       | timezone2 date14 cost   | 01                 | 46   |  |  |
| 30329      | 165       | timezone3 date14 cost   | 01                 | 48   |  |  |
| 30331      | 166       | timezone4 date14 cost   | 01                 | 4A   |  |  |
| 30333      | 167       | timezone5 date14 cost   | 01                 | 4C   |  |  |
| 30335      | 168       | timezone6 date14 cost   | 01                 | 4E   |  |  |
| 30337      | 169       | timezone1 date15 Energy | 01                 | 50   |  |  |
| 30339      | 170       | timezone2 date15 Energy | 01                 | 52   |  |  |
| 30341      | 171       | timezone3 date15 Energy | 01                 | 54   |  |  |
| 30343      | 172       | timezone4 date15 Energy | 01                 | 56   |  |  |
| 30345      | 173       | timezone5 date15 Energy | 01                 | 58   |  |  |
| 30347      | 174       | timezone6 date15 Energy | 01                 | 5A   |  |  |
| 30349      | 175       | timezone1 date15 cost   | 01                 | 5C   |  |  |
| 30351      | 176       | timezone2 date15 cost   | 01                 | 5E   |  |  |
| 30353      | 177       | timezone3 date15 cost   | 01                 | 60   |  |  |
| 30355      | 178       | timezone4 date15 cost   | 01                 | 62   |  |  |
| 30357      | 179       | timezone5 date15 cost   | 01                 | 64   |  |  |
| 30359      | 180       | timezone6 date15 cost   | 01                 | 66   |  |  |
| 30361      | 181       | timezone1 date16 Energy | 01                 | 68   |  |  |
| 30363      | 182       | timezone2 date16 Energy | 01                 | 6A   |  |  |

|            |           |                         | Modbus Start Addre |      |  |  |
|------------|-----------|-------------------------|--------------------|------|--|--|
| Address    | Parameter | Parameter               | H                  | ex   |  |  |
| (Register) | No.       | Falanielei              | High               | Low  |  |  |
|            |           |                         | Byte               | Byte |  |  |
| 30365      | 183       | timezone3 date16 Energy | 01                 | 6C   |  |  |
| 30367      | 184       | timezone4 date16 Energy | 01                 | 6E   |  |  |
| 30369      | 185       | timezone5 date16 Energy | 01                 | 70   |  |  |
| 30371      | 186       | timezone6 date16 Energy | 01                 | 72   |  |  |
| 30373      | 187       | timezone1 date16 cost   | 01                 | 74   |  |  |
| 30375      | 188       | timezone2 date16 cost   | 01                 | 76   |  |  |
| 30377      | 189       | timezone3 date16 cost   | 01                 | 78   |  |  |
| 30379      | 190       | timezone4 date16 cost   | 01                 | 7A   |  |  |
| 30381      | 191       | timezone5 date16 cost   | 01                 | 7C   |  |  |
| 30383      | 192       | timezone6 date16 cost   | 01                 | 7E   |  |  |
| 30385      | 193       | timezone1 date17 Energy | 01                 | 80   |  |  |
| 30387      | 194       | timezone2 date17 Energy | 01                 | 82   |  |  |
| 30389      | 195       | timezone3 date17 Energy | 01                 | 84   |  |  |
| 30391      | 196       | timezone4 date17 Energy | 01                 | 86   |  |  |
| 30393      | 197       | timezone5 date17 Energy | 01                 | 88   |  |  |
| 30395      | 198       | timezone6 date17 Energy | 01                 | 8A   |  |  |
| 30397      | 199       | timezone1 date17 cost   | 01                 | 8C   |  |  |
| 30399      | 200       | timezone2 date17 cost   | 01                 | 8E   |  |  |
| 30401      | 201       | timezone3 date17 cost   | 01                 | 90   |  |  |
| 30403      | 202       | timezone4 date17 cost   | 01                 | 92   |  |  |
| 30405      | 203       | timezone5 date17 cost   | 01                 | 94   |  |  |
| 30407      | 204       | timezone6 date17 cost   | 01                 | 96   |  |  |
| 30409      | 205       | timezone1 date18 Energy | 01                 | 98   |  |  |
| 30411      | 206       | timezone2 date18 Energy | 01                 | 9A   |  |  |
| 30413      | 207       | timezone3 date18 Energy | 01                 | 9C   |  |  |
| 30415      | 208       | timezone4 date18 Energy | 01                 | 9E   |  |  |
| 30417      | 209       | timezone5 date18 Energy | 01                 | A0   |  |  |
| 30419      | 210       | timezone6 date18 Energy | 01                 | A2   |  |  |
|            |               |                         | Modbus St | art Address |
|------------|---------------|-------------------------|-----------|-------------|
| Address    | Parameter     | 1 Parameter             | Hex       |             |
| (Register) | Register) No. |                         | High      | Low         |
|            |               |                         | Byte      | Byte        |
| 30421      | 211           | timezone1 date18 cost   | 01        | A4          |
| 30423      | 212           | timezone2 date18 cost   | 01        | A6          |
| 30425      | 213           | timezone3 date18 cost   | 01        | A8          |
| 30427      | 214           | timezone4 date18 cost   | 01        | AA          |
| 30429      | 215           | timezone5 date18 cost   | 01        | AC          |
| 30431      | 216           | timezone6 date18 cost   | 01        | AE          |
| 30433      | 217           | timezone1 date19 Energy | 01        | B0          |
| 30435      | 218           | timezone2 date19 Energy | 01        | B2          |
| 30437      | 219           | timezone3 date19 Energy | 01        | B4          |
| 30439      | 220           | timezone4 date19 Energy | 01        | B6          |
| 30441      | 221           | timezone5 date19 Energy | 01        | B8          |
| 30443      | 222           | timezone6 date19 Energy | 01        | BA          |
| 30445      | 223           | timezone1 date19 cost   | 01        | BC          |
| 30447      | 224           | timezone2 date19 cost   | 01        | BE          |
| 30449      | 225           | timezone3 date19 cost   | 01        | C0          |
| 30451      | 226           | timezone4 date19 cost   | 01        | C2          |
| 30453      | 227           | timezone5 date19 cost   | 01        | C4          |
| 30455      | 228           | timezone6 date19 cost   | 01        | C6          |
| 30457      | 229           | timezone1 date20 Energy | 01        | C8          |
| 30459      | 230           | timezone2 date20 Energy | 01        | CA          |
| 30461      | 231           | timezone3 date20 Energy | 01        | CC          |
| 30463      | 232           | timezone4 date20 Energy | 01        | CE          |
| 30465      | 233           | timezone5 date20 Energy | 01        | D0          |
| 30467      | 234           | timezone6 date20 Energy | 01        | D2          |
| 30469      | 235           | timezone1 date20 cost   | 01        | D4          |
| 30471      | 236           | timezone2 date20 cost   | 01        | D6          |
| 30473      | 237           | timezone3 date20 cost   | 01        | D8          |
| 30475      | 238           | timezone4 date20 cost   | 01        | DA          |
|            |               | 109                     |           |             |

|            |           |                         |      | art Address |
|------------|-----------|-------------------------|------|-------------|
| Address    | Parameter | Parameter               | H    | ex          |
| (Register) | No.       | Falanielei              | High | Low         |
|            |           |                         | Byte | Byte        |
| 30477      | 239       | timezone5 date20 cost   | 01   | DC          |
| 30479      | 240       | timezone6 date20 cost   | 01   | DE          |
| 30481      | 241       | timezone1 date21 Energy | 01   | E0          |
| 30483      | 242       | timezone2 date21 Energy | 01   | E2          |
| 30485      | 243       | timezone3 date21 Energy | 01   | E4          |
| 30487      | 244       | timezone4 date21 Energy | 01   | E6          |
| 30489      | 245       | timezone5 date21 Energy | 01   | E8          |
| 30491      | 246       | timezone6 date21 Energy | 01   | EA          |
| 30493      | 247       | timezone1 date21 cost   | 01   | EC          |
| 30495      | 248       | timezone2 date21 cost   | 01   | EE          |
| 30497      | 249       | timezone3 date21 cost   | 01   | F0          |
| 30499      | 250       | timezone4 date21 cost   | 01   | F2          |
| 30501      | 251       | timezone5 date21 cost   | 01   | F4          |
| 30503      | 252       | timezone6 date21 cost   | 01   | F6          |
| 30505      | 253       | timezone1 date22 Energy | 01   | F8          |
| 30507      | 254       | timezone2 date22 Energy | 01   | FA          |
| 30509      | 255       | timezone3 date22 Energy | 01   | FC          |
| 30511      | 256       | timezone4 date22 Energy | 01   | FE          |
| 30513      | 257       | timezone5 date22 Energy | 02   | 0           |
| 30515      | 258       | timezone6 date22 Energy | 02   | 2           |
| 30517      | 259       | timezone1 date22 cost   | 02   | 4           |
| 30519      | 260       | timezone2 date22 cost   | 02   | 6           |
| 30521      | 261       | timezone3 date22 cost   | 02   | 8           |
| 30523      | 262       | timezone4 date22 cost   | 02   | A           |
| 30525      | 263       | timezone5 date22 cost   | 02   | С           |
| 30527      | 264       | timezone6 date22 cost   | 02   | E           |
| 30529      | 265       | timezone1 date23 Energy | 02   | 10          |
| 30531      | 266       | timezone2 date23 Energy | 02   | 12          |

|            |           | arameter Parameter      |      | art Address |
|------------|-----------|-------------------------|------|-------------|
| Address    | Parameter |                         |      | ex          |
| (Register) | No.       | i arameter              | High | Low         |
|            |           |                         | Byte | Byte        |
| 30533      | 267       | timezone3 date23 Energy | 02   | 14          |
| 30535      | 268       | timezone4 date23 Energy | 02   | 16          |
| 30537      | 269       | timezone5 date23 Energy | 02   | 18          |
| 30539      | 270       | timezone6 date23 Energy | 02   | 1A          |
| 30541      | 271       | timezone1 date23 cost   | 02   | 1C          |
| 30543      | 272       | timezone2 date23 cost   | 02   | 1E          |
| 30545      | 273       | timezone3 date23 cost   | 02   | 20          |
| 30547      | 274       | timezone4 date23 cost   | 02   | 22          |
| 30549      | 275       | timezone5 date23 cost   | 02   | 24          |
| 30551      | 276       | timezone6 date23 cost   | 02   | 26          |
| 30553      | 277       | timezone1 date24 Energy | 02   | 28          |
| 30555      | 278       | timezone2 date24 Energy | 02   | 2A          |
| 30557      | 279       | timezone3 date24 Energy | 02   | 2C          |
| 30559      | 280       | timezone4 date24 Energy | 02   | 2E          |
| 30561      | 281       | timezone5 date24 Energy | 02   | 30          |
| 30563      | 282       | timezone6 date24 Energy | 02   | 32          |
| 30565      | 283       | timezone1 date24 cost   | 02   | 34          |
| 30567      | 284       | timezone2 date24 cost   | 02   | 36          |
| 30569      | 285       | timezone3 date24 cost   | 02   | 38          |
| 30571      | 286       | timezone4 date24 cost   | 02   | 3A          |
| 30573      | 287       | timezone5 date24 cost   | 02   | 3C          |
| 30575      | 288       | timezone6 date24 cost   | 02   | 3E          |
| 30577      | 289       | timezone1 date25 Energy | 02   | 40          |
| 30579      | 290       | timezone2 date25 Energy | 02   | 42          |
| 30581      | 291       | timezone3 date25 Energy | 02   | 44          |
| 30583      | 292       | timezone4 date25 Energy | 02   | 46          |
| 30585      | 293       | timezone5 date25 Energy | 02   | 48          |
| 30587      | 294       | timezone6 date25 Energy | 02   | 4A          |

|            |           |                         |      | art Address |
|------------|-----------|-------------------------|------|-------------|
| Address    | Parameter | Parameter               | H    | ex          |
| (Register) | No.       | i arameter              | High | Low         |
|            |           |                         | Byte | Byte        |
| 30589      | 295       | timezone1 date25 cost   | 02   | 4C          |
| 30591      | 296       | timezone2 date25 cost   | 02   | 4E          |
| 30593      | 297       | timezone3 date25 cost   | 02   | 50          |
| 30595      | 298       | timezone4 date25 cost   | 02   | 52          |
| 30597      | 299       | timezone5 date25 cost   | 02   | 54          |
| 30599      | 300       | timezone6 date25 cost   | 02   | 56          |
| 30601      | 301       | timezone1 date26 Energy | 02   | 58          |
| 30603      | 302       | timezone2 date26 Energy | 02   | 5A          |
| 30605      | 303       | timezone3 date26 Energy | 02   | 5C          |
| 30607      | 304       | timezone4 date26 Energy | 02   | 5E          |
| 30609      | 305       | timezone5 date26 Energy | 02   | 60          |
| 30611      | 306       | timezone6 date26 Energy | 02   | 62          |
| 30613      | 307       | timezone1 date26 cost   | 02   | 64          |
| 30615      | 308       | timezone2 date26 cost   | 02   | 66          |
| 30617      | 309       | timezone3 date26 cost   | 02   | 68          |
| 30619      | 310       | timezone4 date26 cost   | 02   | 6A          |
| 30621      | 311       | timezone5 date26 cost   | 02   | 6C          |
| 30623      | 312       | timezone6 date26 cost   | 02   | 6E          |
| 30625      | 313       | timezone1 date27 Energy | 02   | 70          |
| 30627      | 314       | timezone2 date27 Energy | 02   | 72          |
| 30629      | 315       | timezone3 date27 Energy | 02   | 74          |
| 30631      | 316       | timezone4 date27 Energy | 02   | 76          |
| 30633      | 317       | timezone5 date27 Energy | 02   | 78          |
| 30635      | 318       | timezone6 date27 Energy | 02   | 7A          |
| 30637      | 319       | timezone1 date27 cost   | 02   | 7C          |
| 30639      | 320       | timezone2 date27 cost   | 02   | 7E          |
| 30641      | 321       | timezone3 date27 cost   | 02   | 80          |
| 30643      | 322       | timezone4 date27 cost   | 02   | 82          |

|            |           |                         | Modbus Start Addre |      |
|------------|-----------|-------------------------|--------------------|------|
| Address    | Parameter | Parameter               | H                  | ex   |
| (Register) | No.       | i arameter              | High               | Low  |
|            |           |                         | Byte               | Byte |
| 30645      | 323       | timezone5 date27 cost   | 02                 | 84   |
| 30647      | 324       | timezone6 date27 cost   | 02                 | 86   |
| 30649      | 325       | timezone1 date28 Energy | 02                 | 88   |
| 30651      | 326       | timezone2 date28 Energy | 02                 | 8A   |
| 30653      | 327       | timezone3 date28 Energy | 02                 | 8C   |
| 30655      | 328       | timezone4 date28 Energy | 02                 | 8E   |
| 30657      | 329       | timezone5 date28 Energy | 02                 | 90   |
| 30659      | 330       | timezone6 date28 Energy | 02                 | 92   |
| 30661      | 331       | timezone1 date28 cost   | 02                 | 94   |
| 30663      | 332       | timezone2 date28 cost   | 02                 | 96   |
| 30665      | 333       | timezone3 date28 cost   | 02                 | 98   |
| 30667      | 334       | timezone4 date28 cost   | 02                 | 9A   |
| 30669      | 335       | timezone5 date28 cost   | 02                 | 9C   |
| 30671      | 336       | timezone6 date28 cost   | 02                 | 9E   |
| 30673      | 337       | timezone1 date29 Energy | 02                 | A0   |
| 30675      | 338       | timezone2 date29 Energy | 02                 | A2   |
| 30677      | 339       | timezone3 date29 Energy | 02                 | A4   |
| 30679      | 340       | timezone4 date29 Energy | 02                 | A6   |
| 30681      | 341       | timezone5 date29 Energy | 02                 | A8   |
| 30683      | 342       | timezone6 date29 Energy | 02                 | AA   |
| 30685      | 343       | timezone1 date29 cost   | 02                 | AC   |
| 30687      | 344       | timezone2 date29 cost   | 02                 | AE   |
| 30689      | 345       | timezone3 date29 cost   | 02                 | B0   |
| 30691      | 346       | timezone4 date29 cost   | 02                 | B2   |
| 30693      | 347       | timezone5 date29 cost   | 02                 | B4   |
| 30695      | 348       | timezone6 date29 cost   | 02                 | B6   |
| 30697      | 349       | timezone1 date30 Energy | 02                 | B8   |
| 30699      | 350       | timezone2 date30 Energy | 02                 | BA   |

|            |           |                         | Modbus Start Address |      |
|------------|-----------|-------------------------|----------------------|------|
| Address    | Parameter | Parameter               | Н                    | ex   |
| (Register) | No.       | i arameter              | High                 | Low  |
|            |           |                         | Byte                 | Byte |
| 30701      | 351       | timezone3 date30 Energy | 02                   | BC   |
| 30703      | 352       | timezone4 date30 Energy | 02                   | BE   |
| 30705      | 353       | timezone5 date30 Energy | 02                   | C0   |
| 30707      | 354       | timezone6 date30 Energy | 02                   | C2   |
| 30709      | 355       | timezone1 date30 cost   | 02                   | C4   |
| 30711      | 356       | timezone2 date30 cost   | 02                   | C6   |
| 30713      | 357       | timezone3 date30 cost   | 02                   | C8   |
| 30715      | 358       | timezone4 date30 cost   | 02                   | CA   |
| 30717      | 359       | timezone5 date30 cost   | 02                   | CC   |
| 30719      | 360       | timezone6 date30 cost   | 02                   | CE   |
| 30721      | 361       | timezone1 date31 Energy | 02                   | D0   |
| 30723      | 362       | timezone2 date31 Energy | 02                   | D2   |
| 30725      | 363       | timezone3 date31 Energy | 02                   | D4   |
| 30727      | 364       | timezone4 date31 Energy | 02                   | D6   |
| 30729      | 365       | timezone5 date31 Energy | 02                   | D8   |
| 30731      | 366       | timezone6 date31 Energy | 02                   | DA   |
| 30733      | 367       | timezone1 date31 cost   | 02                   | DC   |
| 30735      | 368       | timezone2 date31 cost   | 02                   | DE   |
| 30737      | 369       | timezone3 date31 cost   | 02                   | E0   |
| 30739      | 370       | timezone4 date31 cost   | 02                   | E2   |
| 30741      | 371       | timezone5 date31 cost   | 02                   | E4   |
| 30743      | 372       | timezone6 date31 cost   | 02                   | E6   |

# Accessing 4 X register for Reading & Writing :

Each setting is held in the 4X registers .ModBus code 03 is used to read the current setting and code 16 is used to write/change the setting. Refer **Table 9** for 4 X Register addresses.

#### Example : Reading System type

System type : Start address= 0A (Hex) Number of registers = 02 Note :Number of registers = Number of Parameters x 2

Query :

| Device Address         | 01 (Hex) |
|------------------------|----------|
| Function Code          | 03 (Hex) |
| Start Address High     | 00 (Hex) |
| Start Address Low      | 0A (Hex) |
| Number of Registers Hi | 00 (Hex) |
| Number of Registers Lo | 02 (Hex) |
| CRC Low                | E4 (Hex) |
| CRC High               | 09 (Hex) |

Start Address High : Most significant 8 bits of starting address of the parameter requested. Start Address low :Least significant 8 bits of starting address of the parameter requested. Number of register Hi : Most significant 8 bits of Number of registers requested. Number of register Lo : Least significant 8 bits of Number of registers requested. (Note : Two consecutive 16 bit register represent one parameter.)

Response: System Type ( 3phase 4 wire = 3 )

| Device Address           | 01 (Hex) |
|--------------------------|----------|
| Function Code            | 03 (Hex) |
| Byte Count               | 04 (Hex) |
| Data Register1 High Byte | 40 (Hex) |
| Data Register1Low Byte   | 40 (Hex) |

| Data Register2 High Byte | 00 (Hex) |
|--------------------------|----------|
| Data Register2 Low Byte  | 00(Hex)  |
| CRC Low                  | EE (Hex) |
| CRC High                 | 27 (Hex) |

Byte Count : Total number of data bytes received.

Data register 1 High Byte : Most significant 8 bits of Data register 1 of the parameter requested. Data register 1 Low Byte : Least significant 8 bits of Data register 1 of the parameter requested. Data register 2 High Byte : Most significant 8 bits of Data register 2 of the parameter requested. Data register 2 Low Byte : Least significant 8 bits of Data register 2 of the parameter requested.

(Note : Two consecutive 16 bit register represent one parameter.)

#### Example : Writing System type

System type : Start address= 0A (Hex) Number of registers = 02

Query:( Change System type to 3phase 3wire = 2 )

| Device Address         | 01 (Hex) |  |
|------------------------|----------|--|
| Function Code          | 10 (Hex) |  |
| Starting Address Hi    | 00 (Hex) |  |
| Starting Address Lo    | 0A(Hex)  |  |
| Number of Registers Hi | 00 (Hex) |  |
| Number of Registers Lo | 02(Hex)  |  |

| Byte Count                | 04 (Hex) |
|---------------------------|----------|
| Data Register-1High Byte  | 40 (Hex) |
| Data Register-1 Low Byte  | 00(Hex)  |
| Data Register-2 High Byte | 00(Hex)  |
| Data Register-2 Low Byte  | 00(Hex)  |
| CRC Low                   | 66 (Hex) |
| CRC High                  | 10 (Hex) |

Byte Count : Total number of data bytes received.

Data register 1 High Byte : Most significant 8 bits of Data register 1 of the parameter requested. Data register 1 Low Byte : Least significant 8 bits of Data register 1 of the parameter requested. Data register 2 High Byte : Most significant 8 bits of Data register 2 of the parameter requested. Data register 2 Low Byte : Least significant 8 bits of Data register 2 of the parameter requested.

(Note : Two consecutive 16 bit register represent one parameter.)

Response:

| Device Address         | 01 (Hex) |
|------------------------|----------|
| Function Code          | 10 (Hex) |
| Start Address High     | 00 (Hex) |
| Start Address Low      | 0A(Hex)  |
| Number of Registers Hi | 00 (Hex) |
| Number of Registers Lo | 02(Hex)  |
| CRC Low                | 61 (Hex) |
| CRC High               | CA (Hex) |

Start Address High : Most significant 8 bits of starting address of the parameter requested. Start Address low :Least significant 8 bits of starting address of the parameter requested. Number of register Hi : Most significant 8 bits of Number of registers requested. Number of register Lo : Least significant 8 bits of Number of registers requested. (Note : Two consecutive 16 bit register represent one parameter.)

| Address    | Parameter | er Beneveter                         | Read / | Modbus Start Address<br>Hex |          |
|------------|-----------|--------------------------------------|--------|-----------------------------|----------|
| (Register) | No.       | Farameter                            | Write  | High Byte                   | Low Byte |
| 40003      | 1         | Demand Period                        | R/Wp   | 00                          | 2        |
| 40005      | 2         | Energy Resolution                    | R/Wp   | 00                          | 4        |
| 40007      | 3         | System Voltage                       | R      | 00                          | 6        |
| 40009      | 4         | System Current                       | R      | 00                          | 8        |
| 40011      | 5         | System type                          | R/Wp   | 00                          | A        |
| 40013      | 6         | Pulse Width                          | R/Wp   | 00                          | С        |
| 40015      | 7         | Reset Parameters                     | Wp     | 00                          | E        |
| 40019      | 9         | RS 485 Setup Code                    | R/Wp   | 00                          | 12       |
| 40021      | 10        | Node Address                         | R/Wp   | 00                          | 14       |
| 40023      | 11        | Pulse Divisor                        | R/Wp   | 00                          | 16       |
| 40033      | 16        | PT primary                           | R/Wp   | 00                          | 20       |
| 40035      | 17        | CT primary                           | R/Wp   | 00                          | 22       |
| 40037      | 18        | System Power                         | R      | 00                          | 24       |
| 40039      | 19        | Energy digit reset count             | R/Wp   | 00                          | 26       |
| 40041      | 20        | register order/word order            | R/Wp   | 00                          | 28       |
| 40043      | 21        | CT secondary                         | R/Wp   | 00                          | 2A       |
| 40045      | 22        | PT secondary                         | R/Wp   | 00                          | 2C       |
| 40047      | 23        | Relay 1 output select                | R/Wp   | 00                          | 2E       |
| 40049      | 24        | Pulse 1/ Limit 1 parameter<br>select | R/Wp   | 00                          | 30       |

#### Table 9 : 4 X register addresses

| Address    | Parameter | ameter                               | Read / | Modbus Start Address<br>Hex |          |
|------------|-----------|--------------------------------------|--------|-----------------------------|----------|
| (Register) | No.       | Falameter                            | Write  | High Byte                   | Low Byte |
| 40051      | 25        | Limit 1 Trip Point                   | R/Wp   | 00                          | 32       |
| 40053      | 26        | Hysteresis(Limit 1)                  | R/Wp   | 00                          | 34       |
| 40055      | 27        | Limit 1 delay (on)                   | R/Wp   | 00                          | 36       |
| 40057      | 28        | Limit 1 delay (off)                  | R/Wp   | 00                          | 38       |
| 40059      | 29        | Relay 2 output select                | R/Wp   | 00                          | 3A       |
| 40061      | 30        | Pulse 2/ Limit 2 Parameter<br>select | R/Wp   | 00                          | 3C       |
| 40063      | 31        | Limit 2 Trip point                   | R/Wp   | 00                          | 3E       |
| 40065      | 32        | Hysteresis(Limit 2)                  | R/Wp   | 00                          | 40       |
| 40067      | 33        | Limit 2 delay (on)                   | R/Wp   | 00                          | 42       |
| 40069      | 34        | Limit 2 delay (off)                  | R/Wp   | 00                          | 44       |
| 40071      | 35        | Password                             | R/W    | 00                          | 46       |
| 40073      | 36        | Limit 1 Configuration Select         | R/Wp   | 00                          | 48       |
| 40075      | 37        | Limit 2 Configuration Select         | R/Wp   | 00                          | 4A       |
| 40079      | 39        | 30 mA Noise Current<br>Elimination   | R/Wp   | 00                          | 4E       |
| 40081      | 40        | Energy updation rate                 | R/Wp   | 00                          | 50       |
| 40083      | 41        | Tou data & Energy Type               | Wp     | 00                          | 52       |
| 40097      | 48        | serial number                        | R      | 00                          | 60       |
| 40099      | 49        | model no                             | R      | 00                          | 62       |
| 40101      | 50        | modbus version no.                   | R      | 00                          | 64       |
| 40103      | 51        | display version no.                  | R      | 00                          | 66       |
| 40105      | 52        | weekend                              | R/Wp   | 00                          | 68       |

| Address    | Parameter | Parameter                   | Read / | Modbus Start Address<br>Hex |          |
|------------|-----------|-----------------------------|--------|-----------------------------|----------|
| (Register) | No.       | i araneter                  | Write  | High Byte                   | Low Byte |
| 40107      | 53        | holiday no                  | R/Wp   | 00                          | 6A       |
| 40109      | 54        | holiday date                | R/Wp   | 00                          | 6C       |
| 40111      | 55        | holiday month               | R/Wp   | 00                          | 6E       |
| 40113      | 56        | alternate day no            | R/Wp   | 00                          | 70       |
| 40115      | 57        | alternate day date          | R/Wp   | 00                          | 72       |
| 40117      | 58        | alternate day month         | R/Wp   | 00                          | 74       |
| 40119      | 59        | profile 1                   | R/Wp   | 00                          | 76       |
| 40121      | 60        | profile 2                   | R/Wp   | 00                          | 78       |
| 40123      | 61        | profile 3                   | R/Wp   | 00                          | 7A       |
| 40125      | 62        | profile 4                   | R/Wp   | 00                          | 7C       |
| 40127      | 63        | season no                   | R/Wp   | 00                          | 7E       |
| 40129      | 64        | season start date           | R/Wp   | 00                          | 80       |
| 40131      | 65        | season start month          | R/Wp   | 00                          | 82       |
| 40133      | 66        | day type no                 | R/Wp   | 00                          | 84       |
| 40135      | 67        | time zone no                | R/Wp   | 00                          | 86       |
| 40137      | 68        | time zone minute            | R/Wp   | 00                          | 88       |
| 40139      | 69        | time zone hour              | R/Wp   | 00                          | 8A       |
| 40141      | 70        | time zone profile           | R/Wp   | 00                          | 8C       |
| 40143      | 71        | Sag Threshold Set           | R/Wp   | 00                          | 8E       |
| 40145      | 72        | Swell Threshold Set         | R/Wp   | 00                          | 90       |
| 40147      | 73        | Over Current Threshold      | R/Wp   | 00                          | 92       |
| 40149      | 74        | Phase no for Harmonic Setup | R/Wp   | 00                          | 94       |
| 40151      | 75        | Harmonic A                  | R/Wp   | 00                          | 96       |
| 40153      | 76        | Harmonic B                  | R/Wp   | 00                          | 98       |
| 40155      | 77        | Harmonic C                  | R/Wp   | 00                          | 9A       |

| Address<br>(Register) | Parameter<br>No. | arameter<br>No. Parameter | Read /<br>Write | Modbus Start Address<br>Hex |          |
|-----------------------|------------------|---------------------------|-----------------|-----------------------------|----------|
|                       |                  |                           |                 | High Byte                   | Low Byte |
| 40157                 | 78               | Harmonic D                | R/Wp            | 00                          | 9C       |
| 40159                 | 79               | Harmonic E                | R/Wp            | 00                          | 9E       |
| 40161                 | 80               | Harmonic F                | R/Wp            | 00                          | A0       |
| 40163                 | 81               | RTC Minute                | R/Wp            | 00                          | A2       |
| 40165                 | 82               | RTC Hour                  | R/Wp            | 00                          | A4       |
| 40167                 | 83               | RTC Date                  | R/Wp            | 00                          | A6       |
| 40169                 | 84               | RTC Month                 | R/Wp            | 00                          | A8       |
| 40171                 | 85               | RTC Year                  | R/Wp            | 00                          | AA       |
| 40173                 | 86               | Brightness                | R/Wp            | 00                          | AC       |
| 40175                 | 87               | Contrast                  | R/Wp            | 00                          | AE       |

# Explanation for 4 X register :

| Address | Parameter            | Description                                                                                                    |
|---------|----------------------|----------------------------------------------------------------------------------------------------|
| 40003   | Demand Period        | Demand period represents demand time in minutes. The<br>applicable values are 8,15,20 or 30. Writing any other value will<br>return an error.                                                                                                    |
| 40005   | Energy<br>Resolution | $ \begin{array}{l} \mbox{This address is used to set energy resolution in Wh, \\ \mbox{Kwh & MWh. Write one of the following value to this address. \\ \mbox{\bf 1} = \mbox{Energy in Wh.} & \mbox{\bf 2} = \mbox{Energy in KWh.} \\ \mbox{\bf 3} = \mbox{Energy in MWh.} \end{array} $ |
|         |                      | For CTPR * PTPR * 1.732051 > 30000 kW , only kWh & MWh can be set.                                                                                                    |
| 40007   | System Voltage       | This address is read only and displays System Voltage                                                                                                    |
| 40009   | System Current       | This address is read only and displays System Current                                                                                                    |

| Address | Parameter               | Description                                                                                                    |  |
|---------|-------------------------|----------------------------------------------------------------------------------------------------|--|
| 40011   | System Type             | This address is used to set the System type.<br>Write one of the following value to this address.<br>2 = 3 Phase 3 Wire<br>3 = 3 Phase 4 Wire.<br>Writing any other value will return error.                                                                                                    |  |
| 40013   | Pulse Width<br>of Relay | I his address is used to set <b>pulse width</b> of the Pulse output.<br>Write one of the following values to this address:<br><b>60</b> : 60 ms<br><b>100</b> : 100 ms<br><b>200</b> : 200 ms<br>Writing any other value will return error .                                                                                                    |  |
| 40015   | Reset<br>Parameters     | This address is used to reset the different parameters. Write specific value to this register will reset particular data. Writing any other value will return an error. Following are the values to reset various data.         0 - Energy Reset       1 - Demand Reset         2 - System Max Values Reset       3 - System Min Values Reset         4 - Run hour & On hour Reset       7 - Time Of Day data Reset         8 - Reset all data       9 - Factory Reset |  |
| 40019   | Rs485 Set-up<br>Code    | This address is used to set the baud rate, Parity, Number of stop bits. Refer to Table 10 for details.                                                                                                    |  |
| 40021   | Node<br>Address         | This register address is used to set Device address between 1 to 247.                                                                                                    |  |
| 40023   | Pulse Divisor           | This address is used to set pulse divisor of the Pulse output.         Write one of the following values to this address for Wh:         1 :       Divisor 1         10 :       Divisor 10                                                                                                    |  |

| Address | Parameter                   | Description                                                                                                    |
|---------|-----------------------------|----------------------------------------------------------------------------------------------------|
|         |                             | 100 : Divisor 100         1000 : Divisor 1000         For Detail refer Table 3.         Pulse rate divisor is set to 1, when Energy Resolution is set to kWh or MWh.                                                                                                    |
| 40033   | PT Primary                  | This address allows the user to set PT Primary value.<br>The range of value is 100 to 692.8kV L-L<br>depends on the per phase 666.6MVA Restriction of power<br>combined with CT primary                                                                                                    |
| 40035   | CT Pimary                   | This address allows the user to set CT Primary value.<br>The range of value is 1 to 9999 A & also depends on the per<br>phase 666.6MVA Restriction of power combined with PT primary                                                                                                    |
| 40037   | Sys Power                   | System Power (Read Only) is the Nominal system power based on<br>the values of Nominal system volts and Nominal system current.                                                                                                    |
| 40039   | Energy Digit<br>Reset Count | This address allows user to set maximum energy digits count after<br>which energy will roll over to zero. Valid values for this address are<br>7, 8, 9. These values decides the rollover count of energy in 3X<br>register on MODBUS.                                                                                                    |
| 40041   | Word Order                  | Word Order controls the order in which the instrument receives<br>or sends floating - point numbers:- normal or reversed register<br>order.In normal mode, the two registers that make up a floating<br>point numbers are sent most significant bytes first.<br>In reversed register mode, the two registers that make up<br>a floating point numbers are sent least significant bytes first.<br>To set the mode, write the value '2141.0' into this register-<br>the instrument will detect the order used to send this value and<br>set that order for all ModBus transaction involving floating point<br>numbers. |

| Address | Parameter                               | Description                                                                                                    |
|---------|-----------------------------------------|----------------------------------------------------------------------------------------------------|
| 40043   | CT secondary                            | This address is used to read and write the CT secondary value write one of the following values to this address.<br>1=1A CT secondary<br>5=5A CT secondary<br>writing any other value will return an error.                                                 |
| 40045   | PT secondary                            | This address is used to read and write the PT secondary value.<br>Valid range for PT secondary value is from 100 to 500V L-L.<br>Writing any other value will return an error.                                                                              |
| 40047   | Relay1 output<br>select                 | This address is used to select the Relay 1 operation as pulse or<br>Limit.<br>write one of the following values to this address.<br>0 = Pulse output on Relay 1<br>128 (Decimal) = Limit output on Relay 1<br>writing any other value will return an error. |
| 40049   | Pulse 1 /Limit 1<br>parameter<br>select | This address is used to assign the Parameter to Relay1<br>If Limit option is selected refer table 2 for parameter number<br>& if Pulse option is selected then refer table 11.                                                                              |
| 40051   | Limit1<br>Trip Point                    | This address is used to set the trip point in %. Any value between<br>10 to 100 for Lo- alarm & 10 to120 for Hi-alarm can be written to<br>this address. Writing any other value will return an error.                                                      |
| 40053   | Hysteresis<br>(Limit 1)                 | This address is used to set the hysteresis between 0.5 to 50. Writting any other value will return an error.                                                                                                    |
| 40055   | Limit1<br>Energizing<br>Delay           | This address is used to set the Energizing delay between 1 to 10 sec . Writting any other value will return an error.                                                                                                    |
| 40057   | Limit1 de-<br>energizing Delay          | This address is used to set the De-Energizing delay between 1 to 10 sec . Writting any other value will return an error.                                                                                                    |

| Address | Parameter                              | Description                                                                                                    |
|---------|----------------------------------------|----------------------------------------------------------------------------------------------------|
| 40059   | Relay 2<br>output select               | This address is used to select the Relay 2 operation as<br>pulse or Limit.<br>write one of the following values to this address.<br>0 = Pulse output on Relay 2<br>128 (decimal) = Limit output on Relay 2<br>writing any other value will return an error.                                                                 |
| 40061   | Pulse 2/Limit 2<br>Parameter<br>select | This address is used to assign the Parameter to Relay2<br>If Limit option is selected refer table 2 for parameter number<br>& if Pulse option is selected then refer table 11.                                                                                                    |
| 40063   | Limit 2<br>Trip point                  | This address is used to set the trip point in %. Any value between<br>10 to 100 for Lo- alarm & 10 to120 for Hi-alarm can be written to<br>this address. Writing any other value will return an error.                                                                                                    |
| 40065   | Hysteresis<br>(Limit 2)                | This address is used to set the hysteresis between<br>0.5 to 50 . Writting any other value will return an error.                                                                                                    |
| 40067   | Limit 2<br>Energizing<br>delay         | This address is used to set the Energizing delay between 1 to 10 sec . Writting any other value will return an error.                                                                                                    |
| 40069   | Limit 2<br>De-Energizing<br>delay      | This address is used to set the De-Energizing delay between 1 to 10 sec . Writting any other value will return an error.                                                                                                    |
| 40071   | Password                               | <ul> <li>This address is used to set &amp; reset the password.</li> <li>Valid Range of Password can be set is 0000 - 9999.</li> <li>1) If password lock is present &amp; if this location is read it will return zero.</li> <li>2) If Password lock is absent &amp; if this location is read it will return One.</li> </ul> |

| Address | Parameter                            | Description                                                                                                    |
|---------|--------------------------------------|----------------------------------------------------------------------------------------------------|
|         |                                      | <ul> <li>3) If password lock is present &amp; to disable this lock<br/>first send valid password to this location then write "0000"<br/>to this location</li> <li>4) If password lock is present &amp; to modify 4X parameter<br/>first send valid password to this location so that 4X parameter<br/>will be accessible for modification.</li> <li>5) If for in any of the above case invalid password is send then<br/>meter will return exceptional error 2.</li> </ul> |
| 40073   | Limit1<br>Configuration<br>Select    | This address is used to set the Configuration for relay 1 see table 12. Writting any other value will return an error.                                                                                                    |
| 40075   | Limit2<br>Configuration<br>Select    | This address is used to set the Configuration for relay 2 see table 12 . Writting any other value will return an error.                                                                                                    |
| 40079   | 30mA Noise<br>current<br>Elimination | This address is used to activate or de-activatethe 30 mA noise<br>current elimination write<br>0-Deactivate<br>30 (Decimal)-Activate<br>Writing any other value will return an error.                                                                                                    |
| 40081   | Energy<br>Update Rate                | This address is used to specify update rate of energy<br>in corresponding 3X registers. The valid values for<br>update rate are from 1 to 60 min. Writing any other<br>value will return an error.                                                                                                    |
| 40083   | TOD data<br>On MODBUS                | This address allows to access TOD data in 3 X<br>register . Writing values from 0 to 6 gives different<br>data in 3 X register.<br>Refer table 6 for details.                                                                                                    |

| Address | Parameter            | Description                                                                                                    |  |  |
|---------|----------------------|----------------------------------------------------------------------------------------------------|--|--|
| 40097   | Serial No            | This address shows the serial no. configured at factory                                                                                                    |  |  |
| 40099   | Model No             | This address shows the model no. for identification of model.<br>For PQM model no is 3481.                                                                                                    |  |  |
| 40101   | Add on VER No.       | This address shows the version no of add - on card.                                                                                                    |  |  |
| 40103   | Display VER No.      | This address shows the version no of display card.                                                                                                    |  |  |
| 40105   | Weekend Select       | This address allows to select days as weekends.                                                                                                    |  |  |
|         |                      | S         S         F         T         W         T         M         0 = DESELECT           1         0         0         0         0         1         1 = SELECT                                                                                                    |  |  |
|         |                      | For example if user wants to select Sunday and Monday as weekend<br>according to the above register user has to select the S & M as 1,<br>and then user has to write its decimal representation on modbus<br>location 40105 of 4x register i.e. user has to write 65 on 40105. |  |  |
| 40107   | Holiday No.          | This address is used to select holiday no of which data is to be<br>read from or written to addresses 40109 & 40111. Valid range<br>for holiday no is 1 to 30. Writing any other value<br>will return an error.                                                                |  |  |
| 40109   | Holiday Date         | This address allows to read or write the value of date of holiday no specified in address 40107.                                                                                                    |  |  |
| 40111   | Holiday Month        | This address allows to read or write the value of<br>month of holiday no specified in address 40107.                                                                                                    |  |  |
| 40113   | Alternate day<br>No. | This address is used to select Alternate day no of which data is to be read from or written to addresses 40115 & 40117. Valid range for Alternate day no is 1 to 30.Writing any other value will return an error.                                                              |  |  |

| Address | Parameter              | Description                                                                                                    |
|---------|------------------------|----------------------------------------------------------------------------------------------------|
| 40115   | Alternate day<br>Date  | This address allows to read or write the value of date of<br>Alternate day no specified in address 40113.                                                                                                    |
| 40117   | Alternate day<br>Month | This address allows to read or write the value of month of Alternate day no specified in address 40113.                                                                                                    |
| 40119   | Profile 1              | This address allows to enter tariff rate for Profile 1. Valid range for tariff rate is 0.001 to 299.0.                                                                                                    |
| 40121   | Profile 2              | This address allows to enter tariff rate for Profile 2. Valid range for tariff rate is 0.001 to 299.0.                                                                                                    |
| 40123   | Profile 3              | This address allows to enter tariff rate for Profile 3. Valid range for tariff rate is 0.001 to 299.0.                                                                                                    |
| 40125   | Profile 4              | This address allows to enter tariff rate for Profile 4. Valid range for tariff rate is 0.001 to 299.0.                                                                                                    |
| 40127   | Season No.             | This address is used to select season no of which data is to be<br>read from or written to addresses 40129 & 40131. Valid range<br>for season no is 1 to 4.Writing any other value<br>will return an error.                                        |
| 40129   | Season Date            | This address allows to read or write the value of date of season no specified in address 40127.                                                                                                    |
| 40131   | Season Month           | This address allows to read or write the value of month of season no specified in address 40127.                                                                                                    |
| 40133   | Day type               | This address is used to select day type of season specified in<br>address 40127. Valid value for day type are from 1 to 4.<br>Writing any other value will return an error.<br>1 - Week days<br>2 - Weekends<br>3 - Holidays<br>4 - Alternate days |

| Address | Parameter                      | Description                                                                                                    |
|---------|--------------------------------|----------------------------------------------------------------------------------------------------|
| 40135   | Timezone No.                   | This address is used to select time zone no of season specified<br>in address 40127 & day type specified in address 40133 .<br>Valid range for time zone no is 1 to 6.Writing any other value<br>will return an error. Time zones must be entered in sequential<br>order. First time zone is default configured as 00:00 |
| 40137   | Time zone<br>Hour              | This address allows to read or write the value of hour of time zone no specified in address 40135.                                                                                                    |
| 40139   | Time zone<br>Minute            | This address allows to read or write the value of minute of time zone specified in address 40135.                                                                                                    |
| 40141   | Time zone<br>Profile Rate      | This address allows to read or write the tariff rate no of time zone specified in address 40135.                                                                                                    |
| 40143   | Sag Threshold<br>Set           | This address allows to enter threshold value for sag detection.<br>Valid range for sag threshold is 10 to 90 % of nominal.                                                                                                    |
| 40145   | Swell Threshold<br>Set         | This address allows to enter threshold value for swell detection. Valid range for swell threshold is 110 to 150 % of nominal voltage.                                                                                                    |
| 40147   | Over Current<br>Threshold Set  | This address allows to enter threshold value for over current<br>detection. Valid range for overcurrent threshold is 110 to 150%<br>of nominal current.                                                                                                    |
| 40149   | Phase No for<br>Harmonic Setup | This address is used to select phase no of which data is to be read from or written to addresses from 40151 to 40161. Valid range for phase no is 1 to 3.           Phase No         3p4w         3p3w           1         12         12           3         1.3         13                                              |
| 40151   | Harmonic A                     | This address allows to read or write the value of harmonic A of phase no specified. Harmonic Range is 2-56.                                                                                                    |

| Address | Parameter  | Description                                                                                                    |
|---------|------------|----------------------------------------------------------------------------------------------------|
| 40153   | Harmonic B | This address allows to read or write the value of harmonic<br>B of phase no specified. Harmonic Range is 2-56.                               |
| 40155   | Harmonic C | This address allows to read or write the value of harmonic C of phase no specified. Harmonic Range is 2-56.                                  |
| 40157   | Harmonic D | This address allows to read or write the value of harmonic D of phase no specified. Harmonic Range is 2-56.                                  |
| 40159   | Harmonic E | This address allows to read or write the value of harmonic E of phase no specified. Harmonic Range is 2-56.                                  |
| 40161   | Harmonic F | This address allows to read or write the value of harmonic F of phase no specified . Harmonic Range is 2-56.                                 |
| 40163   | RTC Minute | This address allows to read or write the value of minute of RTC.                                                                             |
| 40165   | RTC Hour   | This address allows to read or write the value of<br>Hour of RTC.                                                                            |
| 40167   | RTC Date   | This address allows to read or write the value of<br>Date of RTC.                                                                            |
| 40169   | RTC month  | This address allow to read or write the value of month<br>of RTC.                                                                            |
| 40171   | RTC Year   | This address allows to read or write the value of Year of RTC.                                                                               |
| 40173   | Brightness | This address allows to read or set the value of<br>brightness of display LCD. The valid range of values for<br>brightness are from 2 to 102. |
| 40175   | Contrast   | This address allows to read or set the value of<br>contrast of display LCD. The valid range of values for<br>contrast are from 6 to 28.      |

| Table 10 | : RS | 485 | Set-up | Code |
|----------|------|-----|--------|------|
|----------|------|-----|--------|------|

| Raud Rate | Darity | Stop hit | Decimal |
|-----------|--------|----------|---------|
| Dauu Kale | Panty  | Stop bit | Value   |
| 4800      | NONE   | 1        | 0       |
| 4800      | NONE   | 2        | 1       |
| 4800      | EVEN   | 1        | 2       |
| 4800      | ODD    | 1        | 3       |
| 9600      | NONE   | 1        | 4       |
| 9600      | NONE   | 2        | 5       |
| 9600      | EVEN   | 1        | 6       |
| 9600      | ODD    | 1        | 7       |
| 19200     | NONE   | 1        | 8       |
| 19200     | NONE   | 2        | 9       |
| 19200     | EVEN   | 1        | 10      |
| 19200     | ODD    | 1        | 11      |
| 38400     | NONE   | 1        | 12      |
| 38400     | NONE   | 2        | 13      |
| 38400     | EVEN   | 1        | 14      |
| 38400     | ODD    | 1        | 15      |

#### NOTE :

Codes not listed in the table above may give rise to unpredictable results including loss of communication. Excise caution when attempting to change mode via direct Modbus writes.

Table 11 : Pulse1 & Pulse2 Configuration select

| Code | Configuration          |
|------|------------------------|
| 0    | Import Active Energy   |
| 1    | Export Active Energy   |
| 2    | Import Reactive Energy |
| 3    | Export Reactive Energy |
| 4    | Apparent Energy        |

NOTE : Configuring Pulse 1 will also configure impulse to same energy.

#### Table 12 :Limit1 & Limit2 Configuration select

| Code | Configuration                  |  |
|------|--------------------------------|--|
| 0    | Hi- alarm & Energized relay    |  |
| 1    | Hi- alarm & De-energized rela  |  |
| 2    | Lo- alarm & Energized relay    |  |
| 3    | Lo- alarm & De-energized relay |  |

#### 10.1 User Assignable Modbus Registers:

This instrument contains the 20 user assignable registers in the address range of 0x2200 (38705) to 0x2226 (38743) (see Table 13).

Any of the parameter addresses (3X register addresses Table 4)) accessible in the instrument can be mapped to these 20 user assignable registers.

Parameters (3X registers addresses ) that resides in different locations may be accessed by the single request by re-mapping them to adjacent address in the user assignable registers area.

The actual address of the parameters ( 3X registers addresses) which are to be assessed via address 0x2200 to 0x2226 are specified in 4x Register 0x2200 to 0x2213 (see Table 14).

| Address    | Parameter | Assistable Desister | Modbus Start | Address (Hex) |
|------------|-----------|---------------------|--------------|---------------|
| (Register) | Number.   | Assignable Register | High Byte    | Low Byte      |
| 38705      | 4353      | Assignable Reg 1    | 22           | 00            |
| 38707      | 4354      | Assignable Reg 2    | 22           | 02            |
| 38709      | 4355      | Assignable Reg 3    | 22           | 04            |
| 38711      | 4356      | Assignable Reg 4    | 22           | 06            |
| 38713      | 4357      | Assignable Reg 5    | 22           | 08            |
| 38715      | 4358      | Assignable Reg 6    | 22           | 0A            |

#### Table 13 : User Assignable 3X Data Registers

| Address    | Parameter | Assignable Register | Modbus Start | Address (Hex) |
|------------|-----------|---------------------|--------------|---------------|
| (Register) | Number.   | Assignable Register | High Byte    | Low Byte      |
| 38717      | 4359      | Assignable Reg 7    | 22           | 0C            |
| 38719      | 4360      | Assignable Reg 8    | 22           | 0E            |
| 38721      | 4361      | Assignable Reg 9    | 22           | 10            |
| 38723      | 4362      | Assignable Reg 10   | 22           | 12            |
| 38725      | 4363      | Assignable Reg 11   | 22           | 14            |
| 38727      | 4364      | Assignable Reg 12   | 22           | 16            |
| 38729      | 4365      | Assignable Reg 13   | 22           | 18            |
| 38731      | 4366      | Assignable Reg 14   | 22           | 1A            |
| 38733      | 4367      | Assignable Reg 15   | 22           | 1C            |
| 38735      | 4368      | Assignable Reg 16   | 22           | 1E            |
| 38737      | 4369      | Assignable Reg 17   | 22           | 20            |
| 38739      | 4370      | Assignable Reg 18   | 22           | 22            |
| 38741      | 4371      | Assignable Reg 19   | 22           | 24            |
| 38743      | 4372      | Assignable Reg 20   | 22           | 26            |

# Table 14 : User Assignable mapping register ( 4X registers)

| Address    | Parameter | Manning Desister                | Modbus Start | Address (Hex) |
|------------|-----------|---------------------------------|--------------|---------------|
| (Register) | Number.   | Mapping Register                | High Byte    | Low Byte      |
| 48705      | 4353      | Mapped Add for register #0x2200 | 22           | 00            |
| 48706      | 4354      | Mapped Add for register #0x2202 | 22           | 01            |
| 48707      | 4355      | Mapped Add for register #0x2204 | 22           | 02            |
| 48708      | 4356      | Mapped Add for register #0x2206 | 22           | 03            |
| 48709      | 4357      | Mapped Add for register #0x2208 | 22           | 04            |
| 48710      | 4358      | Mapped Add for register #0x220A | 22           | 05            |
| 48711      | 4359      | Mapped Add for register #0x220C | 22           | 06            |
| 40712      | 4360      | Mapped Add for register #0x220E | 22           | 07            |

| Address    | Parameter | Manaira Davistar                | Modbus Start | Address (Hex) |
|------------|-----------|---------------------------------|--------------|---------------|
| (Register) | Number.   | Mapping Register                | High Byte    | Low Byte      |
| 48713      | 4361      | Mapped Add for register #0x2210 | 22           | 08            |
| 48714      | 4362      | Mapped Add for register #0x2212 | 22           | 09            |
| 48715      | 4363      | Mapped Add for register #0x2214 | 22           | 0A            |
| 48716      | 4364      | Mapped Add for register #0x2216 | 22           | 0B            |
| 48717      | 4365      | Mapped Add for register #0x2218 | 22           | 0C            |
| 48718      | 4366      | Mapped Add for register #0x221A | 22           | 0D            |
| 48719      | 4367      | Mapped Add for register #0x221C | 22           | 0E            |
| 48720      | 4368      | Mapped Add for register #0x221E | 22           | 0F            |
| 48721      | 4369      | Mapped Add for register #0x2220 | 22           | 10            |
| 48722      | 4370      | Mapped Add for register #0x2222 | 22           | 11            |
| 48723      | 4371      | Mapped Add for register #0x2224 | 22           | 12            |
| 48724      | 4372      | Mapped Add for register #0x2226 | 22           | 13            |

#### Example :

#### Assigning parameter to user assignable registers

To access the voltage2 (3X address 0x0002) and Power Factor1 (3X address 0x001E) through user assignable register assign these addresses to 4x register (Table 14) 0x2200 and 0x2201 respectively.

# Assigning Query:

| Device Address         | 01 (Hex)  |
|------------------------|-----------|
| Function Code          | 10 (Hex)  |
| Starting Address Hi    | 22 (Hex)  |
| Starting Address Lo    | 00 (Hex)  |
| Number of Registers Hi | 00 (Hex)* |
| Number of Registers Lo | 02(Hex)*  |

| Byte Count                | 04 (Hex) | ]  |
|---------------------------|----------|----|
| Data Register-1High Byte  | 00 (Hex) | ]- |
| Data Register-1 Low Byte  | 02 (Hex) | 1- |
| Data Register-2 High Byte | 00 (Hex) | ]- |
| Data Register-2 Low Byte  | 1E (Hex) | ]- |
| CRC IOW                   | 52 (Hex) | ]  |
| CRC High                  | C6 (Hex) |    |

Voltage 2 \* (3X Address 0x0002)

Power Factor 1 \* (3X Address 0x001E)

#### Response :

| Device Address         | 01 (Hex) |
|------------------------|----------|
| Function Code          | 10 (Hex) |
| Start Address High     | 22 (Hex) |
| Start Address Low      | 00 (Hex) |
| Number of Registers Hi | 00 (Hex) |
| Number of Registers Lo | 02 (Hex) |
| CRC Low                | 4B (Hex) |
| CRC High               | B0 (Hex) |

#### Reading Parameter data through User Assignable Registers:

In assigning query Voltage2 and Power Factor1 parameters were assigned to 0x 2200 and 0x2201(Table10) which will point to user assignable 3xregisters 0x2200 and 0x2202 (table13). So to read Voltage2 and PowerFactor1 data reading query should be as below.

#### Query:

| Device Address         | 01 (Hex)    |
|------------------------|-------------|
| Function Code          | 04 (Hex)    |
| Start Address High     | 22 (Hex)    |
| Start Address Low      | 00 (Hex)    |
| Number of Registers Hi | 00 (Hex)    |
| Number of Registers Lo | 04 (Hex) ** |
| CRC Low                | FB (Hex)    |
| CRC High               | B1 (Hex)    |

Start Address High : Most significant 8 bits of starting address of User assignable register. Start Address low :Least significant 8 bits of starting address of User assignable register. Number of register Hi : Most significant 8 bits of Number of registers requested. Number of register Lo : Least significant 8 bits of Number of registers requested.

#### \*\*Note : Two consecutive 16 bit register represent one parameter. Since two parameters are requested four registers are required

Response : (Volt2 = 219.30 / Power Factor1 = 1.0)

| Device Address            | 01 (Hex) | ] |
|---------------------------|----------|---|
| Function Code             | 04 (Hex) |   |
| Byte count                | 08 (Hex) |   |
| Data Register-1High Byte  | 43 (Hex) | h |
| Data Register-1 Low Byte  | 5B (Hex) |   |
| Data Register-2 High Byte | 4E (Hex) | 1 |
| Data Register-2 Low Byte  | 04 (Hex) | J |

Voltage 2 Data

| Data Register-3 High Byte | 3F (Hex) | ŀ  |
|---------------------------|----------|----|
| Data Register-3 Low Byte  | 80 (Hex) | 1  |
| Data Register-4 High Byte | 00 (Hex) |    |
| Data Register-4 Low Byte  | 00 (Hex) | 1. |
| CRC Low                   | 79 (Hex) | 1  |
| CRC High                  | 3F (Hex) |    |

# Power Factor 1Data

| Us<br>(Starting | ser Assignable mapping Regis<br>( 4X Registers Table13 ) | sters (Starting<br>Address) | User Assignable Data Registers<br>( 3X Registers Table 14 ) |                    |
|-----------------|----------------------------------------------------------|-----------------------------|-------------------------------------------------------------|--------------------|
| 0x2200          | Voltage 2 (0x0002)                                       | <b>&gt;</b> 0x2200          | 0x2200<br>(16 bit)                                          | 0x2201<br>(16 bit) |
| 0x2201          | Power Factor 1 (0x001E)                                  | <b>&gt;</b> 0x2202          | 0x2202<br>(16 bit)                                          | 0x2203<br>(16 bit) |
| 0x2202          | Wh Import (0x0048)                                       | <b>&gt;</b> 0x2204          | 0x2204<br>(16 bit)                                          | 0x2205<br>(16 bit) |
| 0x2203          | Frequency (0x0046)                                       | <b>&gt;</b> 0x2206          | 0x2206<br>(16 bit)                                          | 0x2207<br>(16 bit) |
|                 |                                                          |                             |                                                             |                    |
| 0x2212          | Current 1 (0x0006)                                       | <b>&gt;</b> 0x2224          | 0x2224<br>(16 bit)                                          | 0x2225<br>(16 bit) |
| 0x2213          | VAh (0x0050)                                             | <b>&gt;</b> 0x2226          | 0x2226<br>(16 bit)                                          | 0x2227<br>(16 bit) |

#### To get the data through User assignable Register use following steps:

 Assign starting addresses(Table3) of parameters of interest to a "User assignable mapping registers" in a sequence in which they are to be accessed (see section "Assigning parameter to user assignable registers")

2) Once the parameters are mapped data can be acquired by using "User assignable data register " Starting address. i.e to access data of Voltage2, Power factor1,Wh import, Frequency send query with starting address 0x200 with number of register 8 or individually parameters can be accessed for example if current1 to be accessed use starting address 0x212. (See section Reading Parameter data through User Assignable Registers)

#### 11. Phasor Diagram :

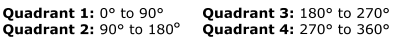

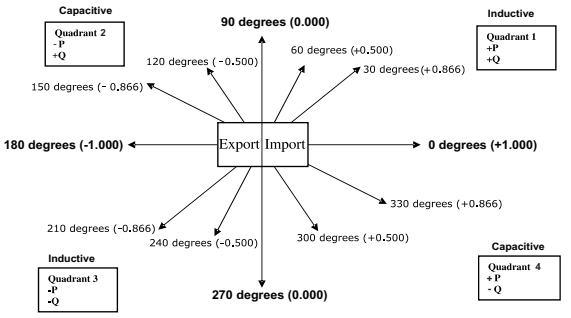

| Connections | Quadrant | Sign of<br>Active<br>Power(P) | Sign of<br>Reactive<br>Power(Q) | Sign of<br>Power<br>Factor ( PF ) | Inductive /<br>Capacitive |
|-------------|----------|-------------------------------|---------------------------------|-----------------------------------|---------------------------|
| Import      | 1        | + P                           | + Q                             | +                                 | L                         |
| Import      | 4        | + P                           | - Q                             | +                                 | С                         |
| Export      | 2        | - P                           | + Q                             | -                                 | C                         |
| Export      | 3        | - P                           | - Q                             | -                                 | L                         |

#### Inductive means Current lags Voltage Capacitive means Current leads Voltage

When the instrument displays Active power (  ${\sf P}$  )with " + " ( positive sign ) , the connection is "  ${\sf Import}$  " .

When the instrument displays Active power (  ${\sf P}$  )with " - " ( negative sign ) , the connection is " **Export** " .

#### 12. Installation

Mounting is by four side clamps, slide the side clamps through side slot till side clamp gets firmly locked in a groove (Refer fig.) Consideration should be given to the space required behind the instrument to allow for bends in the connection cables.

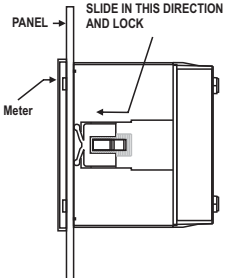

As the front of the enclosure conforms to IP54 it is protected from water spray from all directions, additional protection to the panel may be obtained by the use of an optional panel gasket. The terminals at the rear of the product should be protected from liquids.

The instrument should be mounted in a reasonably stable ambient temperature and where the operating temperature is within the range -10 to 55 °C. Vibration should be kept to a minimum and the product should not be mounted where it will be subjected to excessive direct sunlight.

#### Caution

- 1. In the interest of safety and functionality this product must be installed by a qualified engineer, abiding by any local regulations.
- Voltages dangerous to human life are present at some of the terminal connections of this unit. Ensure that all supplies are de-energised before attempting any connection or disconnection.
- 3. These products do not have internal fuses therefore external fuses must be used to ensure safety under fault conditions.

# 12.1 EMC Installation Requirements

This product has been designed to meet the certification of the EU directives when installed to a good code of practice for EMC in industrial environments, e.g.

 Screened output and low signal input leads or have provision for fitting RF suppression components, such as ferrite absorbers, line filters etc., in the event that RF fields cause problems.

Note: It is good practice to install sensitive electronic instruments that are performing critical functions, in EMC enclosures that protect against electrical interference which could cause a disturbance in function.

 Avoid routing leads alongside cables and products that are, or could be, a source of interference. 3. To protect the product against permanent damage, surge transients must be limited to 2kV pk. It is good EMC practice to suppress differential surges to 2kV at the source. The unit has been designed to automatically recover in the event of a high level of transients. In extreme circumstances it may be necessary to temporarily disconnect the auxiliary supply for a period of greater than 5 seconds to restore correct operation.

The Current inputs of these products are designed for connection in to systems via Current Transformers only, where one side is grounded.

4. ESD precautions must be taken at all times when handling this product.

#### 12.2 Case Dimension and Panel Cut Out

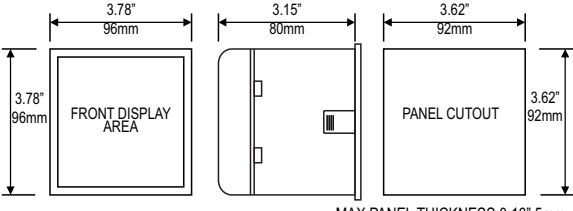

MAX PANEL THICKNESS 0.18",5mm

#### 12.3 Wiring

Input connections are made directly to screw-type terminals with indirect wire pressure. Numbering is clearly marked in the plastic moulding. Choice of cable should meet local regulations. Terminal for both Current and Voltage inputs will accept upto  $3 \text{ mm}^2 \times 2$  diameter cables.

Note : It is recommended to use wire with lug for connection with meter.

# 12.4 Auxiliary Supply

The instrument should ideally be powered from a dedicated supply, however it may be powered from the signal source, provided the source remains within the limits of the chosen auxiliary voltage.

# 12.5 Fusing

It is recommended that all voltage lines are fitted with 1 amp HRC fuses.

### 12.6 Earth/Ground Connections

For safety reasons, CT secondary connections should be grounded in accordance with local regulations.

# 13. Connection Diagrams

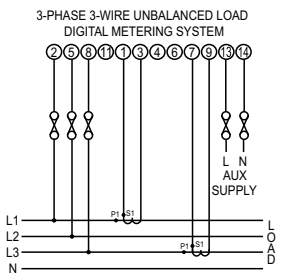

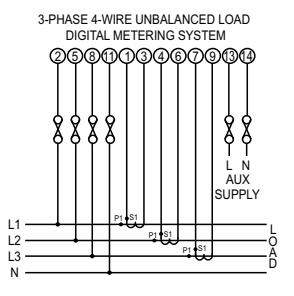

# 14. Specification :

#### System

3 Phase 3 Wire / 4 Wire programmable at site

#### Inputs

Nominal input voltage (AC RMS) (Three wire and Four wire)

Max continuous input voltage

Max short duration input voltage

Nominal input voltage burden Nominal input current Max continuous input current Nominal input current burden Max short duration current input

System CT primary values

#### Auxiliary

Standard nominal Auxillary supply voltages & Frequency a.c. supply voltage tolerance a.c. supply frequency range a.c. supply burden Line-Neutral 57.73...288.675 V L-N Line-Line 100... 500 V L-L

347 VL-N, (600 VL-L)

2 x Nominal Value (1s application repeated 10 times at 10s intervals) 0.2VA approx. per phase 1A / 5A AC rms 120% of Nominal Value 0.2VA approx. per phase 20 x Nominal Value (1s application repeated 5 times at 5 min. intervals) Std. Values from 1 to 9999A (1 or 5 Amp secondary)

60 - 300V AC- DC (45-66Hz),

+5 % / -5 % of Rated Value 45 to 66 Hz <6 5VA

#### Operating Measuring Ranges Voltage 5 VIN.... 347 VIN. 9 VII.... 600 VII. Current 5...120 % of Nominal Value Frequency 45 66 Hz Accuracy + 0.2 % of Nominal value Voltage + 0.2 % of Nominal value Current Frequency 0.1% of mid frequency Active Power + 0.2 % of Nominal value Re-Active Power + 0.2 % of Nominal value + 0.2 % of Nominal value Apparent Power Active Energy Class 0.5S as per IEC 62053 - 22 Class 0.5S as per IEC 62053 - 22 Apparant Energy Class 2 as per IEC 62053 - 23 Re - Active Energy Power Factor / Phase angle ± 2 dearee +1% Harmonics Total Harmonic Distortion +1%

#### Reference conditions (As per IEC / EN 60688) :

Ambient 23 °C ± 1 °C Sinusoidal (distortion factor 0.005), 50 / 60 Hz
Current Range Starting Current for energy as per IEC 62053 - 22 0.5S

## Display

TFT LCD Update

## Controls

User Interface

## Real Time Clock (RTC) :

Uncertainty

5... 100% of Nominal Value.1 mA for 1A range5 mA for 5A range

3.5" Graphical LCD, resolution 320x240 pixels Approx. 1 seconds

Resistive Touch screen

+/- 2 minutes / months (23  $^{\circ}C \pm 1 ^{\circ}C$ ) (trimmable through display or MODBUS)

## Standards

EMC Immunity

Safety IP for water & dust

## Isolation

Dielectric voltage withstand test between circuits and accessible surfaces

# Environmental

Operating temperature Storage temperature Relative humidity Warm up time Shock Vibration Enclosure ( front only ) Temperature Coefficient

## Enclosure

Style Material

Terminals

Depth Weight IEC 61326 10V/m min-Level 3 industrial low level electromagnetic radiation environment IEC 61000-4-3. IEC 61010-1 , Year 2001 IEC 60529

5.23 kV DC for 1 minute between all electrical circuits

-10 to 55 °C -20 to +65 °C 0...90 % RH 3 minute (minimum) 15g in 3 planes 10...150...10 Hz, 0.75mm amplitude IP 54 as per IEC 60529 0.05%/°C

> 96mm x 96mm DIN Quadratic Polycarbonate Housing , Self extinguish & non dripping as per UL 94 V-0 Screw-type terminals < 80 mm 0.600 ka Approx.

## Pulse output Option (1 or 2 Relay):

| Relay                                                                               | 1NO + 1NC                        |
|-------------------------------------------------------------------------------------|----------------------------------|
| Switching Voltage & Current                                                         | 240V AC , 5Amp.                  |
| Default Pulse rate Divisor                                                          | 1 per Wh (up to 3600W),          |
|                                                                                     | 1 per kWh (up to 3600kW),        |
|                                                                                     | 1 per MWh (above 3600 kW)        |
| Pulse rate Divisors                                                                 | Programmable on site             |
| 10                                                                                  | 1 per 10Wh (up to 3600W),        |
|                                                                                     | 1 per 10kWh (up to 3600kW),      |
|                                                                                     | 1 per 10MWh (above 3600 kW)      |
| 100                                                                                 | 1 per 100Wh (up to 3600W),       |
|                                                                                     | 1 per 100kWh (up to 3600kW),     |
|                                                                                     | 1 per 100MWh (above 3600 kW)     |
| 1000                                                                                | 1 per 1000Wh (up to 3600W),      |
|                                                                                     | 1 per 1000kWh (up to 3600kW),    |
|                                                                                     | 1 per 1000MWh (above 3600 kW)    |
| Pulse Duration                                                                      | 60ms, 100ms or 200ms             |
| Note : Above conditions are also applicable                                         | for Reactive & Apparent Energy . |
| Note : Pulse rate divisor is set to 1, when Energy Resolution is set to kWh or MWh. |                                  |
| ModBus ( RS 485 ) Option :                                                          |                                  |
| Protocol                                                                            | ModBus ( RS 485 )                |
| Baud Rate                                                                           | 38400 19200 9600 4800            |
| Data hato                                                                           | (Programmable)                   |
| Parity                                                                              | Odd or Even with 1 stop bit      |
| i unty                                                                              | Or None with 1 or 2 stop bits    |
|                                                                                     | er riene with t of 2 dop bits    |
| Impulse Output :                                                                    |                                  |
| Impulse Constant                                                                    | 4000 impulses / KWh              |

15. Connection for Optional Pulse Output / RS 485

( rear view of the instrument ) :

1. One Pulse Output (One Limit Output)

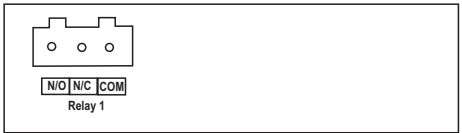

## 2. Two Pulse Output (Two Limit Output)

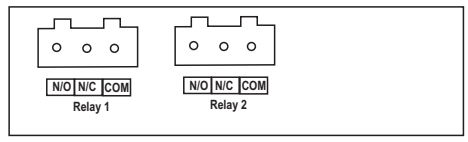

3. RS 485 Output

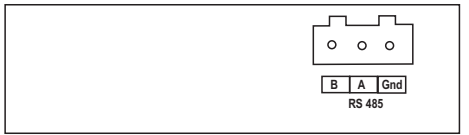

#### 5. One Pulse (One Limit) + RS 485 Output

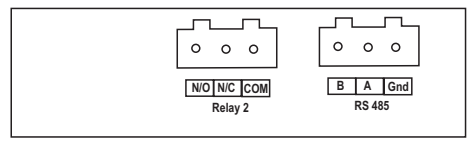

## 6. Two Pulse (Two Limit) + RS 485 Output

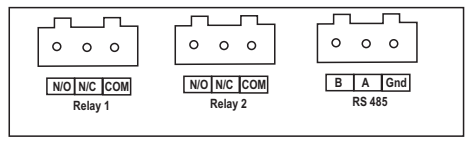

The Information contained in these installation instructions is for use only by installers trained to make electrical power installations and is intended to describe the correct method of installation for this product.

It is the user's responsibility to determine the suitability of the installation method in the user's field conditions.